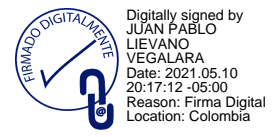

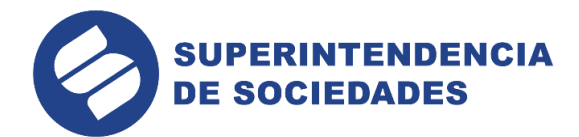

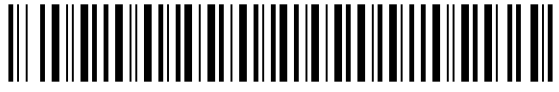

Al contestar cite el No. 2021-01-309820

Tipo: Salida Fecha: 10/05/2021 08:15:40 PM Trámite: 1013 - ACTO ADMINISTRATIVO EXTERNO Sociedad: 899999086 - SUPERINTENDENCIA Exp. 36241 Remitente: 100 - DESPACHO DEL SUPERINTENDENTE Destino: 100 - DESPACHO DEL SUPERINTENDENTE Folios: 5 Anexos: NO Tipo Documental: RESOLUCION Consecutivo: 100-002629

## RESOLUCIÓN

Por la cual se expiden y adoptan los manuales de usuario para tramitar los procesos, procedimientos y trámites de insolvencia, a través de mecanismos digitales y del uso y aprovechamiento de las tecnologías de la información y las comunicaciones

### EL SUPERINTENDENTE DE SOCIEDADES

En uso de sus facultades legales y en especial las consagradas en el artículo 8 del Decreto 1736 de 2020

## **CONSIDERANDO:**

Que el Gobierno Nacional expidió el Decreto 560 de 15 de abril de 2020 «*Por el cual se adoptan medidas transitorias especiales en materia de procesos de insolvencia, en el marco del Estado de Emergencia Social y Ecológica*», mediante el cual se crearon los trámites de Negociación de Emergencia de Acuerdos de Reorganización y Procedimientos de Recuperación empresarial en las Cámaras de Comercio.

Que el Decreto Legislativo 560 de 15 de abril de 2020 facultó expresamente a la Superintendencia de Sociedades para establecer los términos de presentación y trámite de solicitudes de Negociación de Emergencia de Acuerdos de Reorganización.

Que el Decreto Legislativo 560 de 15 de abril de 2020 establece que, en lo pertinente, a la Negociación de Emergencia de Acuerdos de Reorganización le es aplicable la Ley 1116 de 2006.

Que los procesos de Negociación de Emergencia de Acuerdos de Reorganización tienen como finalidad servir como mecanismo transitorio de recuperación empresarial desjudicializado que permita a los deudores afectados por la pandemia generada por el Coronavirus COVID-19, renegociar los términos de las obligaciones con sus acreedores y preservar su actividad económica, como forma de proteger el empleo.

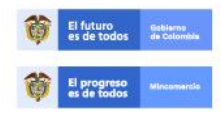

En la Superintendencia de Sociedades trabajamos para contar con empresas ompetitivas, productivas y perdurables y asi generar más empresa y más empleo www.supersociedades.gov.co webmaster@supersociedades.gov.co Linea única de atención al ciudadano: 01 8000 11 43 19 Tel: (57-1) 2201000 Colombia

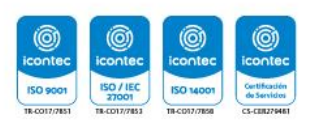

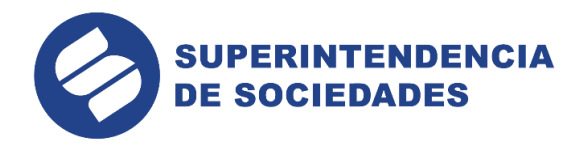

Que el Gobierno Nacional expidió el Decreto Legislativo 772 de 3 de junio de 2020 «Por el cual se dictan medidas especiales en materia de procesos de Insolvencia, con el fin de mitigar los efectos de la emergencia social, económica y ecológica en el sector empresarial», mediante el cual se crearon los procesos de Reorganización Abreviada y Liquidación Judicial Simplificado, los cuales se deberán tramitar de manera expedita considerando los recursos disponibles para ello.

Que el Decreto Legislativo 772 de 3 de junio de 2020 establece que, con el fin de poder atender la proliferación de procesos, procedimientos y trámites de insolvencia regulados en la Ley 1116 de 2006, en el Decreto Legislativo 560 de 2020 y en el mencionado Decreto Legislativo 772, la Superintendencia de Sociedades podrá solicitar el diligenciamiento de formatos electrónicos como parte de la solicitud de admisión y la radicación electrónica de la solicitud y de la información.

Que el Decreto Legislativo 772 de 3 de junio de 2020 establece que los formularios para la presentación de solicitudes deberán diligenciarse en los términos que establezca la Superintendencia de Sociedades, entidad que podrá hacer uso de herramientas tecnológicas y de inteligencia artificial en el desarrollo de las etapas de los procesos, procedimientos y trámites de insolvencia.

Que el Decreto Legislativo 772 de 3 de junio de 2020 establece que el uso de herramientas tecnológicas e inteligencia artificial podrá ser implementado de manera permanente, siempre que garantice el acceso a la justicia de los deudores que indiquen su incapacidad de acceder y hacer uso de estos formatos y radicaciones electrónicas, para lo cual, se dispondrá de las facilidades tecnológicas y apoyo para el diligenciamiento y radicación de la solicitud y su información y/o la radicación en físico de documentos y memoriales.

Que el Gobierno Nacional expidió el Decreto 806 de 4 de junio de 2020 "Por el cual se adoptan medidas para implementar las tecnologías de la información y las comunicaciones en las actuaciones judiciales, agilizar los procesos judiciales y flexibilizar la atención a los usuarios del servicio de justicia, en el marco del Estado de Emergencia Económica, Social y Ecológica".

Que el Decreto 806 de 4 de junio de 2020 establece medidas, entre otras, para el uso de las tecnologías de la información y las comunicaciones en el trámite de los procesos judiciales ante las autoridades administrativas que ejerzan funciones jurisdiccionales, con el fin de que los procesos no se vean interrumpidos por las medidas de aislamiento y garantizar el derecho a la salud de los usuarios de la justicia y de los servidores judiciales.

Que el Decreto 806 de 4 de junio de 2020 establece que es deber de los sujetos procesales realizar sus actuaciones y asistir a las audiencias y diligencias a través de medios tecnológicos, para lo cual deberán indicar los canales digitales elegidos para los fines del proceso o trámite y enviar a través de estos un ejemplar de todos los memoriales o actuaciones que realicen, simultáneamente con copia incorporada al mensaje enviado a la autoridad judicial.

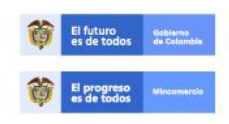

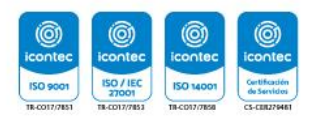

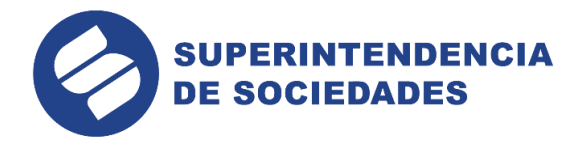

Que el Decreto 806 de 4 de junio de 2020 establece que las notificaciones por estado se fijarán virtualmente, con inserción de la providencia, y no será necesario imprimirlos, ni firmarlos por el secretario, ni dejar constancia con firma al pie de la providencia respectiva, y que a través de esta forma también podrán surtirse los traslados. No obstante, no se insertarán en el estado electrónico las providencias que decretan medidas cautelares o hagan mención a menores, o cuando la autoridad judicial así lo disponga por estar sujetas a reserva legal.

Que el Decreto 806 de 4 de junio de 2020 establece que los ejemplares de los estados y traslados virtuales se conservarán en línea para consulta permanente por cualquier interesado.

Que mediante Decreto 491 de 28 de marzo de 2020, se adoptaron medidas para garantizar la atención y la prestación de los servicios por parte de las autoridades públicas y los particulares que cumplan funciones públicas y, se tomaron medidas para la protección laboral y de los contratistas de las entidades públicas.

Que mediante Resolución 100-001101 del 31 de marzo de 2020, la Superintendencia de Sociedades reanudó términos en los procesos de insolvencia –salvo excepciones expresas- y dispuso la realización de audiencias, trámites y diligencias, a través de mecanismos electrónicos y definió el protocolo de realización de audiencias virtuales.

Que el artículo 103 del Código General del Proceso establece que: (i) en todas las actuaciones judiciales deberá procurarse el uso de las tecnologías de la información y las comunicaciones en la gestión y trámite de los procesos judiciales, con el fin de facilitar y agilizar el acceso a la justicia, así como ampliar su cobertura, y (ii) las actuaciones judiciales se podrán realizar a través de mensajes de datos.

Que el artículo 109 del Código General del Proceso establece que los memoriales podrán presentarse y las comunicaciones transmitirse por cualquier medio idóneo.

Que el parágrafo del artículo 295 del Código General del Proceso establece que, para efectos de las notificaciones por estado, cuando se cuente con los recursos técnicos los estados se publicarán por mensaje de datos, caso en el cual no deberán imprimirse ni firmarse por el Secretario.

Que de conformidad con lo anterior, se hace necesario establecer los procedimientos y requisitos para tramitar los procesos y trámites de insolvencia, tomando las medidas necesarias para garantizar la atención y la prestación de los servicios, a través de mecanismos digitales y del uso y aprovechamiento de las tecnologías de la información y las comunicaciones.

Que mediante Resolución 2020-01-49043 del 31 de agosto de 2020, el Superintendente de Sociedades aprobó: (i) el uso del aplicativo Módulo de Insolvencia ("MI") para la admisión en línea a un proceso, procedimiento o trámite de insolvencia de conformidad con los términos y condiciones señalados por la

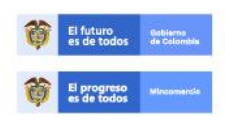

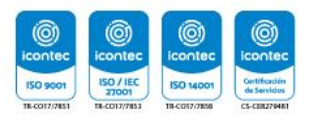

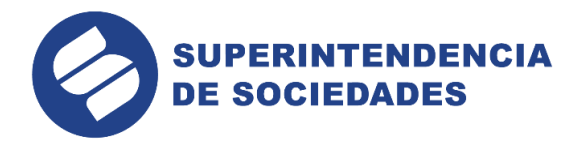

Superintendencia de Sociedades; (ii) el Manual Operativo de Usuario ("MOU") para el trámite de Negociación de Emergencia de Acuerdos de Reorganización ("NEAR") ante la Superintendencia de Sociedades; y (iii) el formato de solicitud de éste trámite.

Que en mérito de lo anteriormente expuesto, el Superintendente de Sociedades,

## RESUELVE

## <u>ARTÍCULO PRIMERO.</u> - USO DE FORMATOS Y MEDIOS VIRTUALES Y TECNOLÓGICOS PARA LAS SOLICITUDES DE ADMISIÓN DE PROCESOS DE REORGANIZACIÓN ABREVIADA Y LIQUIDACIÓN JUDICIAL SIMPLIFICADO.

Las solicitudes de admisión a los procesos de Reorganización Abreviada y Liquidación Judicial Simplificado, previstos en el Decreto Legislativo 772 de 2020 deberán presentarse preferentemente por el aplicativo Módulo de Insolvencia ("MI"), disponible en la página web de la Superintendencia de Sociedades (www.supersociedades.gov.co), en el enlace https://mi.ia.supersociedades.gov.co.

A partir del 1° de junio de 2021, no será posible radicar una solicitud de admisión los procesos de Reorganización Abreviada y de Liquidación Judicial Simplificado, mediante radicación física en las ventanillas de la entidad o mediante envío al correo electrónico anteriormente usado para estos efectos, es decir que las solicitudes se harán por el Módulo de Insolvencia ("MI"), así como las respuestas a los autos u oficios relacionados con subsanaciones a las solicitudes de admisión a cualquiera de estos procesos, incluido el de la Negociación de Emergencia de Acuerdos de Reorganización ("NEAR")

No obstante, si el solicitante no cuenta con las herramientas tecnológicas para hacer una radicación a través del Módulo de Insolvencia ("MI"), o presenta problemas técnicos, podrá comunicarse a la Superintendencia de Sociedades a la línea (1) 220-1000 o al correo soporte@supersociedades.gov.co, de manera que se le permita, previa verificación de la imposibilidad, la radicación por correo electrónico o hacer uso de los elementos tecnológicos que la Entidad habilitará para la presentación de solicitudes *in situ*, en cada una de sus sedes, las cuales estarán disponibles, siempre que no haya restricciones de movilidad.

<u>ARTÍCULO SEGUNDO. -</u> TÉRMINOS Y CONDICIONES DE USO DEL MÓDULO DE INSOLVENCIA PARA LA ADMISIÓN EN LINEA A UN PROCESO DE REORGANIZACIÓN ABREVIADA O DE LIQUIDACIÓN JUDICIAL SIMPLIFICADO. El uso del aplicativo Módulo de Insolvencia ("MI") para la admisión en línea a los procesos de Reorganización Abreviada y de Liquidación Judicial Simplificado se sujetará a los términos y condiciones aprobados en la Resolución 2020-01-49043 del 31 de agosto de 2020, incluidos en el anexo 1 de la misma.

Así mismo, los términos y condiciones continuarán incorporados al Módulo de Insolvencia ("MI") para que sean conocidos y aceptados por los usuarios, de forma

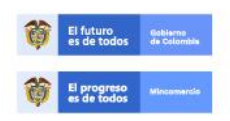

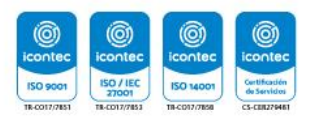

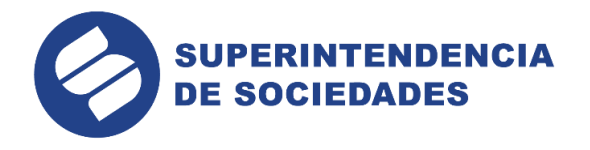

previa a la utilización del aplicativo para los procesos de Reorganización Abreviada y de Liquidación Judicial Simplificado.

<u>ARTÍCULO TERCERO.</u> - MANUAL OPERATIVO Y FORMATO PARA LA ADMISIÓN AL PROCESO DE REORGANIZACIÓN ABREVIADA O DE LIQUIDACIÓN JUDICIAL SIMPLIFICADO Mediante esta resolución se aprueban el Manual Operativo de Usuario ("MOU") para los procesos de Reorganización Abreviada y de Liquidación Judicial Simplificado ante la Superintendencia de Sociedades.

Igualmente, se aprueban los formatos de solicitud de estos procesos, que serán incorporados en el Módulo de Insolvencia ("MI") para que los usuarios los diligencien desde dicho aplicativo.

El Manual Operativo de Usuario ("MOU") para los procesos de Reorganización Abreviada y de Liquidación Judicial Simplificado, hace parte de esta resolución como Anexo 1.

<u>ARTÍCULO CUARTO. -</u> ACTUALIZACIÓN. La permanente actualización de los formatos de solicitud de los procesos de Reorganización Abreviada y Liquidación Judicial Simplificado y de su correspondiente Manual Operativo, estarán a cargo de la Dirección Tecnologías de la Información y las Comunicaciones, con el apoyo de la Delegatura de Procedimientos de Insolvencia y la Oficina Asesora de Planeación, quienes presentarán una propuesta al Superintendente de Sociedades para su aprobación mediante resolución.

<u>ARTÍCULO QUINTO.-</u> VIGENCIA. La presente resolución rige a partir de su publicación.

PUBLÍQUESE Y CÚMPLASE.

JUAN PABLO LIEVANO VEGALARA Superintendente de Sociedades

TRD:

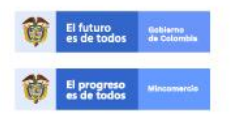

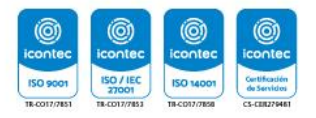

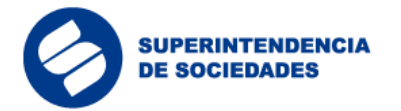

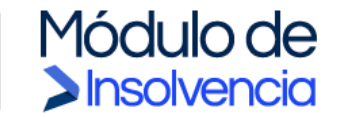

# Manual Operativo de Usuario

Solicitudes de admisión de procesos de Reorganización Abreviada y Liquidación Judicial Simplificada

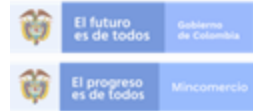

En la Superintendencia de Sociedades trabajamos para contar con empresas competitivas, productivas y perdurables y así generar más empresa más empleo.

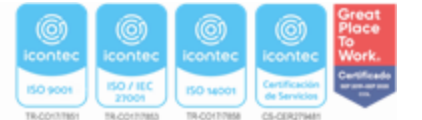

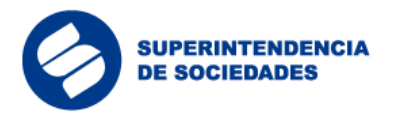

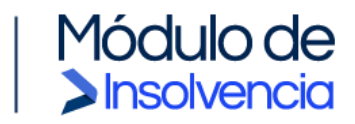

## Contenido

| С | onten      | do                               |                                                           | 2          |
|---|------------|----------------------------------|-----------------------------------------------------------|------------|
| T | abla c     | e imágenes                       | ¡Error! Marcador no defini                                | do.        |
| 1 | ЗŚ         | UÉ ES EL MÓDULC                  | D DE INSOLVENCIA ("MI")?                                  | 3          |
| 2 | RE         | QUERIMIENTOS T                   | ÉCNICOS                                                   | 3          |
|   | 2.1        | Aplicaciones                     |                                                           | 3          |
|   | 2.2        | Equipos de cómput                | o, tabletas y móviles                                     | 3          |
|   | 2.3        | Vínculo de acceso                | al Módulo de Insolvencia ("MI")                           | 3          |
|   | 2.4        | Capacidad de acce                | so a internet                                             | 3          |
|   | 2.5        | Vínculo de descarg               | a de la aplicación de autenticación biométrica -Signapp   | 4          |
|   | 2.6        | Cumplimiento de re               | querimientos técnicos                                     | 4          |
|   | 2.7        | Soporte Técnico                  |                                                           | 4          |
| 3 | IN         | RESO DE LA SOL                   | ICITUD                                                    | 4          |
|   | 3.1        | Validación biométri              | ca en Signapp                                             | 4          |
|   | 3.2        | Registro en el Mód               | ulo de Insolvencia ("MI") y exploración de guías          | 9          |
|   | 3.3        | Exploración de guía              | as                                                        | 9          |
|   | 3.4        | Registro en el Mód               | ulo de Insolvencia ("MI")                                 | 12         |
|   | 3.4        | .1 Inicio de sesiór              | n en el Módulo de Insolvencia ("MI")                      | 16         |
|   | 3.4<br>re\ | .2 Creación de us<br>isor fiscal | suarios para apoderado, asistente administrativo, contado | or o<br>17 |
|   | 3.5        | Activación de Cuer               | ta Usuarios Revisores                                     | 20         |
|   | 3.6        | Generación de la s               | olicitud                                                  | 22         |
|   | 3.7        | Preparación de la s              | olicitud                                                  | 22         |
|   | 3.7        | .1 Preparación de                | la Solicitud Reorganización Abreviada.                    | 22         |
|   | 3.7        | .2 Preparación de                | la Solicitud de Liquidación Judicial Simplificada         | 37         |
|   | 3.8        | Respuesta a inadm                | isión de la solicitud                                     | 51         |
|   | 3.9        | Información del his              | tórico de estados y detalle de la solicitud               | 53         |
|   | 3.10       | Información de u                 | suario y contraseña                                       | 55         |

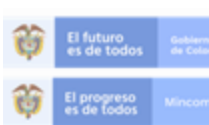

En la Superintendencia de Sociedades trabajamos para contar con empresas competitivas, productivas y perdurables y así generar más empresa más empleo.

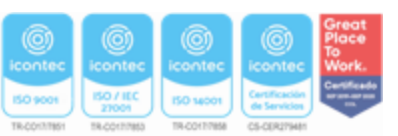

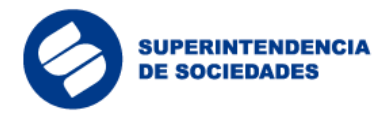

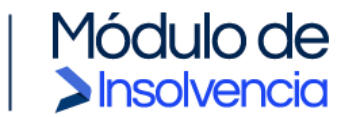

## 1 ¿QUÉ ES EL MÓDULO DE INSOLVENCIA ("MI")?

El Módulo de Insolvencia ("MI") es la herramienta web con inteligencia artificial dispuesta por la Superintendencia de Sociedades para facilitar el trámite de las solicitudes de admisión a los procedimientos de insolvencia. A través del Módulo de Insolvencia ("MI"), los usuarios podrán diligenciar de forma fácil, estructurada y asistida las solicitudes de admisión a los trámites y procedimientos de insolvencia, reduciendo los tiempos y agilizando el procesamiento de los datos.

## 2 REQUERIMIENTOS TÉCNICOS

## 2.1 Aplicaciones

Las solicitudes de admisión a los procedimientos de insolvencia se realizarán de manera virtual a través de los formularios web y formatos dispuestos por la Superintendencia de Sociedades en su página web (<u>https://www.supersociedades.gov.co</u>). Los usuarios deberán utilizar navegadores compatibles con la tecnología HTML5 (Microsoft Edge, Apple Safari, Google Chrome, Mozilla Firefox, etc.).

### 2.2 Equipos de cómputo, tabletas y móviles

Los equipos de cómputo para acceder al Módulo de Insolvencia ("MI") deberán contar con Windows 7 en adelante y/o con Mac OS X 10.11 en adelante. Para la autenticación biométrica, la aplicación Signapp se podrá descargar e instalar en dispositivos móviles iOS o Android, a través de sus respectivos App Store o Google Play.

### 2.3 Vínculo de acceso al Módulo de Insolvencia ("MI")

La ruta de acceso al Módulo de Insolvencia ("MI") estará disponible en la página web principal de la Superintendencia de Sociedades (https://www.supersociedades.gov.co) y a través del siguiente link: https://mi.ia.supersociedades.gov.co.

## 2.4 Capacidad de acceso a internet

Para ingresar las solicitudes a los procedimientos de insolvencia, los solicitantes deben contar con una conexión de internet con ancho de banda de mínimo 5 megabytes por segundo.

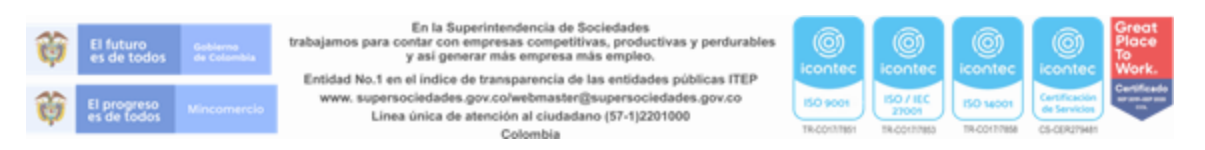

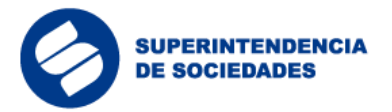

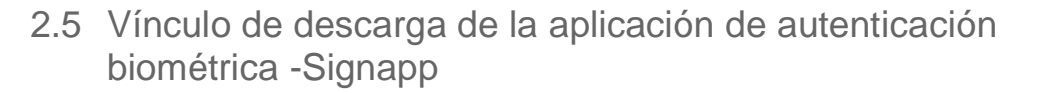

Insolvencia

La ruta de acceso al vínculo de descarga de la aplicación móvil para la validación biométrica Signapp estará disponible en la página web principal de la Superintendencia de Sociedades (https://www.supersociedades.gov.co), en el siguiente link: <u>https://mi.ia.supersociedades</u>, y en el App Store de Apple y el Google Play de Android.

### 2.6 Cumplimiento de requerimientos técnicos

Al momento de diligenciar los formularios de solicitud, los usuarios certifican el cumplimiento de su parte, de los requerimientos técnicos mínimos contemplados en este Manual Operativo de Usuario ("MOU").

2.7 Soporte Técnico

La Superintendencia de Sociedades dará soporte técnico a los usuarios que utilicen el Módulo de Insolvencia ("MI") a través de todos sus canales dispuestos para la atención al ciudadano. Los solicitantes que no cuenten con las herramientas tecnológicas para hacer una radicación a través del Módulo de Insolvencia ("MI"), podrán comunicarse a la Superintendencia de Sociedades a la línea telefónica (1) 220-1000, o mediante el correo soporte@supersociedades.gov.co, de manera que se le permita la radicación por correo electrónico o hacer uso de los elementos tecnológicos que la Entidad habilitará para la presentación de solicitudes in situ, en cada una de sus sedes, las cuales estarán disponibles una vez superado el aislamiento preventivo.

## 3 INGRESO DE LA SOLICITUD

3.1 Validación biométrica en Signapp

La biometría es un mecanismo para reconocer a una persona por un rasgo físico único e intransferible que permite validar su identidad. El componente de validación biométrica a utilizar en el Módulo de Insolvencia ("MI"), denominado Signapp, permite validar la foto de una persona, el código PDF 417 de la cédula y una prueba de vida en vídeo. Los datos de identificación son cruzados entre sí y validados.

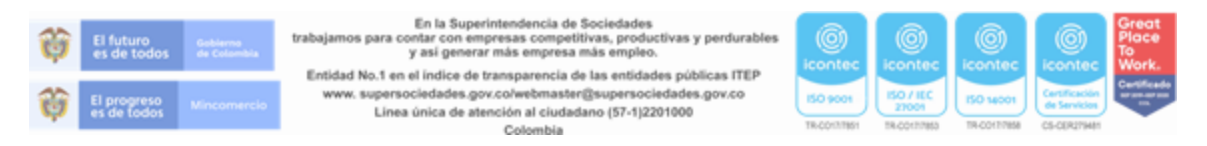

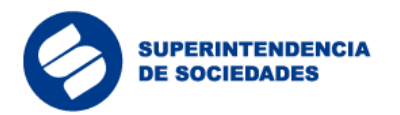

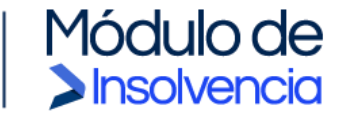

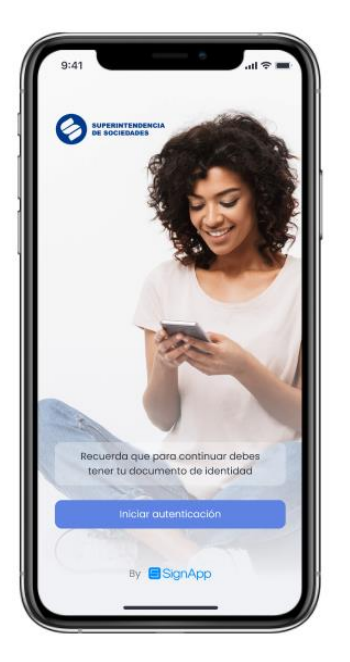

Descargar la aplicación Signapp desde la tienda Google Play o Apple App Store e iniciar el proceso seleccionando la opción "Iniciar autenticación".

Imagen 1: Descarga aplicación

Tomar la cédula de ciudadanía y ubicar el código de barras en el recuadro verde que muestra la aplicación y esperar a que la aplicación realice la validación del código.

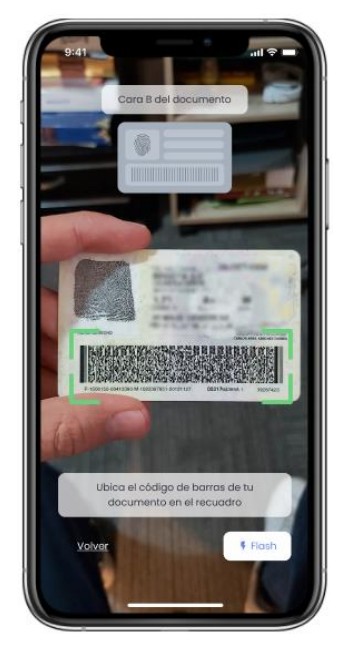

Imagen 2: Validación código de barras cédula

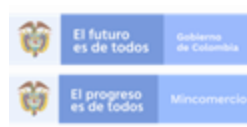

En la Superintendencia de Sociedades trabajamos para contar con empresas competitivas, productivas y perdurables y así generar más empresa más empieo.

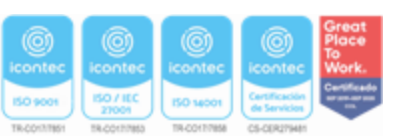

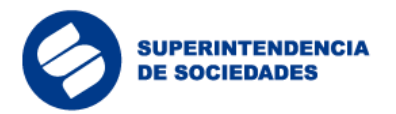

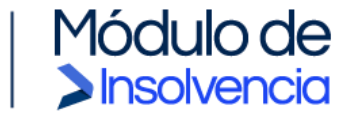

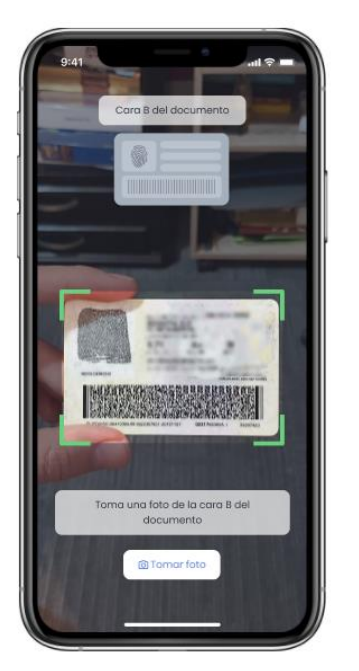

Tomar la cédula de ciudadanía del lado en el que aparece la huella y ubicarla en el recuadro verde que muestra la aplicación y dar clic en la opción "Tomar foto".

Imagen 3: Cédula cara posterior

Tomar la cédula de ciudadanía del lado en el que aparece la fotografía y ubicar el documento en el recuadro verde que muestra la aplicación y dar clic en la opción "Tomar foto".

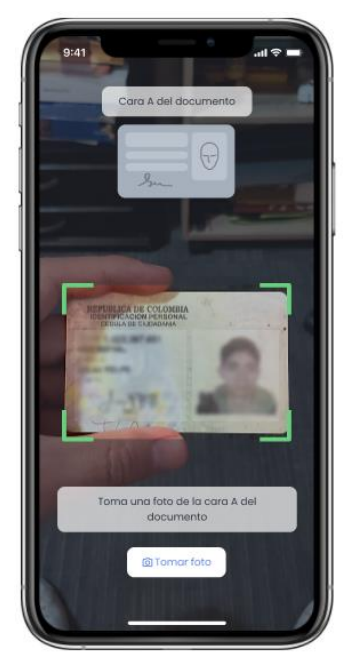

Imagen 4: Cédula cara frontal

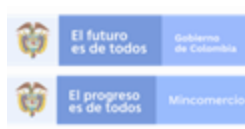

En la Superintendencia de Sociedades trabajamos para contar con empresas competitivas, productivas y perdurables y asi generar más empresa más empieo.

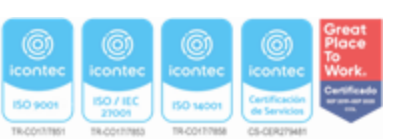

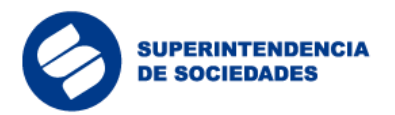

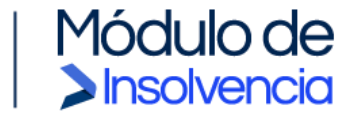

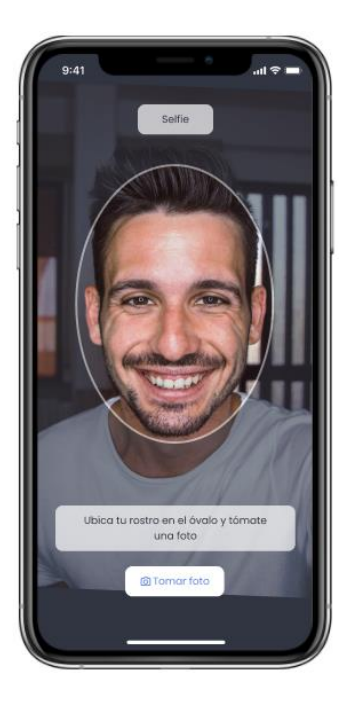

Ubicar el rostro en el óvalo que muestra la aplicación y dar clic en la opción "Tomar foto".

Imagen 5: Tomar fotografía

La aplicación solicita una prueba de vida del usuario. Mover la cabeza de derecha a izquierda por unos segundos para permitirle a la aplicación tomar el video de prueba de vida.

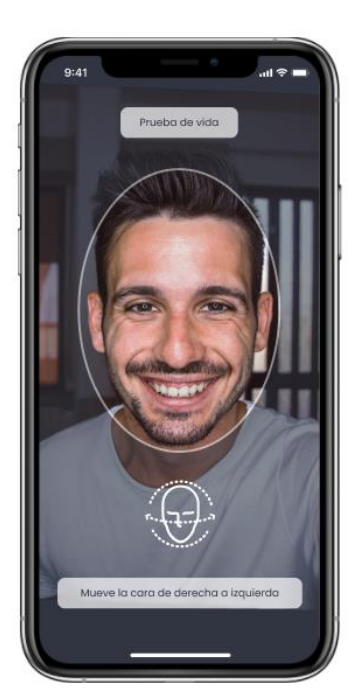

Imagen 6: Prueba de vida

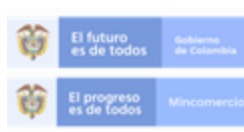

En la Superintendencia de Sociedades trabajamos para contar con empresas competitivas, productivas y perdurables y así generar más empresa más empieo.

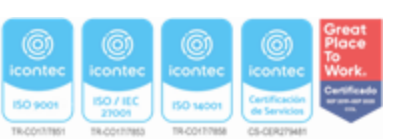

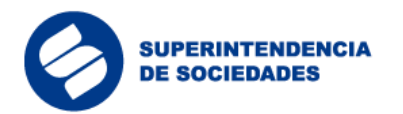

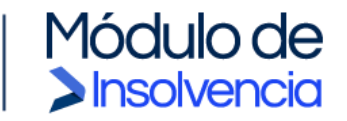

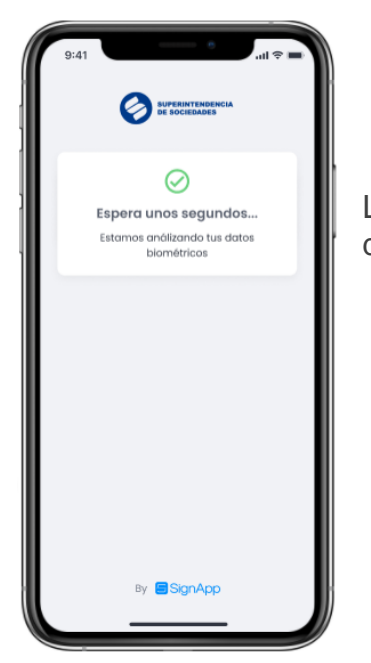

La aplicación genera un mensaje de espera mientras valida los datos anteriormente ingresados por el usuario.

Imagen 7: Espera actualización biométrica

La aplicación genera un mensaje de validación indicando que los datos fueron validados exitosamente y el usuario podrá finalizar el proceso dando clic en el botón "Finalizar y obtener token".

Una vez generado el token el usuario, éste podrá iniciar el proceso de registro en el Módulo de Insolvencia ("MI").

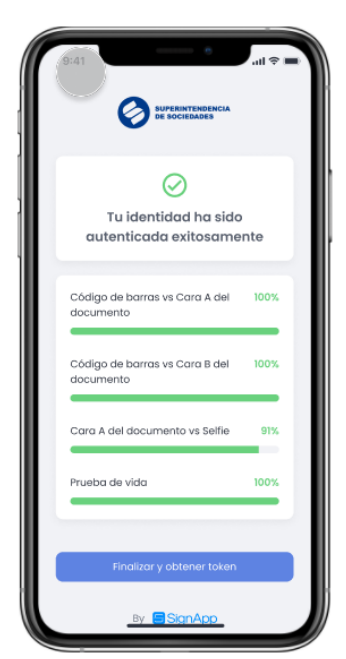

Imagen 8: Mensaje validación biométrica

Para obtener mayor detalle respecto al funcionamiento de este aplicativo, se podrá consultar el video explicativo denominado "*Instructivo para registrarse en la aplicación Signap*p", el cual se encuentra disponible en el link <u>https://www.supersociedades.gov.co/delegatura\_insolvencia/Material-multimedia-Modulo-insolvencia.aspx</u>.

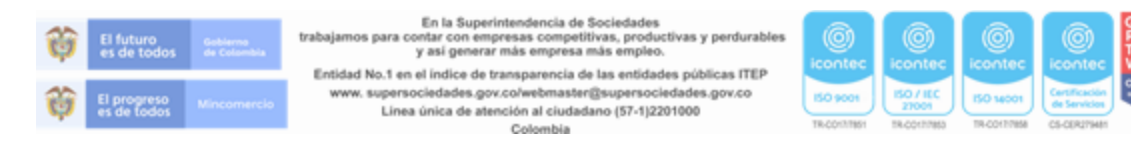

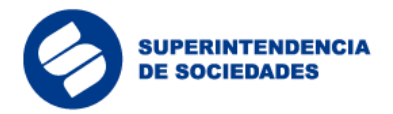

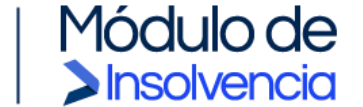

## 3.1.1. Procedimiento en caso de presentar inconvenientes con la validación biométrica en SignApp:

Si al realizar la validación biométrica en la aplicación SignApp, se presenta algún incidente o inconveniente, por favor siga las instrucciones que se indican a continuación:

- a. Tome evidencia del error generado, mediante una captura de imagen, foto o vídeo.
- b. Remita las evidencias e información de contacto (nombre, correo electrónico, número de teléfono, así como el nombre o razón social, identificación o NIT del deudor solicitante), al correo <u>soporte@supersociedades.gov.co</u>, indicando en el asunto el siguiente texto: Incidente en validación SignApp [Nombre del deudor]

El área de Soporte de la Superintendencia de Sociedades, tramitará la solicitud y se comunicará para dar el soporte respectivo.

3.2 Registro en el Módulo de Insolvencia ("MI") y exploración de guías

El Módulo de Insolvencia ("MI") permite tramitar ante la Superintendencia de Sociedades procesos de insolvencia empresarial de forma virtual, fácil y segura.

3.3 Exploración de guías

Ingresar desde el navegador web a la página habilitada por la Superintendencia de Sociedades para el Módulo de Insolvencia ("MI") a través del siguiente link: <u>https://mi.ia.supersociedades.gov.co</u>

En la página de inicio, el usuario tendrá la opción de explorar en el menú la información relevante asociada al proceso, como se muestra a continuación:

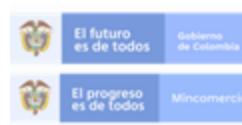

En la Superintendencia de Sociedades trabajamos para contar con empresas competitivas, productivas y perdurables y así generar más empresa más empleo.

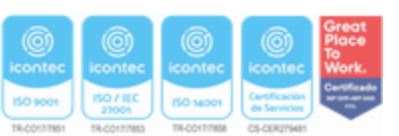

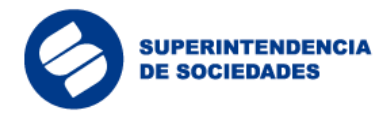

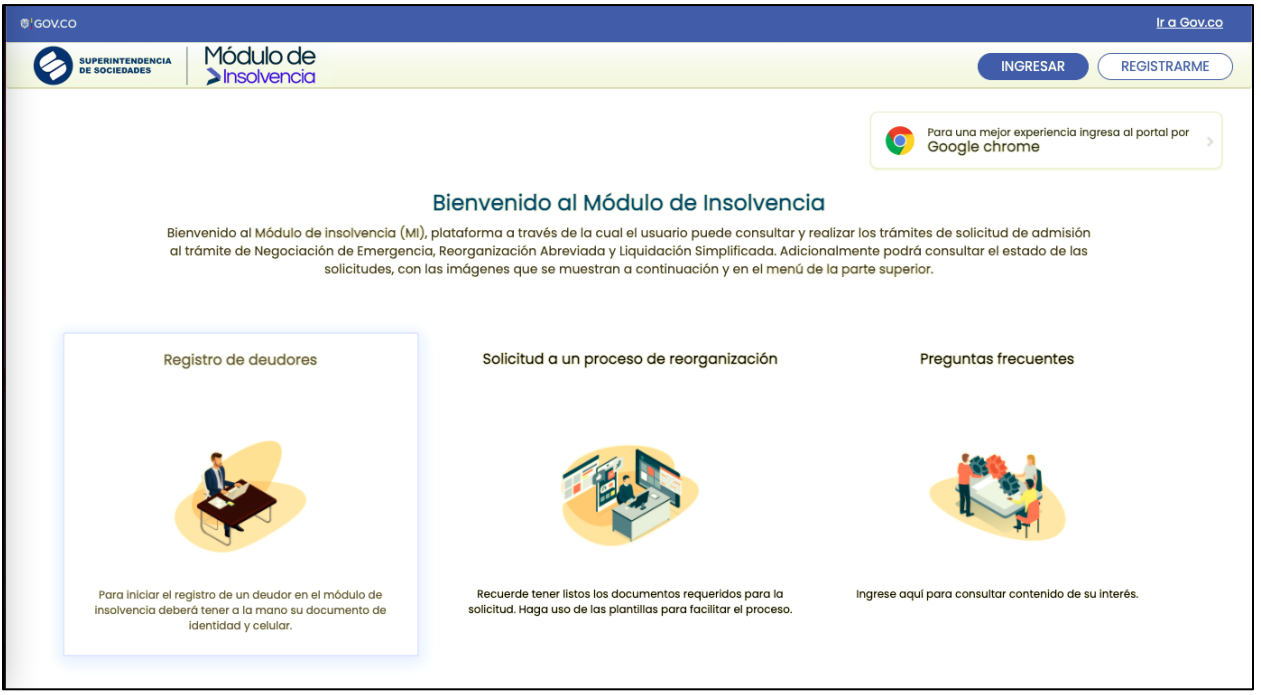

Insolvencia

Imagen 9: Pantalla de inicio

En la opción de la guía "Registro de deudores" se encuentra la información sobre el paso a paso para realizar el registro y validación biométrica del deudor solicitante, el contador (si aplica) y el revisor fiscal (si aplica), necesarios para adelantar la solicitud.

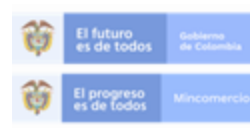

En la Superintendencia de Sociedades trabajamos para contar con empresas competitivas, productivas y perdurables y así generar más empresa más empieo.

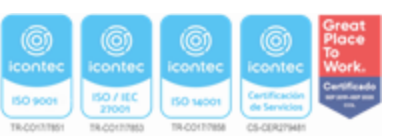

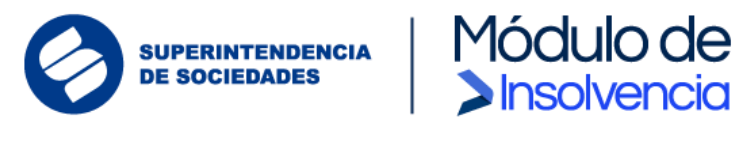

| < | Registro de deudores (2/3)                                                                                                    |
|---|----------------------------------------------------------------------------------------------------|
| 2 | Registro del deudor solicitante                                                                                                    |
| 1 | Ingresar al Módulo de Insolvencia y dar clic en 'Registrarme'.                                                                                                    |
|   | INGRESAR     REGISTRARME      O     Para una mejor experiencia Ingresa al portal 500     Coogle chrome      Bienvenido al Módulo de Insolvencia      de insolvencia (M), plataforma a través de la cual el usuario puede consultar y realizar los trámites de solicitud de admisión al trámite     imergencia, Reorganización Abreviada y Liquidación Simplificada. Adicionalmente podrá consultar el estado de las solicitudes, con las     imágenes que se muestran a continuación y en el menú de la parte superior. |
| 2 | Diligenciar formulario de registro e ingresar el Token de seguridad generado en SignApp.                                                                                                    |
|   | ① Tenga en cuenta que el tiempo de expiración del token es de 60 segundos                                                                                                    |
|   | (j) En caso de expiración del token podrá generar uno nuevo en SignApp.                                                                                                    |
|   | Imagen 10: Vista registro de deudores                                                                                                    |

En la sección de la guía "Registro de deudores" el usuario encontrará información sobre el paso a paso para diligenciar la solicitud y la relación de los documentos que deberá adjuntar a la misma.

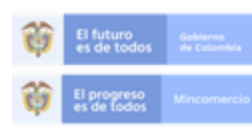

En la Superintendencia de Sociedades trabajamos para contar con empresas competitivas, productivas y perdurables y asi generar más empresa más empleo.

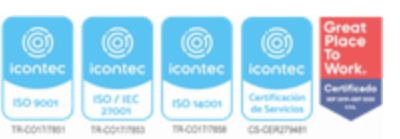

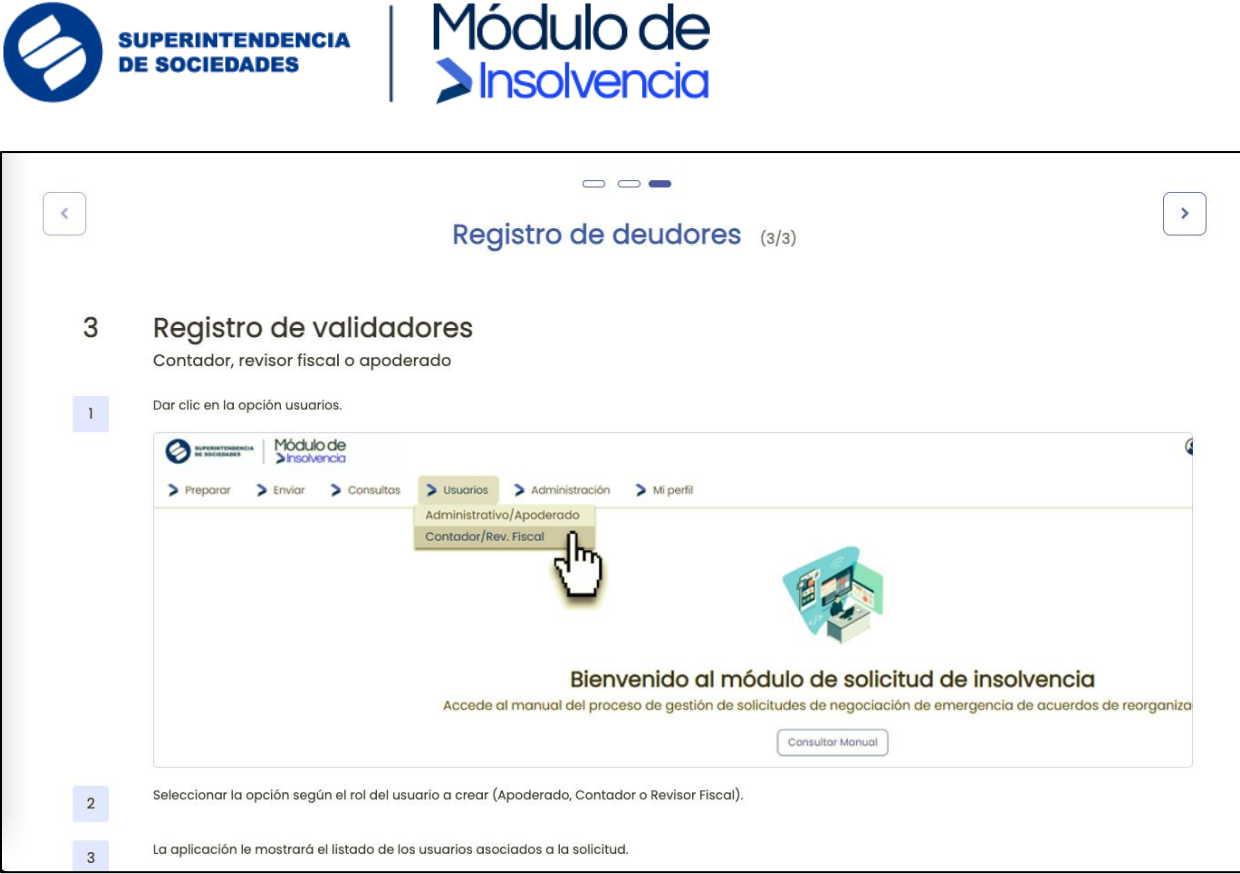

Imagen 11: Vista registro de deudores / validadores

3.4 Registro en el Módulo de Insolvencia ("MI")

El deudor persona natural o representante legal de la persona jurídica es la persona que debe iniciar el proceso de registro en el Módulo de Insolvencia ("MI"). Al dar clic en el botón "Registrarme", el sistema re-direcciona al usuario al formulario de registro para que ingrese su información básica, como persona natural o de la persona jurídica que representa, según corresponda, así:

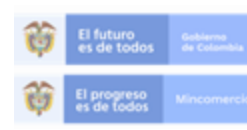

En la Superintendencia de Sociedades trabajamos para contar con empresas competitivas, productivas y perdurables y así generar más empresa más empleo.

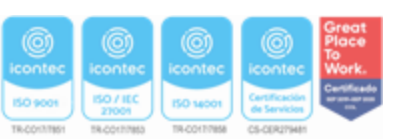

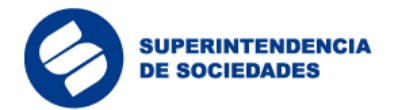

| Recuerde: Quien realiza el trâmite de inscripción en el Módulo de Insolvencia MI ante la Superintendencia de Sociedades debe corresponder únicamente al Representante Legal de la sociedad inscrito en el Certificado de Existencia y Representación Legal |                                                                                   |  |  |  |  |  |  |  |  |  |
|----------------------------------------------------------------------------------------------------|-----------------------------------------------------------------------------------|--|--|--|--|--|--|--|--|--|
| Tipo de                                                                                                    | Sociedad                                                                          |  |  |  |  |  |  |  |  |  |
| Solicitud:                                                                                                    | Sociedad                                                                          |  |  |  |  |  |  |  |  |  |
| NIT:                                                                                                    | Persona Natural Comerciante Persona Natural No Comerciante Sucursales Extranjeras |  |  |  |  |  |  |  |  |  |
| Representante Legal                                                                                                    |                                                                                   |  |  |  |  |  |  |  |  |  |
| Tipo de Documento:                                                                                                    | ~                                                                                 |  |  |  |  |  |  |  |  |  |
| Número de Documento:                                                                                                    | Ingresar valor                                                                    |  |  |  |  |  |  |  |  |  |
| Nombres:                                                                                                    | Ingresar valor                                                                    |  |  |  |  |  |  |  |  |  |
| Apellidos:                                                                                                    | Ingresar valor                                                                    |  |  |  |  |  |  |  |  |  |
| Teléfono:                                                                                                    | Ingresar valor                                                                    |  |  |  |  |  |  |  |  |  |
| País de domicilio                                                                                                    | Colombia                                                                          |  |  |  |  |  |  |  |  |  |

**Insolvencia** 

Imagen 12: Formulario parte 1

| Departamento                                         |                                          |   |  |  |  |  |  |  |  |  |
|------------------------------------------------------|------------------------------------------|---|--|--|--|--|--|--|--|--|
| Municipio de domicilio                               | Seleccione                               | ~ |  |  |  |  |  |  |  |  |
| Dirección de notificación:                           | Ingresar valor                           |   |  |  |  |  |  |  |  |  |
| Información de Seguric                               | lad                                      |   |  |  |  |  |  |  |  |  |
| Correo Electrónico:                                  | Correo Electrónico: Ingresar valor       |   |  |  |  |  |  |  |  |  |
| Confirmar Correo<br>Electrónico:                     | Ingresar valor                           |   |  |  |  |  |  |  |  |  |
| Ingrese Token Sign App:                              | Ingresar valor                           |   |  |  |  |  |  |  |  |  |
| Usuario:                                             | Ingresar valor                           |   |  |  |  |  |  |  |  |  |
| Certificado de existencia<br>y representación legal: | Arrastre o seleccione un archivo Adjunta |   |  |  |  |  |  |  |  |  |
|                                                      | No soy un robot                          |   |  |  |  |  |  |  |  |  |
|                                                      |                                          |   |  |  |  |  |  |  |  |  |

Imagen 13: Formulario parte 2

Los campos del formulario de registro del deudor persona natural o representante legal, según corresponda, deben ser diligenciados teniendo en cuenta la siguiente información:

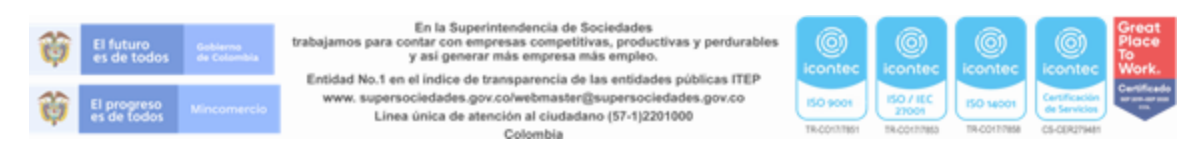

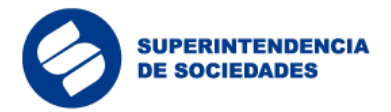

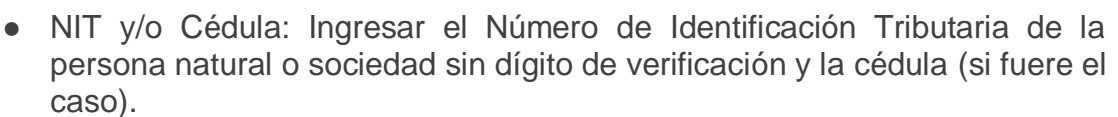

- Nombres y Apellidos: Ingresar la información personal registrada en el documento de identidad.
- Correo Electrónico: Ingresar el correo electrónico personal para las personas naturales o corporativo para las sociedades (registrado en Cámara de Comercio para recibir notificaciones).
- OTP Validación Biométrica: El usuario debe ingresar el código generado por la aplicación Signapp (ver Validación Biométrica en Signapp).

Una vez el usuario da clic en el botón "Continuar" el sistema generará un mensaje de alerta donde le confirmará que el registro fue enviado.

Módulo de

Insolvencia

| SUPERINTENDENCIA Módulo de<br>De sociedades Insolvencia |                                                                                                    |
|---------------------------------------------------------|----------------------------------------------------------------------------------------------------|
| Inicio de registro                                      |                                                                                                    |
| φ                                                       | IMPORTANTE ! La solicitud se envió correctamente. La información será<br>revisada. En caso de ser aprobada le llegará un correo para que pueda<br>iniciar sesión en el sistema. |
|                                                         | Volver                                                                                                    |

Imagen 14: Confirmación envió formulario

El sistema enviará una notificación al correo electrónico registrado con el enlace para que el usuario pueda activar la cuenta con la aceptación de términos y condiciones, y creación de contraseña.

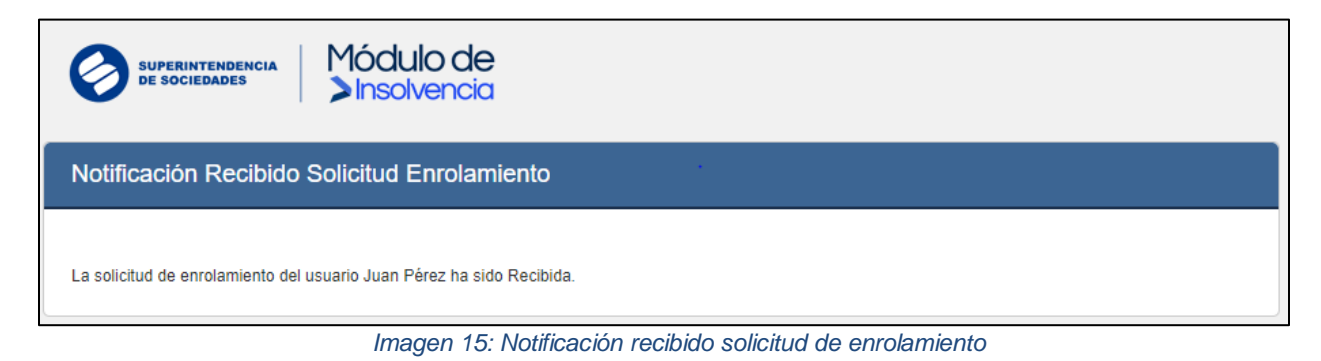

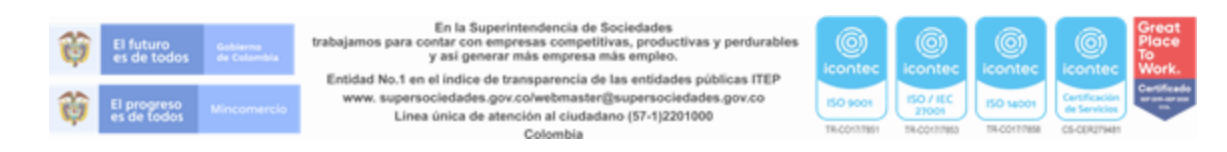

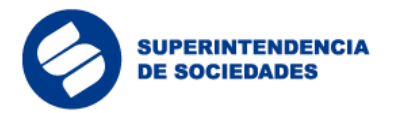

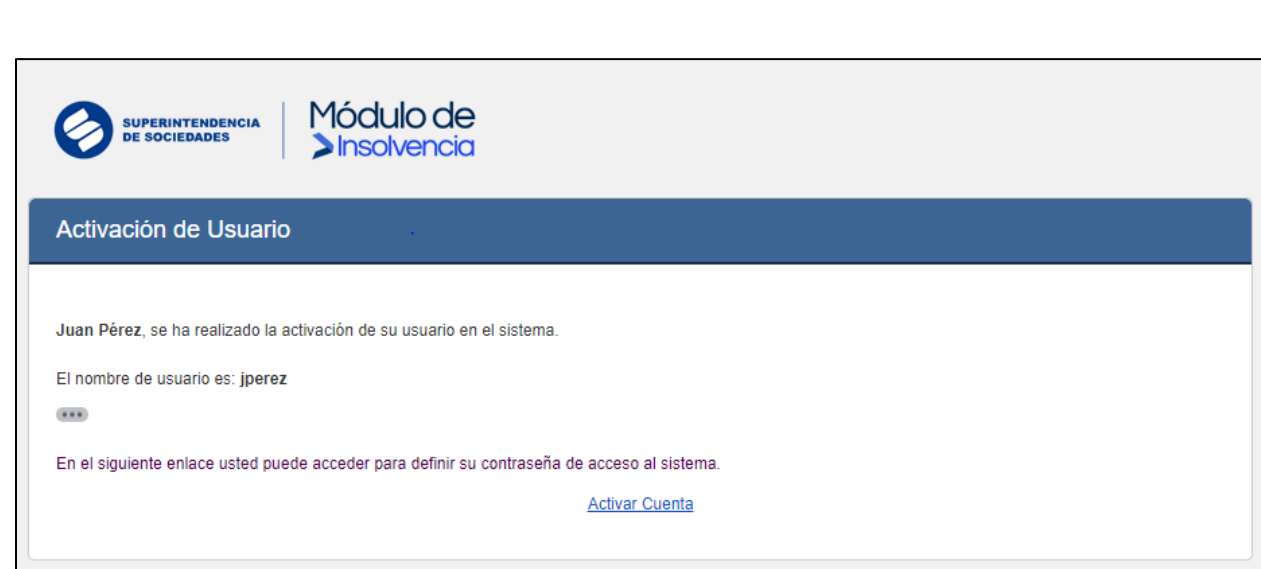

Insolvencia

Imagen 16: Activación de usuario

Al dar clic en el enlace "Activar Cuenta", el sistema enviará al usuario al Módulo de Insolvencia ("MI") para la aceptación de términos y condiciones de uso.

|                                                                          | ACEPTACIÓN DE TÉRMINOS Y CONDICIONES DEL PROCESO VIRTUAL DE NEGOCIACIÓN DE EMERGENCIA DE ACUERDOS DE REORGANIZACIÓN                                                                                                    |
|--------------------------------------------------------------------------|----------------------------------------------------------------------------------------------------|
| 1. RESUMEN Y SÍN                                                         | TESIS DEL PROCESO                                                                                                    |
| MI es una plata<br>insolvencia de c<br>o suprimen (en<br>hacer uso de es | forma virtual (en adelante "MI" o la "Plataforma") diseñada con la finalidad de tramitar el inicio ante la Superintendencia de Sociedades de procesos de<br>onformidad con la Ley 1116 de 2006, el Decreto 560 de 2020 y el Decreto 772 de 2020, y demás normas que la modifican, reglamentan, adicionan, sustituyer<br>adelante el "Proceso de Insolvencia" o los "Procesos de Insolvencia"). Al dar "clic" en el botón de "aceptar" usted acepta los términos y condiciones para<br>te mecanismo virtual, así como del formulario de solicitud, como si se hubiera firmado en físico, con la voluntad de generar todos los efectos jurídicos. |
| El signatario de<br>identidad del us                                     | l formulario y las demás personas enroladas aceptan que la Superintendencia de Sociedades realice el proceso de verificación y cotejo biométrico d<br>Juario, y la verificación con otras bases de datos sobre la solicitud, el formulario y los documentos adjuntos.                                                                                                    |
|                                                                          |                                                                                                    |

Imagen 17: Aceptación términos y condiciones

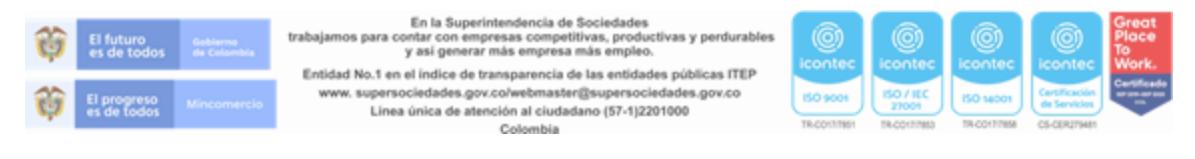

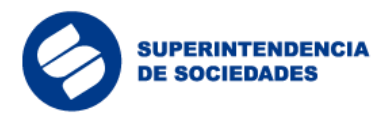

| Bienvenido. Módulo de Insolvencia |                            |            |         |   |   |   |    |   |   |    |    |   |   |   |     |     |     |   |
|-----------------------------------|----------------------------|------------|---------|---|---|---|----|---|---|----|----|---|---|---|-----|-----|-----|---|
|                                   | Digite su contraseña de ac | ceso al si | istema. |   |   |   |    |   |   |    |    |   |   |   |     |     |     |   |
|                                   |                            |            |         | _ |   |   |    |   |   |    |    |   |   |   |     |     |     |   |
| Nueva Contraseña                  | -                          | •••••      |         |   | 9 | w | e  |   |   | t  | y  | u | i | 0 | Р   | 3   | 5   | 8 |
| Confirmación de Nueva Contraseña  |                            | •••••      |         |   | a | Ι | s  | d | f | g  | Īĥ | Τ | i | k | i I | 4   | 6   | 1 |
|                                   |                            |            |         |   | ľ | ♠ | z  | × | 4 | ۶Į | ۷  | ь | n | m |     | 2   | 7   | 0 |
| Cambiar Clave                     |                            |            |         |   | # |   | \$ | % | 1 | ·  | :  |   |   | - | •   | Boi | rar | 9 |

Insolvencia

Imagen 18: Vista bienvenida módulo de insolvencia

| Bienvenido. Módulo de Insolvencia |                                  |  |  |  |  |  |  |  |  |  |
|-----------------------------------|----------------------------------|--|--|--|--|--|--|--|--|--|
| CONFIRMACIÓN CREAR CONTRASEÑA     |                                  |  |  |  |  |  |  |  |  |  |
|                                   |                                  |  |  |  |  |  |  |  |  |  |
| φ.                                | Su contraseña se creó con éxito. |  |  |  |  |  |  |  |  |  |
| Ingrosar                          |                                  |  |  |  |  |  |  |  |  |  |
| Imagon                            | 10: Confirmación contrasoña      |  |  |  |  |  |  |  |  |  |

Imagen 19: Confirmación contraseña

3.4.1 Inicio de sesión en el Módulo de Insolvencia ("MI")

Una vez activada la cuenta, el sistema direccionará al usuario a la página principal para que ingrese a la aplicación.

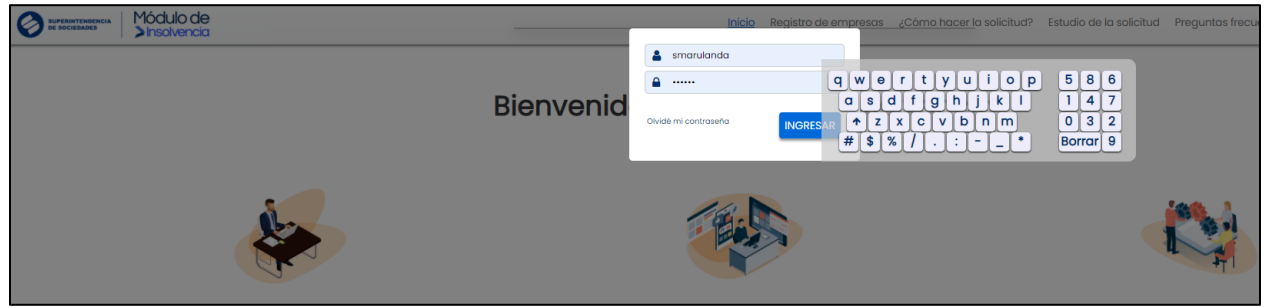

Imagen 20: Inicio de sesión MI

La aplicación permitirá al usuario cambiar su contraseña cuando lo requiera dando clic en "Olvidé mi contraseña" en el módulo de inicio de sesión. Una vez se encuentre en la sección de recuperación o cambio de contraseña, deberá ingresar el nombre de usuario y por seguridad el sistema le pedirá realizar una comprobación reCAPTCHA para verificar que la solicitud está siendo realizada por un humano y no por un robot.

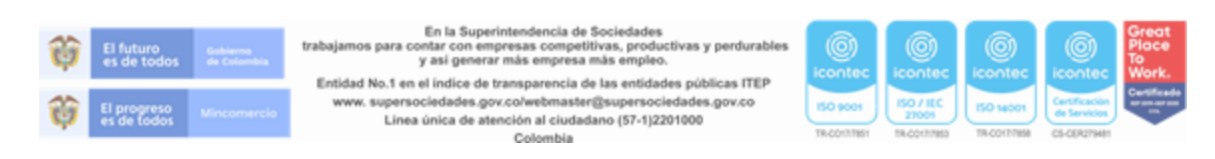

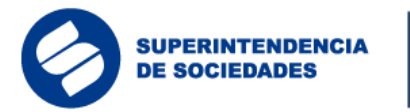

| RECUPERAR CONTRA  | ASEÑA            |
|-------------------|------------------|
| Nombre de Usuario | jperez           |
|                   | Vo soy un robot  |
|                   | Volver Continuar |

Insolvencia

Imagen 21: Recuperar contraseña - validación reCAPTCHA

Posterior a la validación reCAPTCHA, el sistema re-direccionará al usuario a un formulario de recuperación de contraseña donde se deberá ingresar el código enviado al correo electrónico para habilitar el cambio de contraseña.

| Módulo de<br>>Insolvencia             |                                                                                                    |
|---------------------------------------|----------------------------------------------------------------------------------------------------|
| RECUPERAR CONTRASEÑA                  |                                                                                                    |
| Código de Confirmación                |                                                                                                    |
| Ingrese la clave de acceso de acceso. |                                                                                                    |
| Nueva Contraseña                      | q       w       e       r       t       y       u       i       o       p       4       2       1         a       s       d       f       g       h       j       k       1       5       8       7         ◆       z       x       o       v       b       n       m       3       6       9         #       \$       %       /       .       :       -       •       Borrar       0 |
|                                       | Finalizar                                                                                                    |

Imagen 22: Recuperar contraseña

# **3.4.2** Creación de usuarios para apoderado, asistente administrativo, contador o revisor fiscal

Previo a diligenciar la solicitud para cualquiera de los trámites y procedimientos de insolvencia actualmente previstos, el deudor persona natural o el representante legal de la persona jurídica solicitante, según corresponda, deberá crear en el Módulo de

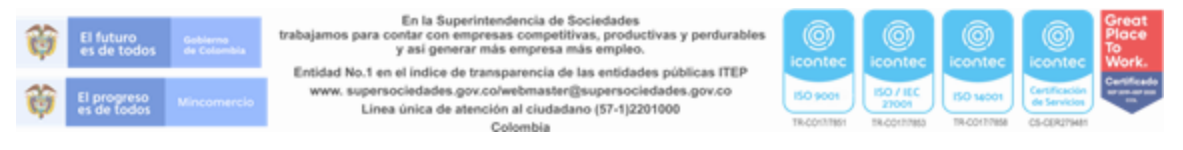

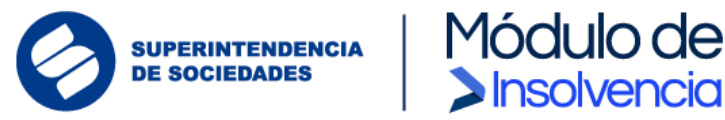

Insolvencia ("MI") los usuarios que intervendrán en el proceso de preparación y revisión de la solicitud.

Para ello, desde el menú de usuario se seleccionará la opción "Administrativo / Apoderado", si se van a crear usuarios para delegar la preparación de la solicitud en otro usuario, y la opción "Contador / Revisor Fiscal" para crear de manera obligatoria el usuario del contador de la persona jurídica y el usuario del revisor fiscal si la persona jurídica cuenta con esta figura.

| SUPERINTENDENCIA<br>De BOCIEDADES MÓdulo de<br>Sinsolvencia |                                                                                                    | Uuan Pérez<br>NPINILA<br>CONSULTORIO DE OPTOMETRIA VEA S.A.S<br>900337687 |
|-------------------------------------------------------------|----------------------------------------------------------------------------------------------------|---------------------------------------------------------------------------|
| > Preparar > Enviar > Consultas                             | > Usuarios > Administración > Mi perfil                                                                                                    |                                                                           |
|                                                             | Administrativo/Apoderado                                                                                                    |                                                                           |
|                                                             | Contador/Rev. Fiscal                                                                                                    |                                                                           |
|                                                             | THE REAL PROPERTY OF THE REAL PROPERTY OF THE PROPERTY OF THE REAL PROPERTY OF THE REAL PROPERTY OF THE REAL PROPERTY OF THE REAL PROPERTY OF THE REAL PROPERTY OF THE REAL PROPERTY OF THE REAL PROPERTY OF THE REAL PROPERTY OF THE REAL PROPERTY OF THE REAL PROPERTY OF THE REAL PROPE |                                                                           |
|                                                             | Bienvenido al módulo de solicitud de insolvencia                                                                                                    |                                                                           |
|                                                             | Accede al manual del proceso de gestión de solicitudes de negociación de emergencia de acuerdos de reorga                                                                                                    | nización.                                                                 |
|                                                             | Consultar Manual                                                                                                    |                                                                           |

Imagen 23: Creación usuarios administrativo, contador y/o revisor fiscal

El proceso de creación de usuario para cualquiera de los roles es idéntico (apoderado, asistente administrativo, contador o revisor fiscal). El deudor persona natural o el representante legal de la persona jurídica solicitante, según corresponda, deberá suministrar algunos datos básicos para el registro de los usuarios y es fundamental que el nuevo usuario creado cuente con un correo electrónico para poder realizar la activación de la cuenta. Los nuevos usuarios también deberán realizar su validación biométrica en Signapp.

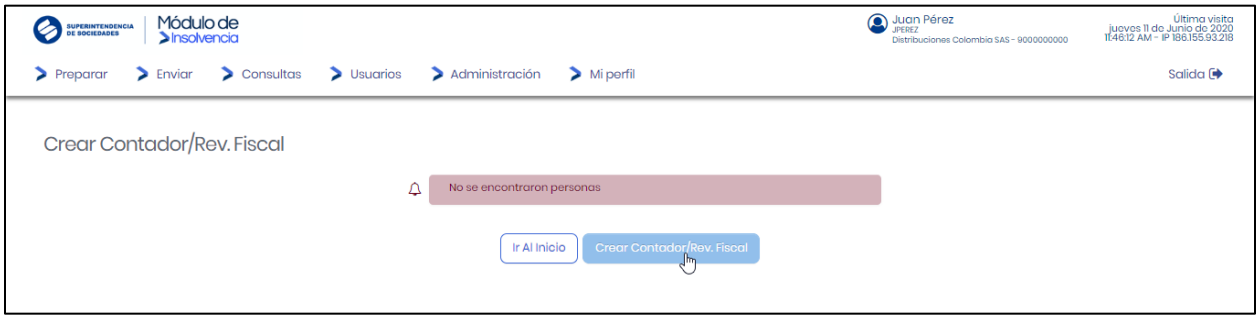

Imagen 24: Validación usuario creado

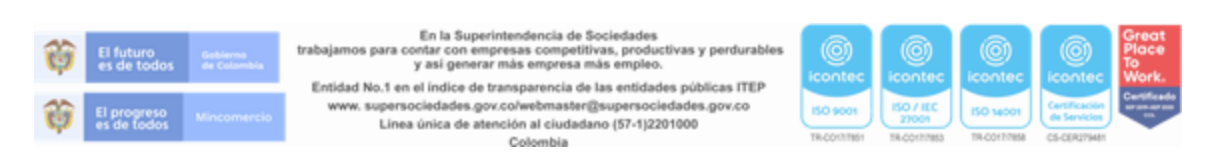

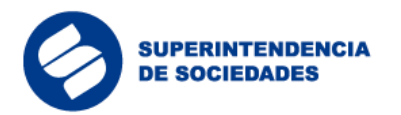

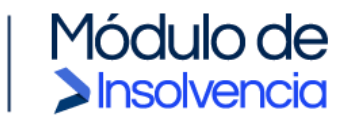

|                                 |                     |                                                                                                    |                      | Juan Pé | rez                          | Última visita<br>jueves 11 de Junio de 2020 |  |  |
|---------------------------------|---------------------|----------------------------------------------------------------------------------------------------|----------------------|---------|------------------------------|---------------------------------------------|--|--|
| Se addrebades Sinsolvencia      | CREAR REVISOR       |                                                                                                    |                      |         | os Colombia SAS - 9000000000 | 11:46:12 AM - IP 186.155.93.218             |  |  |
| > Preparar > Enviar > Consultas |                     |                                                                                                    |                      |         |                              | Salida 🕩                                    |  |  |
|                                 | Δ                   | Por favor, ingrese los siguientes datos de la Persona. Si ya existe una persona<br>con estos datos el sistema le presentará la información correspondiente. |                      |         |                              |                                             |  |  |
| Crear Contador/Rev. Fiscal      | Tipo de Documente   | D:                                                                                                    | Cédula de Ciudadanía | ~       |                              |                                             |  |  |
|                                 | Numero de identifio | cacion:                                                                                                    | 2222222222           |         |                              |                                             |  |  |
|                                 |                     | Con                                                                                                    | Cerror               |         |                              |                                             |  |  |

Imagen 25: Datos para crear revisor

| Crear Revisor<br>información básica |                              |                              |        |                                            |  |
|-------------------------------------|------------------------------|------------------------------|--------|--------------------------------------------|--|
|                                     | ¢                            | Edita la información del usu | iario. |                                            |  |
|                                     | ¢                            | Para no crear el usuario de  | acces  | o al sistema deje el campo login en blanco |  |
|                                     | Nombre*:                     |                              |        |                                            |  |
|                                     | Apellidos*:                  |                              |        |                                            |  |
|                                     | Login:                       |                              |        |                                            |  |
|                                     | Tipo de Persona:             |                              | ۵      | Natural                                    |  |
|                                     | Tipo de Documento:           |                              | ₽      | Códula de Ciudadanía                       |  |
|                                     | Identificación:              |                              | ۵      | 2222222222                                 |  |
|                                     | Teléfono Celular:            |                              |        |                                            |  |
|                                     | Correo Electrónico*:         |                              |        |                                            |  |
|                                     | Confrirmar Correo Electrónia | co*:                         |        |                                            |  |

#### Imagen 26: Información básica revisor

| TIPO REVISOR    |                |
|-----------------|----------------|
| Tipo Revisor *: | Seleccione 🗸   |
|                 | Seleccione     |
|                 | Contador       |
|                 | Revisor Fiscal |
|                 | Volver Guardar |
|                 |                |

Imagen 27: Selección tipo de revisor

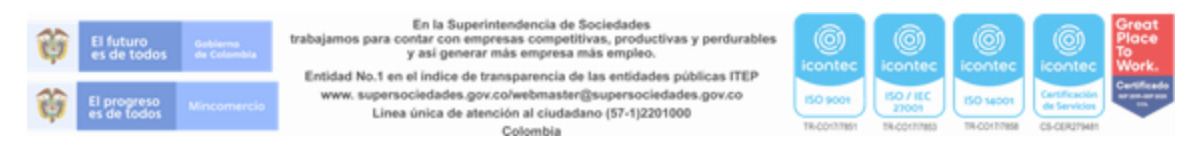

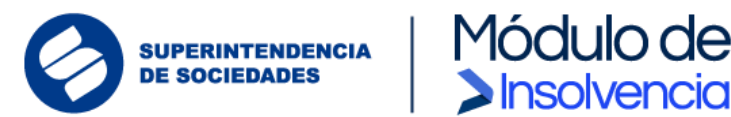

| ¢ | Superintrudencia Módulo de<br>Sinsolvencia        |                  | Juan Pérez     juan Pérez     juan tertez     Distribuciones Colombio 5AS - 90000000     12/2453 PM - IP 168 155 93218 |
|---|---------------------------------------------------|------------------|----------------------------------------------------------------------------------------------------|
| > | Preparar      Enviar      Consultas      Usuarios | > Administración | > Mi perfil Salida 🕞                                                                                                   |
|   | Crear Contador/Rev. Fiscal                        |                  |                                                                                                    |
|   | Nombre                                            | Activo           | Acciones                                                                                                    |
|   | Contador de Juan Pérez<br>Notural   2222222222    | V                | Eliminar     Eliminar     Cave                                                                                         |
|   |                                                   | Ir Al In         | Pagino 1 de 1<br>Noio Crear Contador/Rev. Fiscal                                                                       |

Insolvencia

Imagen 28: Vista de creación de revisor

## 3.5 Activación de Cuenta Usuarios Revisores

Una vez los usuarios son creados por el representante legal o Deudor solicitante el sistema enviará al Contador, Revisor Fiscal (si aplica) y Apoderado (si aplica) un correo de notificación para que realice el proceso de activación de la cuenta.

Los usuarios creados como revisores (Contador, Revisor Fiscal y Apoderado) deberán estar previamente vinculados en SignApp.

| Superintendencia Módulo de<br>Sociedades Insolvencia                                        |
|---------------------------------------------------------------------------------------------|
| Activación de Usuario                                                                       |
|                                                                                             |
| v radicador, se ha realizado la activación de su usuario en el sistema.                     |
| El nombre de usuario es: v.radicador                                                        |
|                                                                                             |
| En el siguiente enlace usted puede acceder para definir su contraseña de acceso al sistema. |
|                                                                                             |

Imagen 29: Activación cuenta revisores

El usuario dará clic en la opción "Activar cuenta" y el sistema deberá redireccionarlo para la aceptación de términos y condiciones.

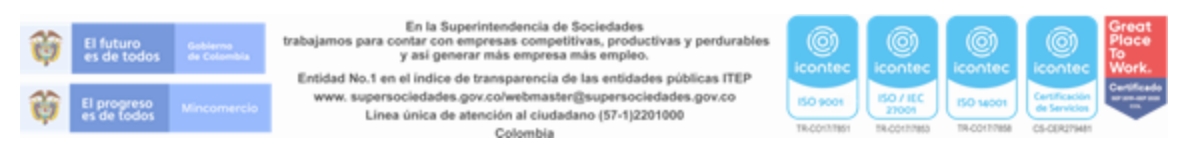

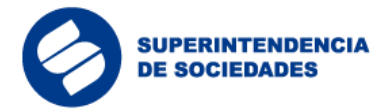

| 1. RESUMEN Y SÍNTESIS DEL PROCESO MI es una plataforma virtual (en adelante "MI" o la "Plataforma") diseñada con la finalidad de tramitar el inicio ante la Superintendencia de Sociedades de procesos insolvencia de conformidad con la Ley 116 de 2006, el Decreto 560 de 2020 y el Decreto 772 de 2020, y demás normas que la modifican, reglamentan, adicionan, sustituy o suprimen (en adelante el "Proceso de Insolvencia" o los "Procesos de Insolvencia"). Al dar "clic" en el botón de "aceptar" usted acepta los términos y condiciones por hacer uso de este mecanismo virtual, así como del formulario de solicitud, como si se hubiera firmado en físico, con la voluntad de generar todos los efectos jurídicos. El signatario del formulario y las demás personas enroladas aceptan que la Superintendencia de Sociedades realice el proceso de verificación y cotejo biométrico identidad del usuario, y la verificación con otras bases de datos sobre la solicitud, el formulario y los documentos adjuntos. |                                                                                 | ACEPTACIÓN DE TÉRMINOS Y CONDICIONES DEL PROCESO VIRTUAL DE NEGOCIACIÓN DE EMERGENCIA DE ACUERDOS DE REORGANIZACIÓN                                                                                                    |
|----------------------------------------------------------------------------------------------------|---------------------------------------------------------------------------------|----------------------------------------------------------------------------------------------------|
| MI es una plataforma virtual (en adelante "MI" o la "Plataforma") diseñada con la finalidad de tramitar el inicio ante la Superintendencia de Sociedades de procesos<br>insolvencia de conformidad con la Ley 116 de 2006, el Decreto 560 de 2020 y el Decreto 772 de 2020, y demás normas que la modifican, reglamentan, adicionan, sustituy<br>o suprimen (en adelante el "Proceso de Insolvencia" o los "Procesos de Insolvencia"). Al dar "clic" en el botón de "aceptar" usted acepta los términos y condiciones po<br>hacer uso de este mecanismo virtual, así como del formulario de solicitud, como si se hubiera firmado en físico, con la voluntad de generar todos los efectos jurídicos.<br>El signatario del formulario y las demás personas enroladas aceptan que la Superintendencia de Sociedades realice el proceso de verificación y cotejo biométrico<br>identidad del usuario, y la verificación con otras bases de datos sobre la solicitud, el formulario y los documentos adjuntos.                     | 1. RESUMEN Y SÍNTI                                                              | ESIS DEL PROCESO                                                                                                    |
| El signatario del formulario y las demás personas enroladas aceptan que la Superintendencia de Sociedades realice el proceso de verificación y cotejo biométrico<br>identidad del usuario, y la verificación con otras bases de datos sobre la solicitud, el formulario y los documentos adjuntos.                                                                                                    | MI es una platafo<br>insolvencia de co<br>o suprimen (en o<br>hacer uso de este | orma virtual (en adelante "MI" o la "Plataforma") diseñada con la finalidad de tramitar el inicio ante la Superintendencia de Sociedades de procesos de<br>onformidad con la Ley 1116 de 2006, el Decreto 560 de 2020 y el Decreto 772 de 2020, y demás normas que la modifican, reglamentan, adicionan, sustituyel<br>adelante el "Proceso de Insolvencia" o los "Procesos de Insolvencia"). Al dar "clic" en el botón de "aceptar" usted acepta los términos y condiciones para<br>e mecanismo virtual, así como del formulario de solicitud, como si se hubiera firmado en físico, con la voluntad de generar todos los efectos jurídicos. |
|                                                                                                    | El signatario del<br>identidad del usu                                          | formulario y las demás personas enroladas aceptan que la Superintendencia de Sociedades realice el proceso de verificación y cotejo biométrico d<br>iario, y la verificación con otras bases de datos sobre la solicitud, el formulario y los documentos adjuntos.                                                                                                    |
|                                                                                                    |                                                                                 |                                                                                                    |

Insolvencia

Imagen 30: Aceptación términos y condiciones/ activación revisores

Una vez, se acepten los términos y condiciones, el usuario deberá crear su contraseña de acceso al sistema. (Por seguridad el usuario deberá ingresar el texto por teclado virtual).

| Bienvenido. Módulo de Ins        | solve | encia      |                             |         |            |         |         |          |        |          |        |        |          |   |         |           |        |
|----------------------------------|-------|------------|-----------------------------|---------|------------|---------|---------|----------|--------|----------|--------|--------|----------|---|---------|-----------|--------|
|                                  |       | $\Diamond$ | Digite su contraseña de ace | ceso al | l sistema. |         |         |          |        |          |        |        |          |   |         |           |        |
| Nueva Contraseña                 |       | •••••      |                             |         | q          | w       | Θ       | r        | t      | у        | u      | i      | 0        | р | 3       | 5         | 8      |
| Confirmación de Nueva Contraseña |       | •••••      |                             |         | a          | Ţ       | s [     | d        | f      | g        | h      | j      | k        | 1 | 4       | 6         | 1      |
| Cambiar Clave                    |       |            |                             |         | #          | ↑  <br> | z<br>\$ | ×<br>% [ | °<br>/ | ▼<br>. [ | b<br>: | n<br>- | [m<br>_] | • | 2<br>Bo | 7<br>rrar | 0<br>9 |

Imagen 31: Creación de contraseña

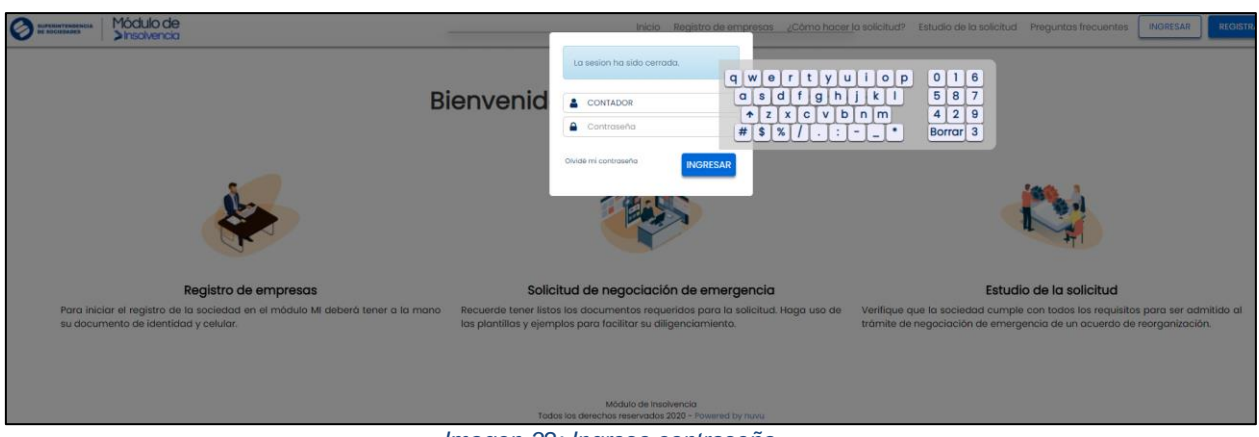

Imagen 32: Ingreso contraseña

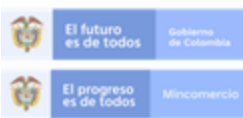

En la Superintendencia de Sociedades trabajamos para contar con empresas competitivas, productivas y perdurables y así generar más empresa más empleo. Entidad No.1 en el indice de transparencia de las entidades públicas ITEP www.supersociedades.gov.co/webmaster@supersociedades.gov.co Linea única de atención al ciudadano (57-1)2201000

Colombia

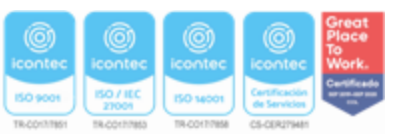

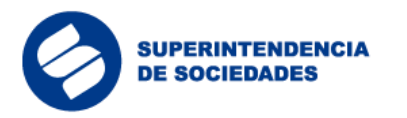

### 3.6 Generación de la solicitud

La generación de la solicitud para cualquiera de los trámites y procesos de insolvencia actualmente previstos, requiere de la intervención de varios actores de la persona natural o la persona jurídica solicitante, según corresponda, antes de surtir la radicación ante la Superintendencia de Sociedades. Al respecto, la solicitud podrá ser preparada por la persona natural, el representante legal, un apoderado o un asistente administrativo encargado para tal fin, posteriormente el contador de la persona natural o sociedad deberá revisar y aprobar la solicitud previamente preparada. Si la sociedad tiene revisor fiscal, este también deberá hacer la revisión y aprobación.

Módulo de

Insolvencia

Finalmente, la persona natural o el representante legal de la persona jurídica, deberá aprobar la solicitud y oficializar la radicación ante la Superintendencia de Sociedades. Todas las aprobaciones por parte de los diferentes intervinientes serán objeto de validaciones biométricas con Signapp.

- 3.7 Preparación de la solicitud
- **3.7.1** Preparación de la Solicitud Reorganización Abreviada.

Al momento de diligenciar la solicitud para el proceso de Reorganización Abreviada el usuario podrá consultar las ayudas de las secciones del formulario para ingresar adecuadamente la información en los campos; también podrá descargar las plantillas (se recomienda descargarlas desde la guía y diligenciarlas con antelación) y adjuntar los documentos, previamente alistados, para cumplir con los requisitos de la solicitud.

Al ingresar al aplicativo el usuario encontrará un menú donde deberá hacer clic en el botón "Preparar" que desplegará una lista de opciones, entre esas, se debe seleccionar la opción "Reorganización Abreviada"

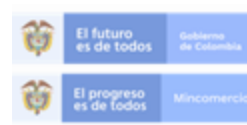

En la Superintendencia de Sociedades trabajamos para contar con empresas competitivas, productivas y perdurables y así generar más empresa más empleo.

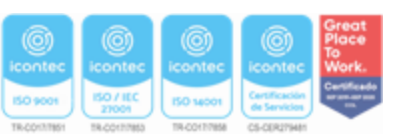

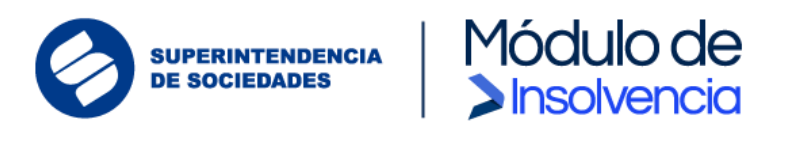

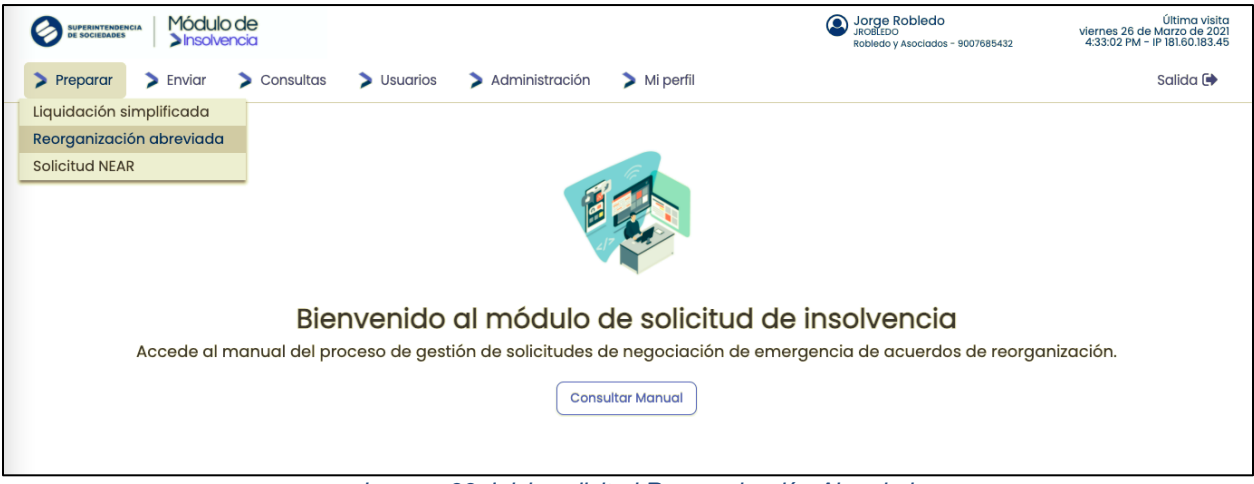

Imagen 33: Inicio solicitud Reorganización Abreviada

Inmediatamente el sistema redirigirá al usuario al formulario de solicitud. El sistema mostrará un mensaje de alerta informando al usuario que este tipo de solicitud "*aplica para los deudores cuyos activos son inferiores o iguales a cinco mil salarios mínimos legales mensuales vigentes*"

| 🔗 🛲 Módulo de                                               |                                                                                                    |  |  |
|-------------------------------------------------------------|----------------------------------------------------------------------------------------------------|--|--|
|                                                             | REORGANIZACIÓN ABREVIADA                                                                                                    |  |  |
| > Preparar > Envior > Consultas > Usuarios > Administración | Este proceso aplica para los deudores cuyos activos son inferiores o iguales a                                                                                                    |  |  |
| Selle hard to all debad . The energy benefiting them deads  | cinco mil solonos minimos legales mensuales vigentes (a.000 sminto).                                                                                                    |  |  |
| oolicitua inalviauai - keorganizacion koreviaaa             | Aceptar                                                                                                    |  |  |
| III Beorg initiación Abreviada                              |                                                                                                    |  |  |
|                                                             | Ar-ORIANTE A contribution in a presention plottime que aven same los esperantes presentacións es appress descritoristas que aven same los esperantes presentacións es appress descritoristas per parte está descrito, para en terrar o terrar esta destructura en los requirementas, en escatar y alguna social que descritoristas está descritoria de la esta descritoria de la esta descritoria de la esta de la esta descritoria de la esta de la esta de la |  |  |

Imagen 34: Mensaje de ingreso para diligenciar el formulario de Reorganización Abreviada

El sistema cargará automáticamente algunos datos del deudor persona natural o la persona jurídica, según corresponda y de los usuarios previamente creados en el sistema.

Adicionalmente, el usuario dispondrá de ayudas contextuales que le facilitarán el diligenciamiento de los campos del formulario.

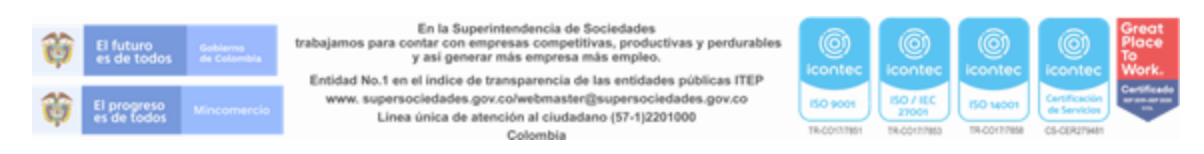

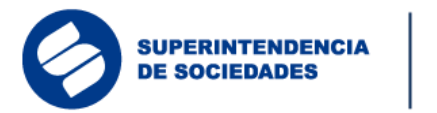

| BUPERINTENDENCIA MÓdulo de<br>Sinsolvencia |                                                                                                    | Solution State Content of State State Stat | Última visita<br>viernes 26 de Marzo de 2021<br>4:33:02 PM - IP 181.60.183.45 |
|--------------------------------------------|----------------------------------------------------------------------------------------------------|----------------------------------------------------------------------------------------------------|-------------------------------------------------------------------------------|
| > Preparar > Enviar > Consultas >          | Usuarios > Administración > Mi perfil                                                                                                    |                                                                                                    | Salida 🕞                                                                      |
| Solicitud Individual - Reorganización /    | Abreviada                                                                                                    |                                                                                                    |                                                                               |
| Reorganización Abreviada                   |                                                                                                    |                                                                                                    |                                                                               |
|                                            |                                                                                                    |                                                                                                    |                                                                               |
|                                            | IMPORTANTE: A continuación, se presentan plantillas que sirven com<br>para la presentación de algunos documentos por parte del deu<br>embargo, las mismas deberón ajustarse a los requerin<br>necesidades, grupo NIIF y objeto social que desarrolla el deudor. Te<br>cuenta que las mismas deben estar suscritas por el representant<br>contador (si aplica) y revisor físcal (si aplica). Se recomienda de<br>las plantillas y abrirlas directamente desde su equipo local p<br>diligenciamiento y firma. | no base<br>Jor. Sin<br>nientos,<br>nga en<br>e legal,<br>ccargar<br>ara su                                                                                                    |                                                                               |
|                                            | ADVERTENCIA: Tenga en cuenta que, al diligenciar el formulario<br>cumplir con la obligación de cargar todos los documentos solicitado                                                                                                    | ), debe<br>os.                                                                                                    |                                                                               |

Módulo de Insolvencia

Imagen 35: Mensajes de información solicitud Reorganización Abreviada

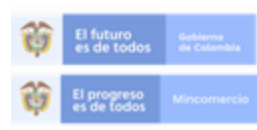

En la Superintendencia de Sociedades trabajamos para contar con empresas competitivas, productivas y perdurables y asi generar más empresa más empleo.

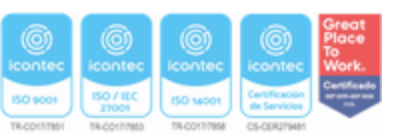

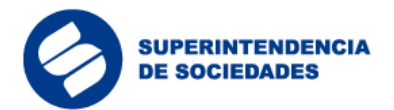

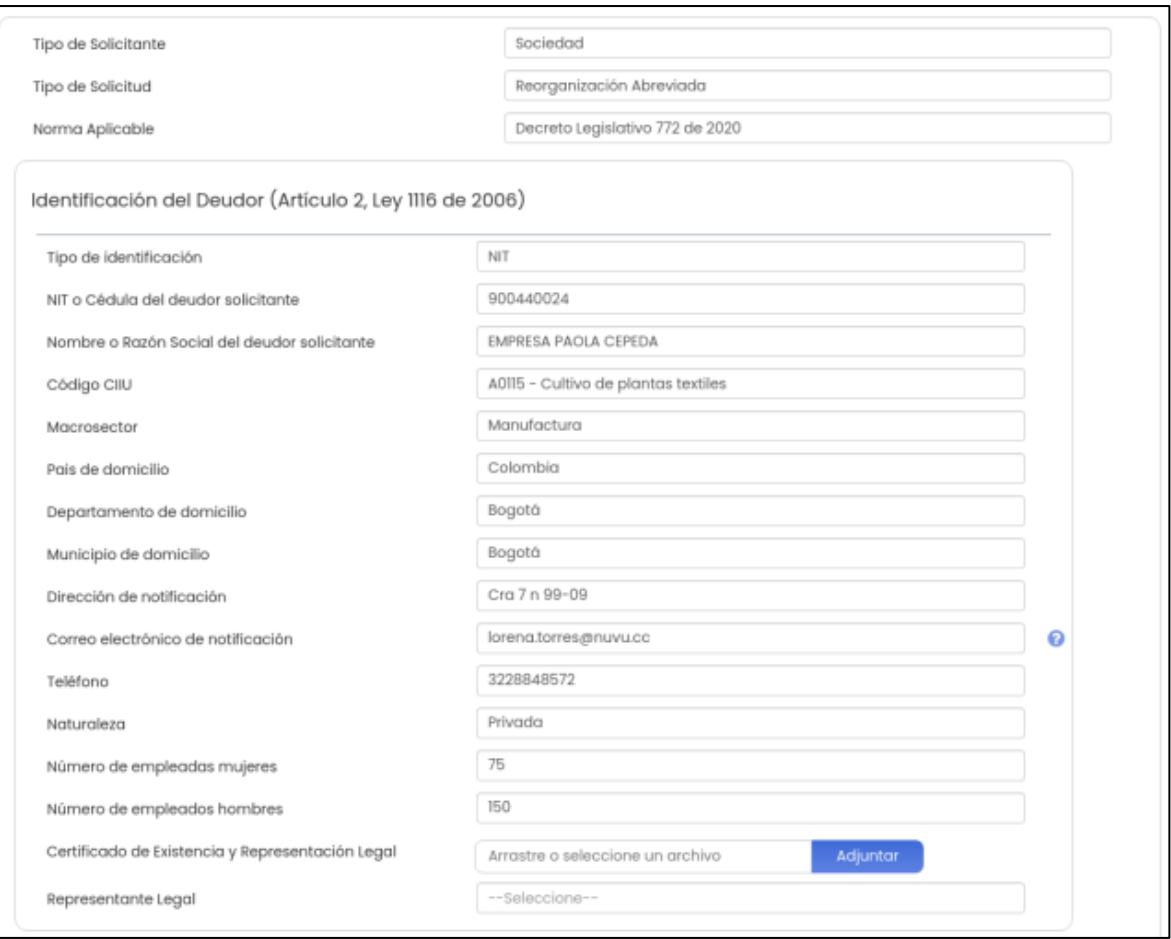

**>**Insolvencia

#### Imagen 36: Diligenciamiento formulario Reorganización Abreviada parte 1

| Revisor Fiscal (si aplica)    Seleccione       Apoderado (Opcional)    Seleccione                                     |   |  |
|----------------------------------------------------------------------------------------------------|---|--|
| Apoderado (Opcional)Seleccione                                                                                        |   |  |
|                                                                                                    | 0 |  |
| Memoria explicativa de las causas de insolvencia (Descargar plantilla aquí) Arrastre o seleccione un archivo Adjuntar |   |  |

#### Imagen 37: Formulario Reorganización Abreviada parte 1

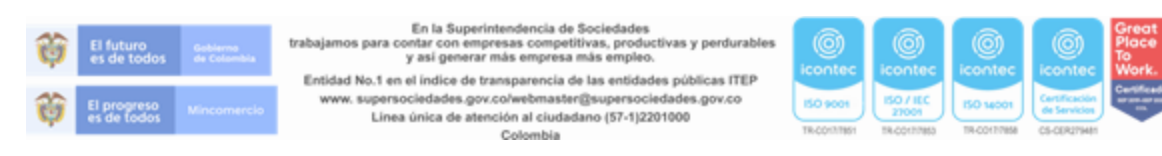

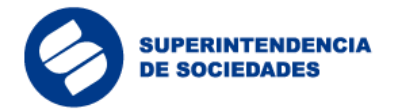

| Tiene pasivos por retenciones de carácter obligatorio a<br>favor de autoridades fiscales ?                                                                                                    | No                                                                                                    |          |                                         |  |
|----------------------------------------------------------------------------------------------------|----------------------------------------------------------------------------------------------------|----------|-----------------------------------------|--|
| Certificación de tener o no pasivos por retenciones<br>obligatorias con el fisco (Descargar plantilla aquí)                                                                                                    | Arrastre o seleccione un archivo                                                                                                    | Adjuntar |                                         |  |
| ; Tiene pasivos por descuentos efectuados a<br>rabajadores?                                                                                                    | No                                                                                                    |          |                                         |  |
| Certificación de tener o no tener pasivos por<br>descuentos efectuados a trabajadores (Descargar<br>xlantilla aquí)                                                                                                    | Arrastre o seleccione un archivo                                                                                                    | Adjuntar |                                         |  |
| Tiene pasivos por aportes al sistema de seguridad<br>social?                                                                                                    | No                                                                                                    |          |                                         |  |
| Certificación de tener o no tener pasivos por aportes<br>al sistema de securidad social Descaraar plantilla                                                                                                    | Arrastre o seleccione un archivo                                                                                                    | Adjuntar |                                         |  |
| squi)                                                                                                    |                                                                                                    |          |                                         |  |
| iormación financiera con corte al último día c                                                                                                    | alendario del mes anterior                                                                                                    |          |                                         |  |
| iormación financiera con corte al último día c                                                                                                    | alendario del mes anterior                                                                                                    |          |                                         |  |
| iormación financiera con corte al último día c<br>iecha de los estados financieros mes anterior<br>/alor total activos mes anterior                                                                                                    | alendario del mes anterior<br>31/03/2021<br>\$0.00                                                                                                 |          |                                         |  |
| formación financiera con corte al último día c<br>fecha de los estados financieros mes anterior<br>/alor total activos mes anterior<br>/alor total pasivos mes anterior                                                                                                    | alendario del mes anterior<br>31/03/2021<br>\$0.00<br>\$0.00                                                                                       |          | 0                                       |  |
| formación financiera con corte al último día o<br>fecha de los estados financieros mes anterior<br>/alor total activos mes anterior<br>/alor total patrimonio mes anterior                                                                                                    | alendario del mes anterior<br>31/03/2021                                                                                                    |          | 000000000000000000000000000000000000000 |  |
| rormación financiera con corte al último día c<br>fecha de los estados financieros mes anterior<br>/alor total activos mes anterior<br>/alor total pasivos mes anterior<br>/alor total patrimonio mes anterior<br>3rupo NIIF                                                                 | alendario del mes anterior         31/03/2021         \$0.00         \$0.00         \$0.00         \$0.00        Seleccione                        |          | 000000000000000000000000000000000000000 |  |
| formación financiera con corte al último día c<br>Fecha de los estados financieros mes anterior<br>Valor total activos mes anterior<br>Valor total pasivos mes anterior<br>Valor total patrimonio mes anterior<br>3rupo NIIF<br>Istados financieros mes anterior (ESF, ER, EFE, ORI,<br>ICP) | alendario del mes anterior         31/03/2021         \$0.00         \$0.00         \$0.00         \$0.00         Arrastre o seleccione un archivo | Adjuntar | 0<br>0<br>0<br>0<br>0                   |  |

Módulo de Insolvencia

Imagen 38: Formulario Reorganización Abreviada parte 2

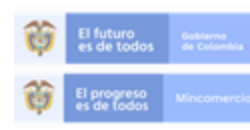

En la Superintendencia de Sociedades trabajamos para contar con empresas competitivas, productivas y perdurables y así generar más empresa más empleo.

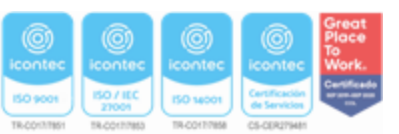

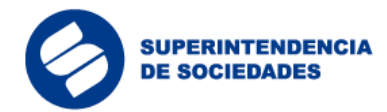

| Fecha de los estados financieros año anterior                                                                                                    | dd/mm/yyyy 🇰                                                                                                    |                                  |                                                                                                    |  |
|----------------------------------------------------------------------------------------------------|----------------------------------------------------------------------------------------------------|----------------------------------|----------------------------------------------------------------------------------------------------|--|
| Valor total activos año anterior                                                                                                    | \$0.00                                                                                                    |                                  |                                                                                                    |  |
| Valor total pasivos año anterior                                                                                                    | \$0.00                                                                                                    |                                  |                                                                                                    |  |
| Valor total ingresos ordinarios año anterior                                                                                                    | \$0.00                                                                                                    |                                  |                                                                                                    |  |
| Valor total otros ingresos año anterior                                                                                                    | \$0.00                                                                                                    |                                  |                                                                                                    |  |
| ¿Tiene inversiones en subsidiarias, negocios conjuntos,<br>asociadas u otras inversiones?                                                                                                    | Seleccione                                                                                                    |                                  |                                                                                                    |  |
| onjunto completo de estados financieros com                                                                                                    | nparativos                                                                                                    |                                  |                                                                                                    |  |
|                                                                                                    | ·                                                                                                    |                                  |                                                                                                    |  |
|                                                                                                    |                                                                                                    |                                  |                                                                                                    |  |
| ¿Usted ha remitido previamente información financiera<br>a la Superintendencia de sociedades?                                                                                                    | Seleccione                                                                                                    |                                  |                                                                                                    |  |
| ¿Usted ha remitido previamente información financiera<br>a la superintendencia de sociedades?<br>nventario de activos y pasivos con corte al últin                                                                                                    | Seleccione<br>mo día del mes anterior                                                                                                    |                                  |                                                                                                    |  |
| ¿Usted ha remitido previamente información financiera<br>a la Superintendencia de sociedades?<br>nventario de activos y pasivos con corte al últin<br>Inventario de activos del mes anterior (Descargar<br>plantilla aquí)                                                                                                    | Seleccione<br>mo día del mes anterior<br>Arrastre o seleccione un archivo                                                                                      | Adjuntar                         | 0                                                                                                    |  |
| ¿Usted ha remitido previamente información financiera<br>a la Superintendencia de sociedades?<br>nventario de activos y pasivos con corte al últin<br>Inventario de activos del mes anterior (Descargar<br>plantilla aquí)<br>Inventario de pasivos del mes anterior (Descargar<br>plantilla aquí)                                                                                                    | Seleccione<br>mo día del mes anterior<br>Arrastre o seleccione un archivo<br>Arrastre o seleccione un archivo                                                  | Adjuntar<br>Adjuntar             | •                                                                                                    |  |
| ¿Usted ha remitido previamente información financiera<br>a la Superintendencia de sociedades?<br>Inventario de activos y pasivos con corte al últin<br>Inventario de activos del mes anterior (Descargar<br>plantilla aquí)<br>Inventario de pasivos del mes anterior (Descargar<br>plantilla aquí)                                                                                                    | Seleccione mo día del mes anterior Arrastre o seleccione un archivo Arrastre o seleccione un archivo                                                           | Adjuntar<br>Adjuntar             | 0                                                                                                    |  |
| ¿Usted ha remitido previamente información financiera<br>a la Superintendencia de sociedades?<br>Inventario de activos y pasivos con corte al últin<br>Inventario de activos del mes anterior (Descargar<br>plantilla aquí)<br>Inventario de pasivos del mes anterior (Descargar<br>plantilla aquí)<br>Otros documentos requeridos<br>Certificación de llevar contabilidad regular<br>(Descargar plantilla aquí)                                                                                                    | Seleccione mo día del mes anterior Arrastre o seleccione un archivo Arrastre o seleccione un archivo Arrastre o seleccione un archivo                          | Adjuntar<br>Adjuntar<br>Adjuntar | Image: Contract of the second second secon |  |
| ¿Usted ha remitido previamente información financiera<br>a la Superintendencia de sociedades?<br>Inventario de activos y pasivos con corte al últi<br>Inventario de activos del mes anterior (Descargar<br>plantilla aquí)<br>Inventario de pasivos del mes anterior (Descargar<br>plantilla aquí)<br>Inventario de pasivos del mes anterior (Descargar<br>plantilla aquí)<br>Inventario de pasivos del mes anterior (Descargar<br>plantilla aquí)<br>Inventario de pasivos del mes anterior (Descargar<br>plantilla aquí)<br>Inventario de pasivos del mes anterior (Descargar<br>plantilla aquí)<br>Inventario de pasivos del mes anterior (Descargar<br>plantilla aquí)<br>Inventario de pasivos del mes anterior (Descargar<br>plantilla aquí)<br>Inventario de pasivos del mes anterior (Descargar<br>plantilla aquí)<br>Inventario de pasivos del mes anterior (Descargar<br>plantilla aquí)<br>Inventario de pasivos del mes anterior (Descargar<br>plantilla aquí)<br>Inventario de pasivos del mes anterior (Descargar<br>plantilla aquí)<br>Inventario de pasivos del mes anterior (Descargar<br>plantilla aquí)<br>Inventario de pasivos del mes anterior (Descargar<br>plantilla aquí)<br>Inventario de pasivos del mes anterior (Descargar<br>plantilla aquí) | Seleccione  mo día del mes anterior  Arrastre o seleccione un archivo  Arrastre o seleccione un archivo  Arrastre o seleccione un archivo Seleccione           | Adjuntar<br>Adjuntar<br>Adjuntar | · · · · · · · · · · · · · · · · · · ·                                                                                                    |  |
| ¿Usted ha remitido previamente información financiera<br>a la Superintendencia de sociedades?<br>Inventario de activos y pasivos con corte al últi<br>Inventario de activos del mes anterior (Descargar<br>plantilla aquí)<br>Inventario de pasivos del mes anterior (Descargar<br>plantilla aquí)<br>Dtros documentos requeridos<br>Certificación de llevar contabilidad regular<br>(Descargar plantilla aquí)<br>¿Se encuentra en causal de disolución?<br>¿Tiene pasivos pensionales a cargo?                                                                                                    | Seleccione  mo día del mes anterior  Arrastre o seleccione un archivo  Arrastre o seleccione un archivo  Arrastre o seleccione un archivo SeleccioneSeleccione | Adjuntar<br>Adjuntar<br>Adjuntar | ······································                                                                                                    |  |

Módulo de Insolvencia

Imagen 39: Formulario Reorganización Abreviada parte 3

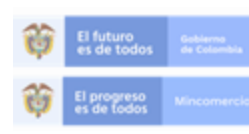

En la Superintendencia de Sociedades trabajamos para contar con empresas competitivas, productivas y perdurables y asi generar más empresa más empleo.

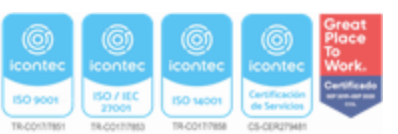

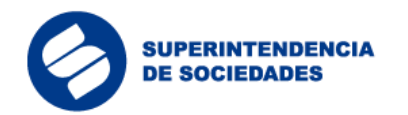

| lujo de caja                                                                                                    |                                             |   |
|----------------------------------------------------------------------------------------------------|---------------------------------------------|---|
|                                                                                                    |                                             |   |
| Flujo de caja proyectado (Descargar plantilla aqui)                                                                                | Arrastre o seleccione un archivo Adjuntar Q |   |
| Proyectos de calificación y graduación de crédito                                                                                  | s y derechos de voto                        |   |
| Proyecto de calificación y graduación de créditos y<br>proyecto de determinación de derechos de voto<br>(Descargar plantilla aquí) | Arrastre o seleccione un archivo Adjuntar 2 |   |
| Reporte de bienes sujetos a garantías mobiliarias                                                                                  |                                             | Ø |
| ¿Tiene bienes sujetos a garantías mobiliarias?                                                                                     | Seleccione                                  |   |

Insolvencia

Imagen 40: Formulario Reorganización Abreviada parte 4

El usuario deberá diligenciar y/o cargar información en todos los campos obligatorios para guardar la solicitud. Al dar clic en el botón "Guardar" al final del formulario, si la solicitud fue diligenciada en su totalidad, el usuario verá un mensaje de confirmación con un número identificador de la solicitud creada en el sistema. Es importante tener en cuenta que en este paso la solicitud aún no será enviada a la Superintendencia de Sociedades, hasta tanto el contador y/o revisor fiscal, en los casos aplicables, validen la información.

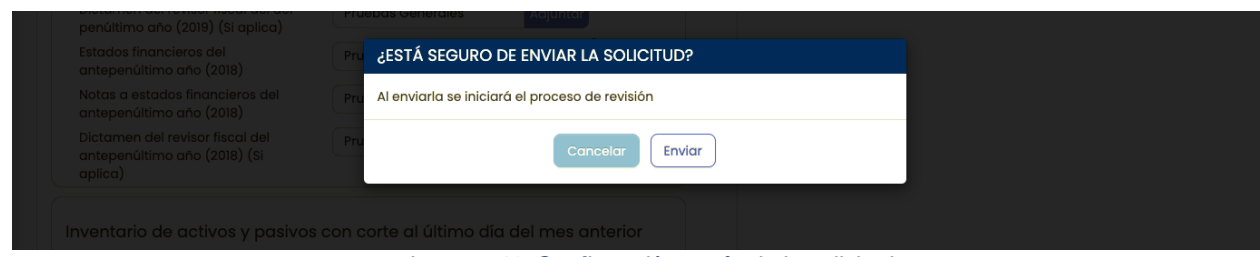

Imagen 41: Confirmación envío de la solicitud

Una vez enviada la solicitud el sistema procederá a iniciar la carga de documentos, su correspondiente indexación y la creación de la solicitud. El usuario deberá tener presente

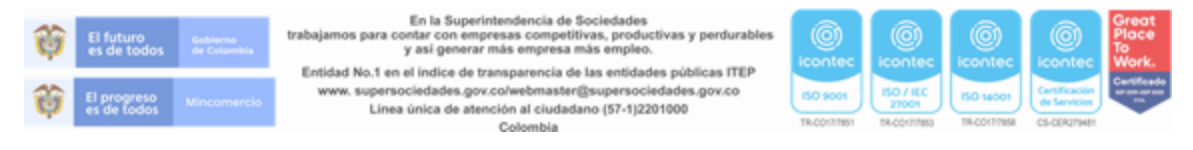

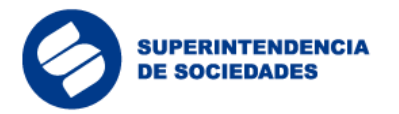

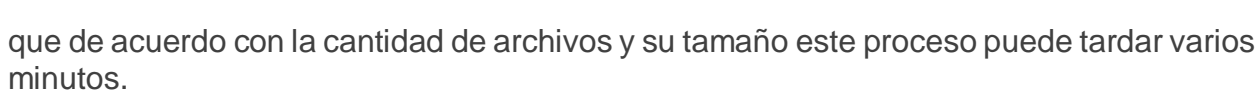

Insolvencia

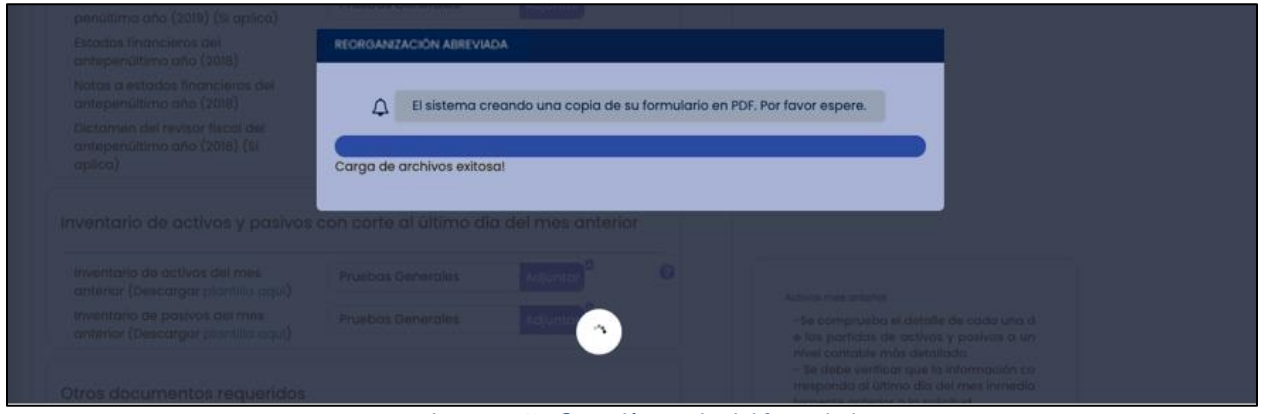

Imagen 42: Creación copia del formulario

Una vez finalizado el cargue de documentos, el sistema generará un PDF del formulario diligenciado y lo anexará a los documentos del proceso. Terminado este paso el sistema entregará el número de solicitud correspondiente.

El usuario deberá tener en cuenta que, en este paso, la solicitud aún no será enviada a la Superintendencia de Sociedades, hasta tanto el contador y/o revisor fiscal, en los casos aplicables, validen la información.

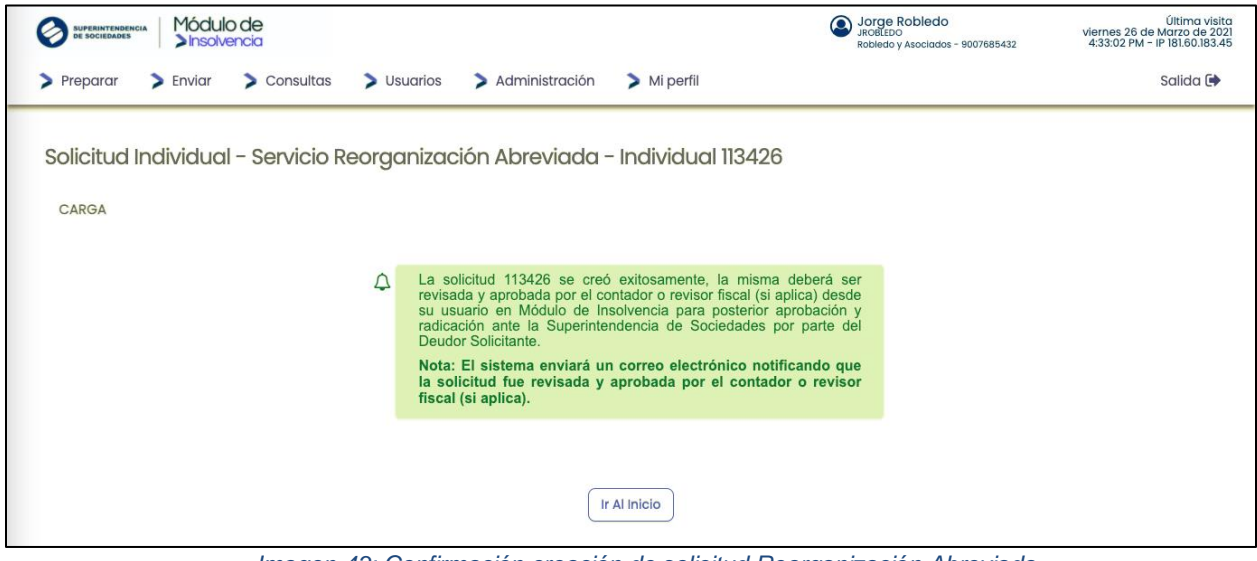

Imagen 43: Confirmación creación de solicitud Reorganización Abreviada

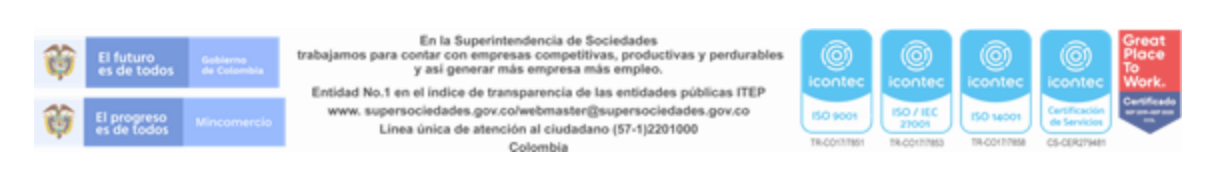

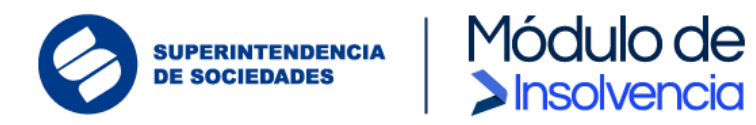

# **3.7.1.1** Revisión y validación de los datos contables y financieros consignados en la solicitud Reorganización Abreviada.

Una vez ha sido preparada y cargada la solicitud, el contador (si aplica) y el revisor fiscal (si aplica) desde sus cuentas en el Módulo de Insolvencia ("MI") deberán revisar la información registrada y los archivos cargados en el formulario, y además podrán hacer las observaciones y ajustes necesarios y validar la información consignada en la solicitud preparada si lo consideran apropiado.

El usuario revisor deberá iniciar sesión en el sistema y desde el menú "Revisión" seleccionar la opción "Revisar información solicitud".

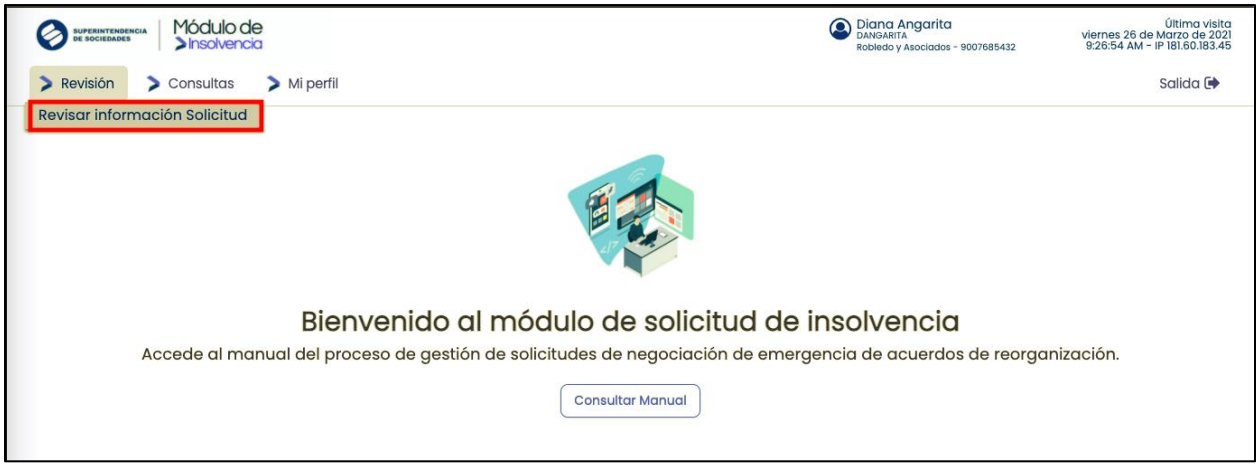

Imagen 44: Revisar información solicitud

En la sección de "Revisiones asociadas" se podrán ver todas las solicitudes preparadas a las que fue asociado como contador o revisor fiscal. Al seleccionar una solicitud el sistema mostrará toda la información ingresada en el formulario y dará la opción para validar o descartar la información consignada en la solicitud.

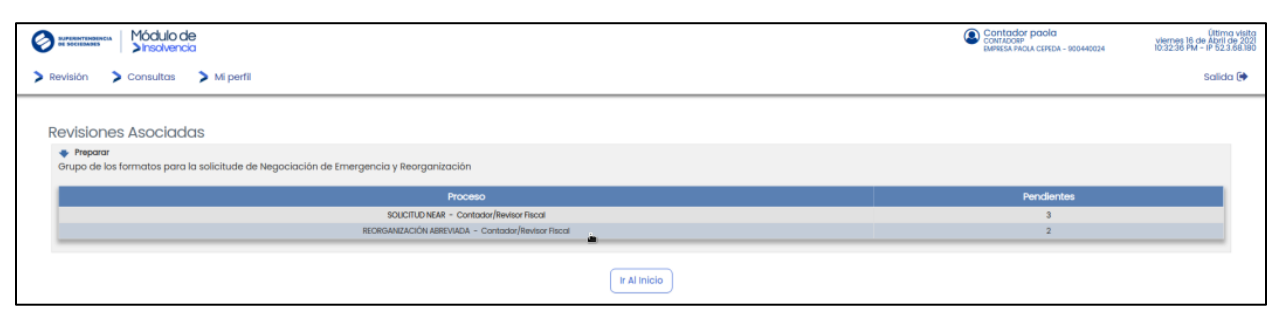

Imagen 45: Revisiones asociadas Reorganización Abreviada

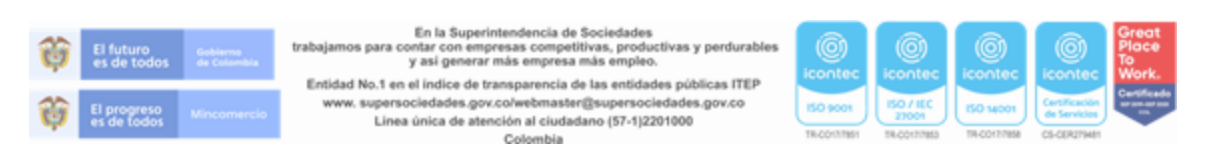

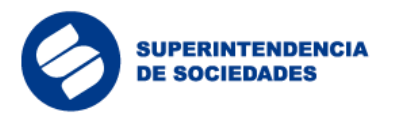

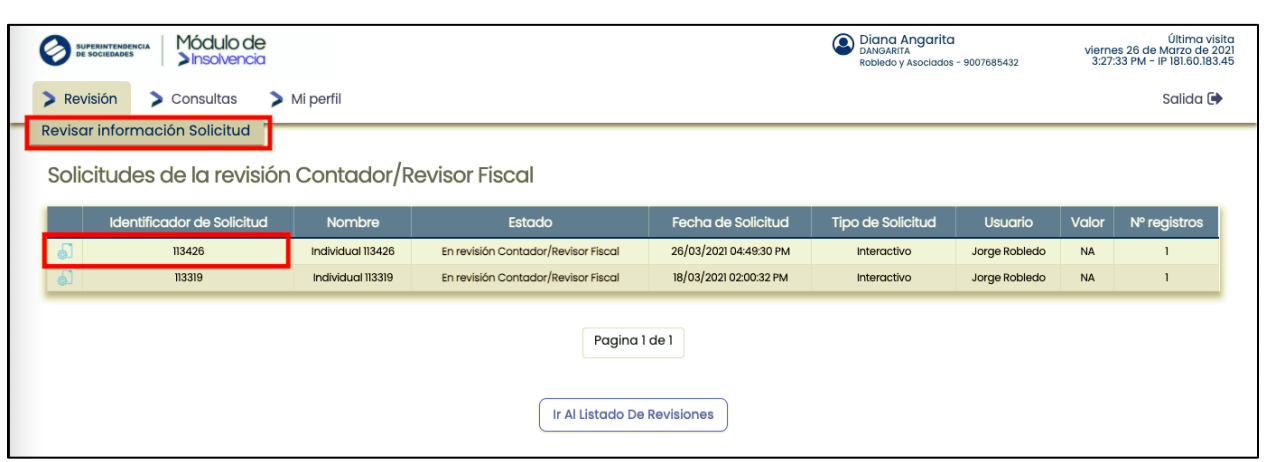

Insolvencia

Imagen 46: Seleccionar solicitud de Reorganización Abreviada

El sistema le permite hacer anotaciones internas a la solicitud desde la sección "Notas".

| 🗈 Aprobar / Rechazar 🖀 Detalle 📄 Notas 🚍 Archivos A | djuntos                                                                                                  |
|-----------------------------------------------------|----------------------------------------------------------------------------------------------------|
| NOTAS                                               |                                                                                                    |
|                                                     | ↓ No existen notas                                                                                       |
| ADICIONAR NOTA                                      |                                                                                                    |
| Noto:                                               | La información y os documentos fueron validados correctamente. Por favor proceder a enviar la solicitud. |
|                                                     | Adicionar Nota                                                                                           |

Imagen 4733: Anotaciones internas / notas

De manera similar podrá descargar y ver los archivos adjuntos asociados a la solicitud:

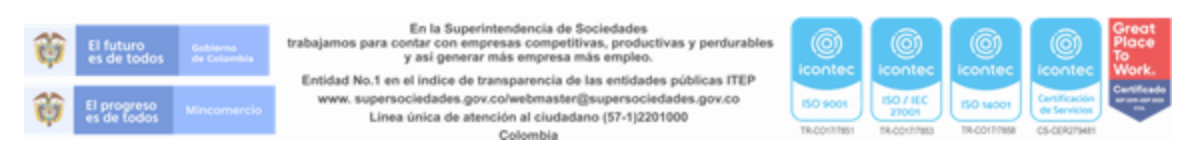

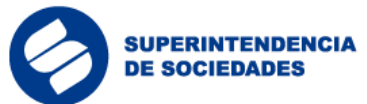

ión de existencia o inexistencia de Pasivos Pensionales a Cargo

Centifi

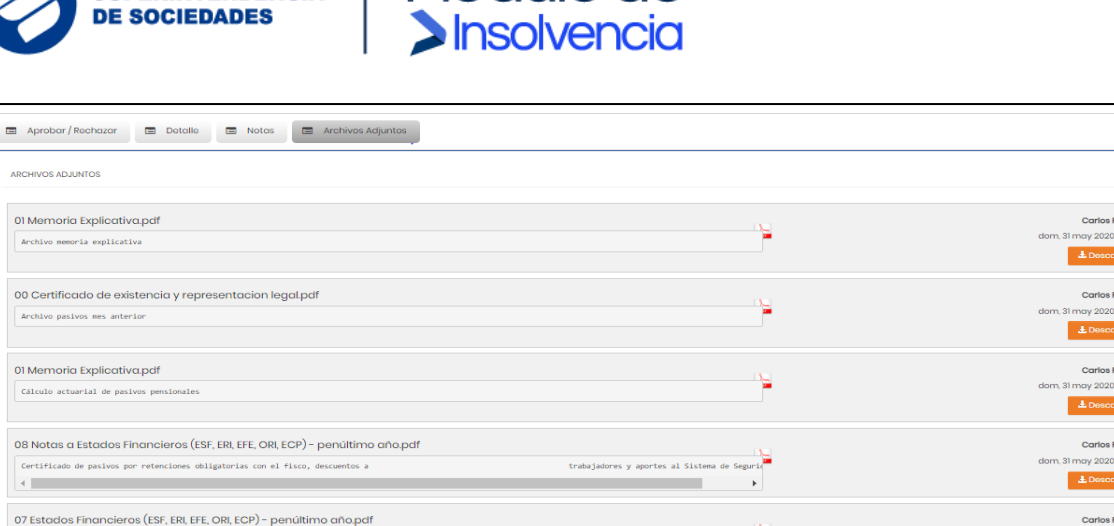

Módulo de

Imagen 48: Descarga archivos de la solicitud

Cuando el proceso de aprobación de la solicitud por el contador (si aplica) o revisor fiscal (si aplica) se realiza correctamente, el sistema mostrará un mensaje de confirmación.

|              | Módulo de<br>>Insolvencia |                     |                                | Diana Angarita<br>DANGARITA<br>Robledo y Asociados - 9007685432 | Última visita<br>viernes 26 de Marzo de 202<br>3:27:33 PM - IP 181.60.183.45 |
|--------------|---------------------------|---------------------|--------------------------------|-----------------------------------------------------------------|------------------------------------------------------------------------------|
| > Revisión 💙 | Consultas > Mi perfil     |                     |                                |                                                                 | Salida 🕞                                                                     |
| Detalle Rec  | organización Abreviad     | la –  – Solicitud - | - 113426                       |                                                                 |                                                                              |
| Aproba       | r / Rechazar 🔲 Detalle    | Notas               | Archivos Adjuntos              |                                                                 |                                                                              |
| APROBAR / R  | RECHAZAR                  |                     |                                |                                                                 |                                                                              |
| Тіро         | Identificador Solicitud   | Nombre              | Fecha de Solicitud             | Estado                                                          | Nº registros                                                                 |
|              | 113426                    | Individual 113426   | 26/03/2021 04:49:30 PM         | En revisión Contador/Revisor Fiscal                             | 1                                                                            |
|              |                           | Confi               | rmar Solicitud Descartar Solic | itud                                                            |                                                                              |

Imagen 49: Confirmación solicitud Reorganización Abreviada

Finalmente, el sistema mostrará una ventana de confirmación de aprobación para aprobar la solicitud, para lo cual se deberá ingresar un código de validación de identidad generado en Signapp.

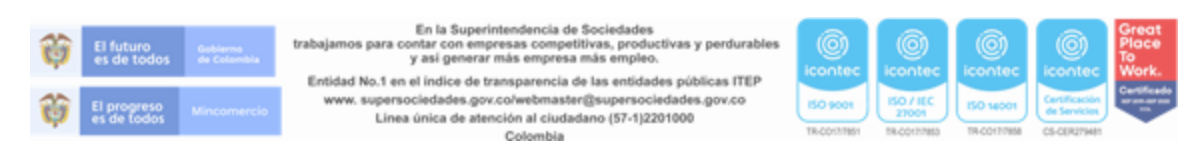

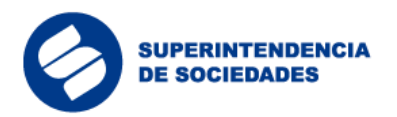

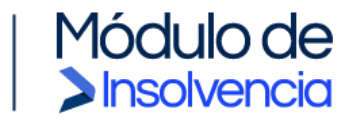

|                                |                                                  | Diana Angarita  | Última visita<br>viernes 26 de Marzo de 2021 |
|--------------------------------|--------------------------------------------------|-----------------|----------------------------------------------|
| Ansovencia                     | CONFIRMACIÓN DE APROBACIÓN                       | bs - 9007685432 | 3:27:33 PM - IP 181.60.183.45                |
| 📏 Revisión 💙 Consultas 💙 Mi pe |                                                  |                 | Salida 🕩                                     |
|                                | ¿Está Seguro que desea "APROBAR" la transacción? |                 |                                              |
| Dotallo Pooragnización Abr     | Transacción: 113426                              |                 |                                              |
|                                | Realizada por                                    |                 |                                              |
|                                | Diana Angarita                                   |                 |                                              |
| 🖬 Aprobar / Rechazar 🔳 De      | Fecha 26/03/2021 04:49:30 PM                     |                 |                                              |
|                                | Ingreso token SignApp : 21312312                 |                 |                                              |
| APROBAR / RECHAZAR             |                                                  |                 |                                              |
|                                | Aprobar Cerrar Ventana                           |                 |                                              |
| Tipo Identificador Solicitud   |                                                  |                 | Nº registros                                 |
| 113426                         |                                                  | sor Fiscal      | 1                                            |
|                                |                                                  |                 |                                              |
|                                | Confirmar Solicitud Descartar Solicitud          |                 |                                              |
|                                |                                                  |                 |                                              |
|                                |                                                  |                 |                                              |
|                                | Volver                                           |                 |                                              |
|                                |                                                  |                 |                                              |
|                                |                                                  |                 |                                              |

Imagen 5034: Ingreso de token SignApp para aprobación solicitud

Cuando el proceso de aprobación de la solicitud por el contador o revisor fiscal (si aplica) se realiza correctamente, el sistema mostrará un mensaje de confirmación.

| SUFERINTENDENCIA Módulo de<br>Sinsoivencia                       | 9                                                                                                    | Diana Angarita<br>DANSARITA<br>Robledo y Asociados - 9007685432 | Última visita<br>viernes 26 de Marzo de 2021<br>3:27:33 PM - IP 181.60.183.45 |
|------------------------------------------------------------------|----------------------------------------------------------------------------------------------------|-----------------------------------------------------------------|-------------------------------------------------------------------------------|
| > Revisión > Consultas > Mi perfil                               |                                                                                                    |                                                                 | Salida 🕩                                                                      |
| Reorganización Abreviada – – Solia<br>confirmación de aprobación | La carga ha sido aprobada y remitida al solicitante para si<br>aprobación y radicación ante la Superintendencia de<br>Sociedades. | u                                                               |                                                                               |

Imagen 51: Confirmación de aprobación solicitud Reorganización Abreviada

# **3.7.1.2** Envío solicitud de admisión del proceso de Reorganización Abreviada.

Finalmente, una vez superada la revisión y aprobación por el contador y el revisor fiscal (si aplica) la solicitud entrará en estado de liberación, es decir que se encuentra lista para envío, por lo cual, se habilita la opción para que el deudor persona natural o representante legal o apoderado (si aplica) presente la solicitud de admisión al proceso de Reorganización Abreviada ante la Superintendencia de Sociedades.

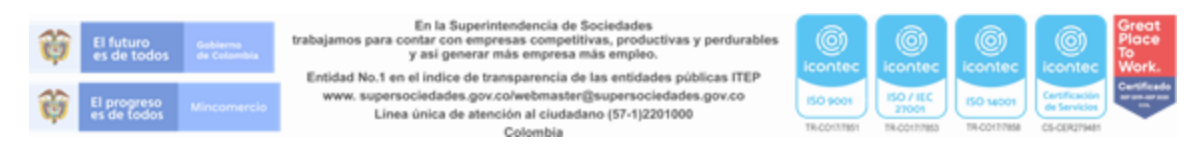

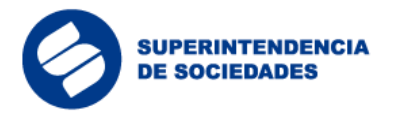

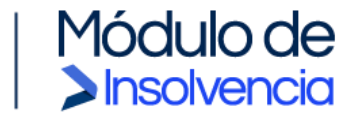

Para ello, el deudor persona natural o el representante legal de la persona jurídica (o el apoderado) deberá iniciar sesión en el sistema y en el menú "Enviar" seleccionar "Enviar solicitud".

| Nortenerteners Módulo de Sinsolvencia                                    | Jorge Robledo<br>JROBLEDO<br>Robledo y Asociados - 9007685432 | Última visita<br>viernes 26 de Marzo de 2021<br>3:11:11 PM - IP 181.60.183.45 |
|--------------------------------------------------------------------------|---------------------------------------------------------------|-------------------------------------------------------------------------------|
| > Preparar > Enviar > Consultas > Usuarios > Administración > Mi perfil  |                                                               | Salida 🕩                                                                      |
| Env. Solicitud NEAR                                                      |                                                               |                                                                               |
|                                                                          |                                                               |                                                                               |
| Bienvenido al módulo de solicitud                                        | l de insolvencia                                              |                                                                               |
| Accede al manual del proceso de gestión de solicitudes de negociación de | emergencia de acuerdos de reorgan                             | nización.                                                                     |
| Consultar Manual                                                         |                                                               |                                                                               |
|                                                                          | ,                                                             |                                                                               |

Al seleccionar la solicitud que está en estado de liberación podrá revisar todos los detalles de la información registrada y las notas escritas por el contador (si aplica) y el revisor fiscal (si aplica).

| Preparar          | Enviar > Consultas            | > Usuarios > Administraci           | ón 🗦 Mi perfil |                    | Salida 🕻 |
|-------------------|-------------------------------|-------------------------------------|----------------|--------------------|----------|
| En                | nv. Solicitud NEAR            |                                     |                |                    |          |
|                   |                               |                                     |                |                    |          |
| iberación         |                               |                                     |                |                    |          |
| + Preparar        |                               |                                     |                |                    |          |
| Grupo de los forr | matos para la solicitude de l | Negociación de Emergencia y Reorgar | nización       |                    |          |
|                   |                               | Proceso                             |                | Solicitudes asocio | adas     |
|                   |                               | REORGANIZACIÓN ABREVIADA            |                | 1                  |          |
|                   |                               | SOLICITUD NEAR                      |                | 6                  |          |

Imagen 5335: Liberación de solicitudes de Reorganización Abreviada

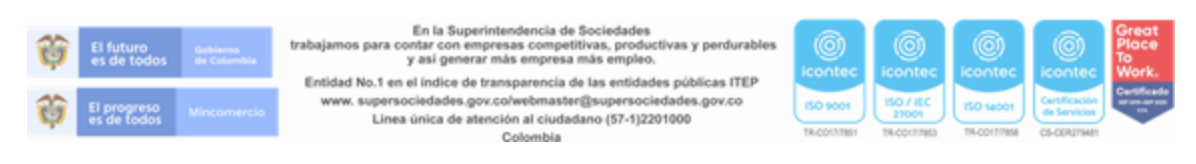

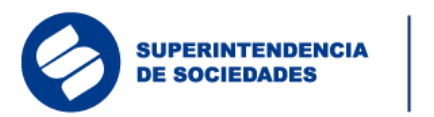

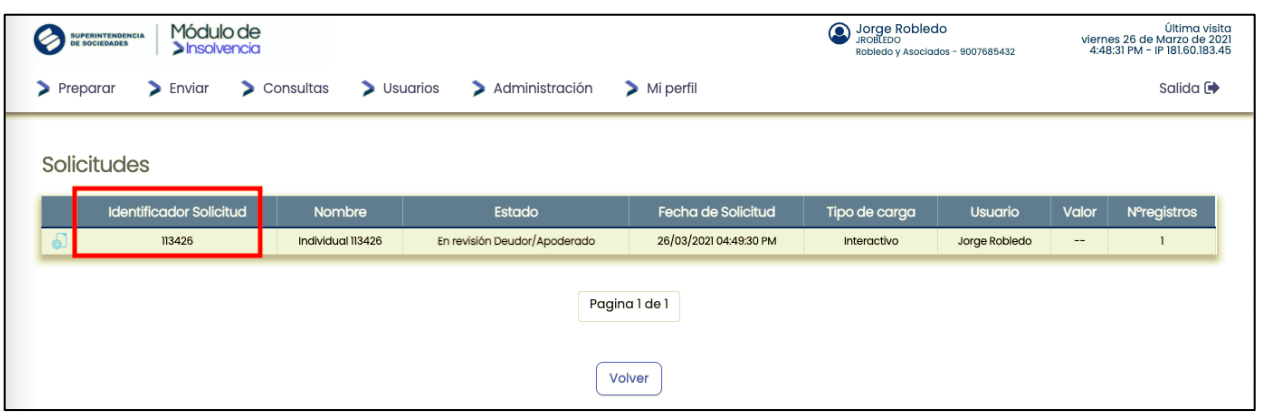

solvencia

Imagen 54: Selección de solicitud de Reorganización Abreviada para envió

Al seleccionar la solicitud que está para liberación, podrá revisar todos los detalles de la información registrada y las notas escritas por el contador y el revisor fiscal (si aplica).

|            | Módulo de<br>Sinsolvencia |                      |                          | Source Robledo<br>JROBLEDO<br>Robledo y Asociados - 9007685432 | Última visita<br>viernes 26 de Marzo de 2021<br>4:48:31 PM - IP 181.60.183.45 |
|------------|---------------------------|----------------------|--------------------------|----------------------------------------------------------------|-------------------------------------------------------------------------------|
| > Preparar | > Enviar > Consultas      | > Usuarios > Adminis | stración 💙 Mi perfil     |                                                                | Salida 🗭                                                                      |
| Detalle Re | organización Abrevia      | da - Robledo y Asc   | ciados - Solicitud - 113 | 3426                                                           |                                                                               |
| Aprobo     | ación / Rechazo 🔲 Detal   | e de la Información  | Notas 🔲 Adjuntos         |                                                                |                                                                               |
| Тіро       | Identificador Solicitud   | Nombre               | Fecha de Solicitud       | Estado                                                         | №registros                                                                    |
|            | 113426                    | Individual 113426    | 26/03/2021 04:49:30 PM   | En revisión Deudor/Apoderado                                   | 1                                                                             |
|            |                           | Confirm              | ar Solicitud             | )                                                              |                                                                               |
|            |                           |                      | Volver                   |                                                                |                                                                               |

Imagen 55: Confirmar/ descartar liberación solicitudes Reorganización Abreviada

Para radicar la solicitud el deudor persona natural o el representante legal de la sociedad (o apoderado si aplica) el sistema mostrará una ventana de confirmación de la aprobación de la solicitud, para lo cual se deberá ingresar un código de validación de identidad generado en Signapp.

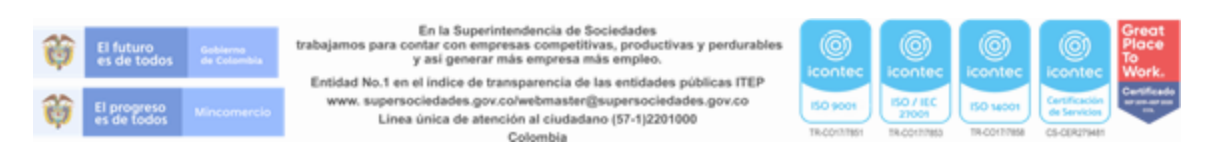

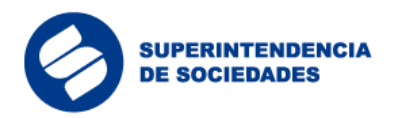

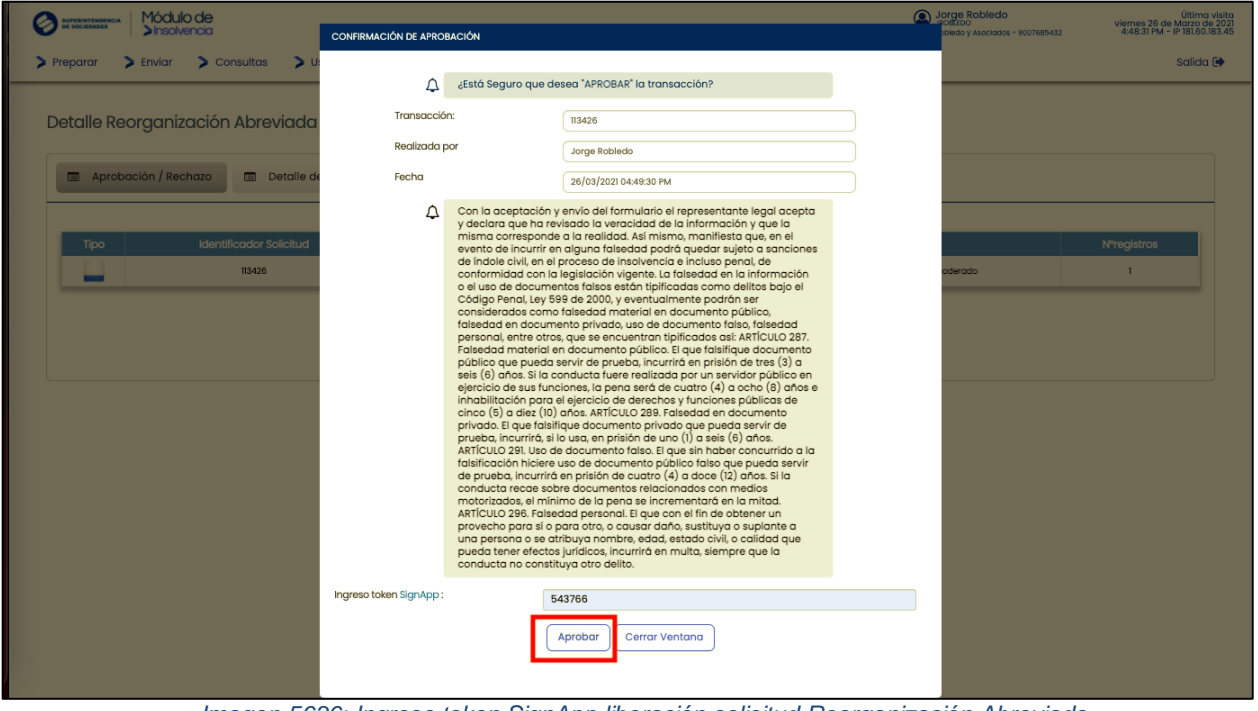

**Insolvencia** 

Imagen 5636: Ingreso token SignApp liberación solicitud Reorganización Abreviada

Cuando el proceso de aprobación de la solicitud se realiza correctamente, el sistema mostrará un mensaje de confirmación.

| Streaments Módulo de Sinsolvencia                                             |                                                                                                    | Social Scolado Scolados - 9007685432 | Última visita<br>viernes 26 de Marzo de 2021<br>4:48:31 PM - IP 181.60.183.45 |
|-------------------------------------------------------------------------------|----------------------------------------------------------------------------------------------------|--------------------------------------|-------------------------------------------------------------------------------|
| > Preparar > Enviar > Consultas > Usuarios > Adminis                          | stración 🔰 Mi perfil                                                                                                    |                                      | Salida 🕩                                                                      |
| Detalle Reorganización Abreviada – Robledo y As<br>confirmación de aprobación | sociαdos - Solicitud 113426<br>La carga ha sido aprobada. la solicitud fue enviada y<br>radicada exitosamente ante la Superintendencia de<br>Sociedades. |                                      |                                                                               |
|                                                                               | Volver                                                                                                    |                                      |                                                                               |

Imagen 57: Confirmación aprobación liberación solicitud Reorganización Abreviada

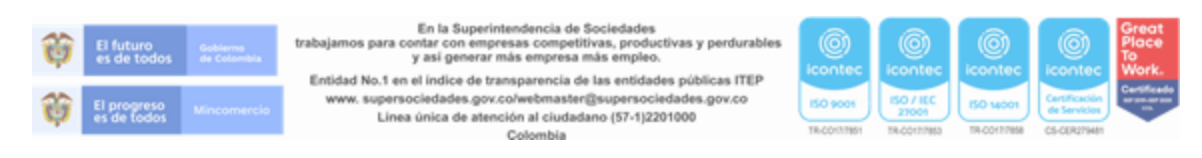

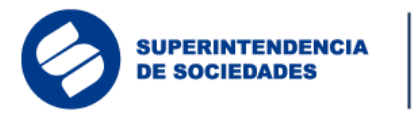

# **3.7.2** Preparación de la Solicitud de Liquidación Judicial Simplificada.

Módulo de

Insolvencia

Al momento de diligenciar la solicitud para proceso de Liquidación Judicial Simplificada el usuario podrá consultar las ayudas de las secciones del formulario para ingresar adecuadamente la información en los campos; también podrá descargar las plantillas (se recomienda descargarlas desde la guía y diligenciarlas con antelación) y adjuntar los documentos, previamente alistados, para cumplir con los requisitos de la solicitud.

Al ingresar al aplicativo el usuario encontrará un menú donde deberá hacer clic en el botón "Preparar" que desplegará una lista de opciones, entre esas, se debe seleccionar la opción "Liquidación Judicial Simplificada"

| Verseintrongencia Módulo de<br>Sinsolvencia                                 | Soliedo y Asociados - 9007685432 | Última visita<br>viernes 26 de Marzo de 2021<br>1:52:22 PM - IP 181.60.183.45 |
|-----------------------------------------------------------------------------|----------------------------------|-------------------------------------------------------------------------------|
| > Preparar > Enviar > Consultas > Usuarios > Administración > Mi perfil     |                                  | Salida 🕩                                                                      |
| Liquidación simplificada                                                    |                                  |                                                                               |
| Reorganización abreviada                                                    |                                  |                                                                               |
| Solicitud NEAR                                                              |                                  |                                                                               |
|                                                                             |                                  |                                                                               |
| Bienvenido al módulo de solicitud o                                         | le insolvencia                   |                                                                               |
| Accede al manual del proceso de gestión de solicitudes de negociación de en | nergencia de acuerdos de reorgai | nización.                                                                     |
| Consultar Manual                                                            |                                  |                                                                               |

Imagen 37: Inicio Solicitud Liquidación Judicial Simplificada

Inmediatamente el sistema redirigirá al usuario al formulario de solicitud. El sistema mostrará un mensaje de alerta informando al usuario que este tipo de solicitud "aplica para los deudores cuyos activos son inferiores o iguales a cinco mil salarios mínimos legales mensuales vigentes"

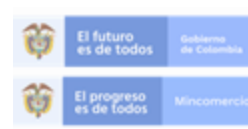

En la Superintendencia de Sociedades trabajamos para contar con empresas competitivas, productivas y perdurabler y así generar más empresa más empleo.

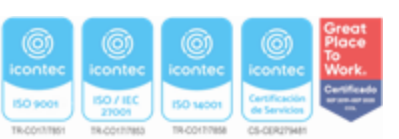

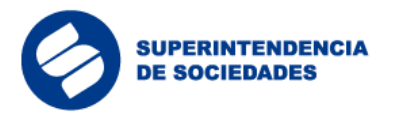

| >Insolvencia                    | LIC | UIDACIÓN SIMPLIFICADA                                                                                                    |          |
|---------------------------------|-----|----------------------------------------------------------------------------------------------------|----------|
| > Preparar > Enviar > Consultas |     |                                                                                                    | Salida 🗭 |
|                                 | ¢   | Este proceso aplica para los deudores cuyos activos son inferiores o<br>iguales a cinco mil salarios mínimos legales mensuales vigentes<br>(5.000 SMMLV). |          |
|                                 |     |                                                                                                    |          |
|                                 |     | Aceptar                                                                                                    |          |
|                                 |     |                                                                                                    |          |
|                                 | ¢   |                                                                                                    |          |
|                                 | Ą   |                                                                                                    |          |
|                                 |     |                                                                                                    |          |
|                                 |     |                                                                                                    |          |
|                                 |     |                                                                                                    |          |
|                                 |     |                                                                                                    |          |
|                                 |     |                                                                                                    |          |

Insolvencia

Imagen 59: Mensaje de ingreso para diligenciar el formulario de Liquidación Judicial Simplificada

El sistema cargará automáticamente algunos datos del deudor persona natural o la persona jurídica, según corresponda y de los usuarios previamente creados en el sistema.

Adicionalmente, el usuario dispondrá de ayudas contextuales que le facilitarán el diligenciamiento de los campos del formulario.

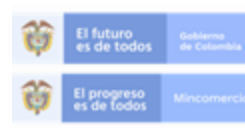

En la Superintendencia de Sociedades trabajamos para contar con empresas competitivas, productivas y perdurables y así generar más empresa más empleo.

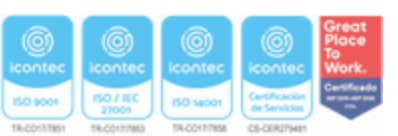

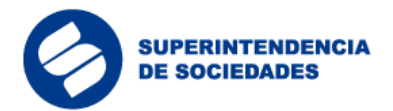

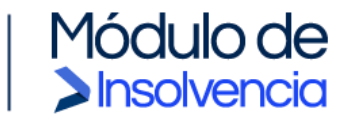

| BUPERINTENDENCIA MÓdulo de<br>Sinsolvencia |                                                                                                    | Jorge Robledo<br>JROBLEDO<br>Robledo y Asociados - 9007685432     Útima via<br>viernes 26 de Marzo de 2<br>1:52:22 PM - IP 181.60.183 |
|--------------------------------------------|----------------------------------------------------------------------------------------------------|----------------------------------------------------------------------------------------------------|
| > Preparar > Enviar > Consultas > Us       | uarios 💙 Administración 🏷 Mi perfil                                                                                                    | Salida 🕻                                                                                                    |
| Solicitud Individual - Liquidación Simplif | icada                                                                                                    |                                                                                                    |
| Liquidación Simplificada                   |                                                                                                    |                                                                                                    |
| Ą                                          | IMPORTANTE: A continuación, se presentan plantillas que sirven com<br>para la presentación de algunos documentos por parte del deud<br>embargo, las mismas deberán ajustarse a los requerim<br>necesidades, grupo NIIF y objeto social que desarrolla el deudor. Ter<br>cuenta que las mismas deben estar suscritas por el representante<br>contador (si aplica) y revisor fiscal (si aplica). Se recomienda des<br>las plantillas y abrirlas directamente desde su equipo local po<br>diligenciamiento y firma. | b base<br>or, Sin<br>entos,<br>ga en<br>legal,<br>rargar<br>rar su                                                                    |
| ¢                                          | ADVERTENCIA: Tenga en cuenta que, al diligenciar el formulario,<br>cumplir con la obligación de cargar todos los documentos solicitado                                                                                                    | debe<br>s.                                                                                                    |

Imagen 60: Mensajes informativos solicitud Liquidación Judicial Simplificada

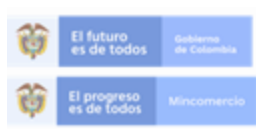

En la Superintendencia de Sociedades trabajamos para contar con empresas competitivas, productivas y perdurables y así generar más empresa más empleo.

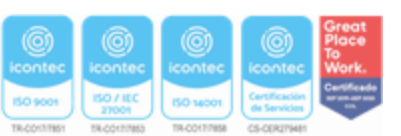

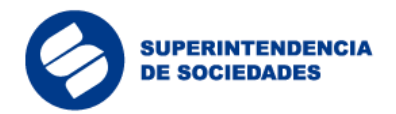

| lino de Solicitud                  | Liquidación Judicial Simplificada |   |
|------------------------------------|-----------------------------------|---|
|                                    |                                   |   |
| lorma Aplicable                    | Decreto Legislativo 772 de 2020   |   |
| Identificación del deudor (Artíc   | ulo 2, Ley 1116 de 2006)          |   |
| Tipo de identificación             | Seleccione                        |   |
| Número de Identificación           | 9007685432                        |   |
| Nombre o Razón Social              | Robledo y Asociados               |   |
| Código CIIU                        | Seleccione                        |   |
| Macrosector                        | Seleccione                        |   |
| Pais de domicilio                  | Colombia                          |   |
| Departamento de domicilio          | Atlántico                         |   |
| Municipio de domicilio             | Soledad                           |   |
| Dirección de notificación          | cll2#45-60                        |   |
| Correo electrónico de notificación | daniela.rojas@nuvu.cc             | 0 |
| Teléfono                           | 3217890654                        |   |
| Número de empleadas mujeres        |                                   |   |

Módulo de Insolvencia

Imagen 61: Diligenciamiento formulario Liquidación Judicial Simplificada parte 1

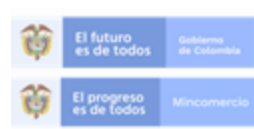

En la Superintendencia de Sociedades trabajamos para contar con empresas competitivas, productivas y perdurables y asi generar más empresa más empleo.

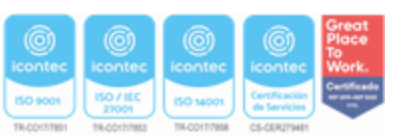

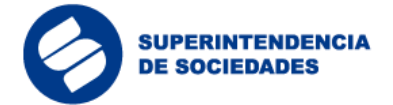

| oontador                                                                          | Seleccione                           |
|-----------------------------------------------------------------------------------|--------------------------------------|
| Revisor Fiscal (si aplica)                                                        | Seleccione                           |
| Apoderado (Opcional)                                                              | Seleccione                           |
| emona explicativa de las cac                                                      | isas de insolvencia                  |
| Memoria explicativa de las causas<br>de insolvencia (Descargar<br>plantilla aquí) | Arrastre o seleccione un ar Adjuntar |

Módulo de Insolvencia

#### Imagen 62: Diligenciamiento formulario Liquidación Judicial Simplificada parte 2

| Fecha de los estados financieros mes<br>anterior                                                                                                    | dd/mm/yyyy 🏙                |          |   |
|----------------------------------------------------------------------------------------------------|-----------------------------|----------|---|
| alor total activos mes anterior                                                                                                    | \$0.00                      |          | 0 |
| alor total pasivos mes anterior                                                                                                    | \$0.00                      |          | 0 |
| /alor total patrimonio mes anterior                                                                                                    | \$0.00                      |          | 0 |
| Grupo NIIF                                                                                                    | Seleccione                  |          |   |
| Estado de los activos netos en<br>iquidación del mes anterior                                                                                                    | Arrastre o seleccione un ar | Adjuntar | 0 |
| Estado de cambios en los activos<br>netos en liquidación del mes<br>anterior                                                                                             | Arrastre o seleccione un ar | Adjuntar | 0 |
| Conciliación entre los saldos del<br>estado inicial de los activos netos<br>en liquidación y los saldos del<br>último estado de situación<br>financiera del mes anterior | Arrastre o seleccione un ar | Adjuntar | 0 |
| Notas a estados financieros mes<br>anterior                                                                                                    | Arrastre o seleccione un ar | Adjuntar |   |
| Dictamen del revisor fiscal mes<br>anterior (Si aplica)                                                                                                    | Arrastre o seleccione un ar | Adjuntar |   |

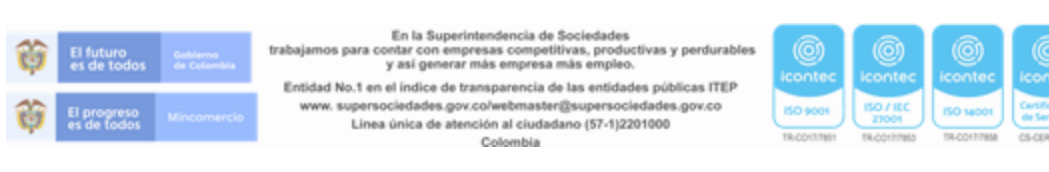

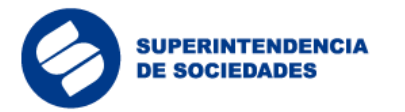

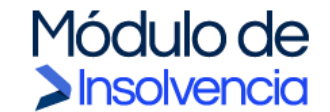

#### Imagen 63: Diligenciamiento formulario Liquidación Judicial Simplificada parte 3

| Fecha de los estados financieros año<br>anterior | dd/mm/yyyy 🏙 |  |
|--------------------------------------------------|--------------|--|
| Valor total activos año anterior                 | \$0.00       |  |
| Valor total pasivos año anterior                 | \$0.00       |  |
| Valor total ingresos ordinarios año<br>anterior  | \$0.00       |  |
| Valor total otros inaresos año anterior          | \$0.00       |  |

Imagen 64: Diligenciamiento formulario Liquidación Judicial Simplificada parte 4

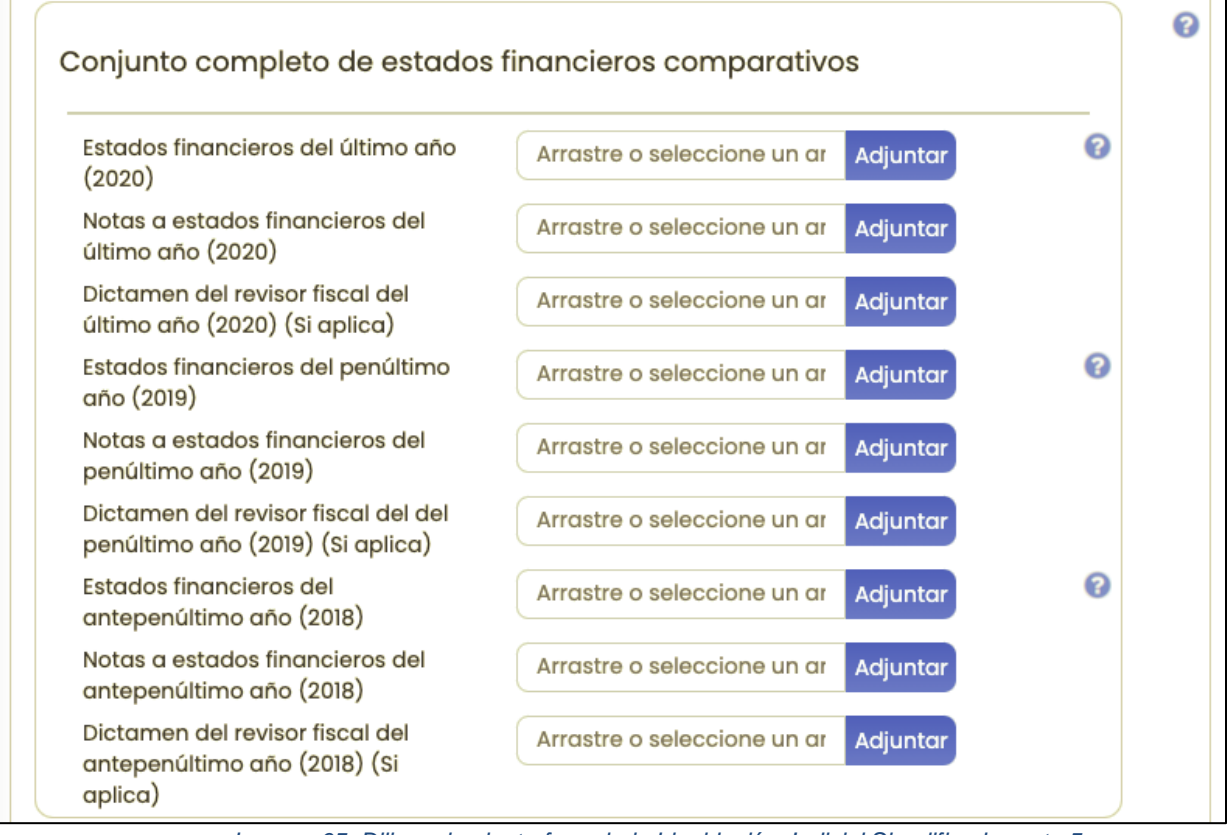

Imagen 65: Diligenciamiento formulario Liquidación Judicial Simplificada parte 5

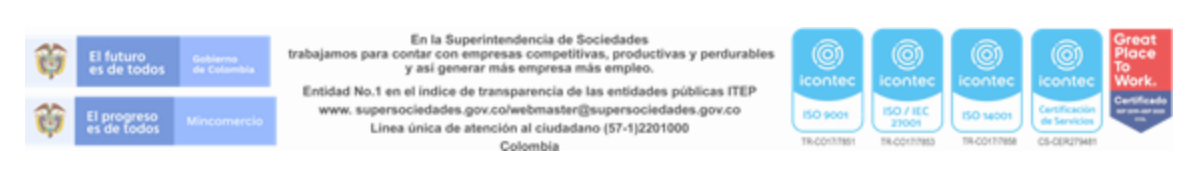

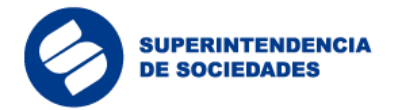

| Inventario de activos del mes<br>anterior (Descaraar plantilla aquí)          | Arrastre o | seleccione un ar                   | Adjuntar                   | 0           |              |               |  |
|-------------------------------------------------------------------------------|------------|------------------------------------|----------------------------|-------------|--------------|---------------|--|
| Inventario de pasivos del mes<br>anterior (Descargar plantilla aquí)          | Arrastre o | seleccione un ar                   | Adjuntar                   |             |              |               |  |
| Otros documentos requeridos                                                   |            |                                    |                            |             |              |               |  |
| Certificación de llevar<br>contabilidad regular (Descargar<br>plantilla aqui) | Arrastre o | seleccione un ar                   | Adjuntar                   |             |              |               |  |
|                                                                               | ¢          | Al guardar esta<br>pasivos del deu | solicitud certific<br>Idor | o que he in | cluido todos | los activos y |  |
|                                                                               |            |                                    |                            |             |              |               |  |

Insolvencia

Imagen 66: Diligenciamiento formulario Liquidación Judicial Simplificada parte 6

El usuario deberá diligenciar y/o cargar información en todos los campos obligatorios para guardar la solicitud. Al dar clic en el botón "Guardar" al final del formulario, si la solicitud fue diligenciada en su totalidad, el usuario verá un mensaje de confirmación con un número identificador de la solicitud creada en el sistema. Es importante tener en cuenta que en este paso la solicitud aún no será enviada a la Superintendencia de Sociedades, hasta tanto el contador y/o revisor fiscal, en los casos aplicables, validen la información.

| Pru ¿ESTÁ SEGURO DE ENVIAR LA SOLICITUD?           |
|----------------------------------------------------|
| Pr. Al enviarla se iniciará el proceso de revisión |
| Pro Cancelar Enviar                                |
|                                                    |
| Imagan 67: Confirmación anvío de la solicitud      |

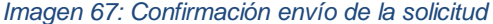

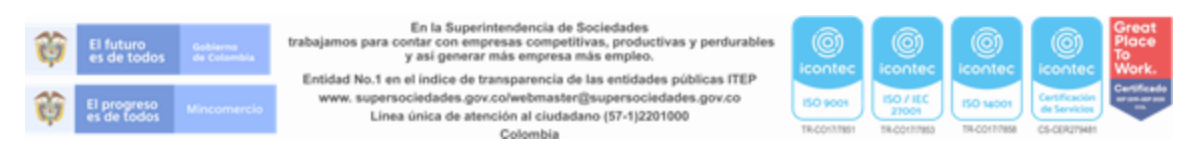

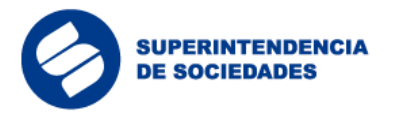

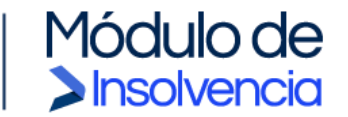

Una vez enviada la solicitud el sistema procederá a iniciar la carga de documentos, su correspondiente indexación y la creación de la solicitud. El usuario deberá tener presente que, de acuerdo con la cantidad de archivos y su tamaño, este proceso puede tardar varios minutos.

| LIQUIDACION               | SIMPLIFICADA    |                          |                     |                        | _ |  |
|---------------------------|-----------------|--------------------------|---------------------|------------------------|---|--|
| A                         | El sistema crea | ando una copia c         | le su formulario en | PDF. Por favor espere. |   |  |
| Carga de ar               | rchivos exitosa |                          | _                   |                        |   |  |
| con corte d               | l último día    | del mes ante             | rior                |                        |   |  |
| con corte a<br>Pruebas Ge | I Último día    | del mes ante<br>Adjuntar | rior                | Activas mes anterior   | • |  |

Imagen 68: Creación copia del formulario

Una vez finalizado el cargue de documentos, el sistema generará un PDF del formulario diligenciado y lo anexará a los documentos del proceso. Terminado este paso el sistema entregará el número de solicitud correspondiente.

El usuario deberá tener en cuenta que, en este paso, la solicitud aún no será enviada a la Superintendencia de Sociedades, hasta tanto el contador y/o revisor fiscal, en los casos aplicables, validen la información.

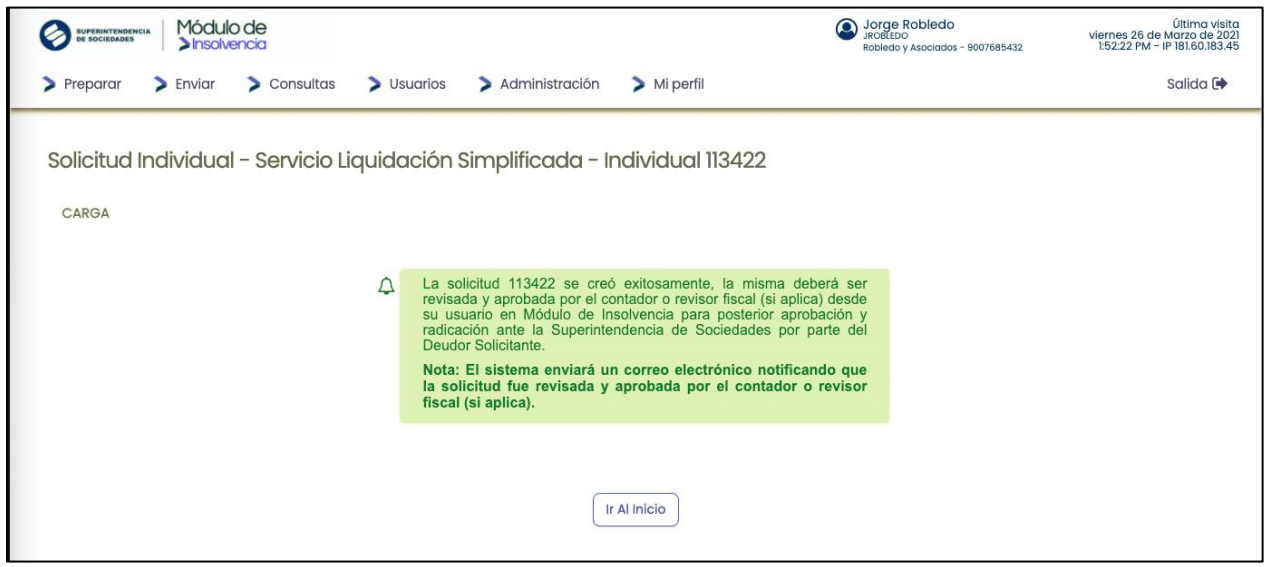

Imagen 69: Confirmación creación de solicitud Liquidación Judicial Simplificada

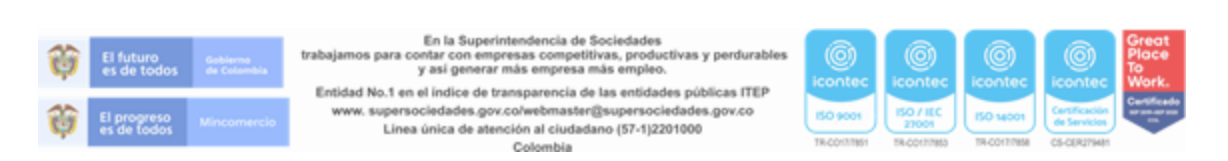

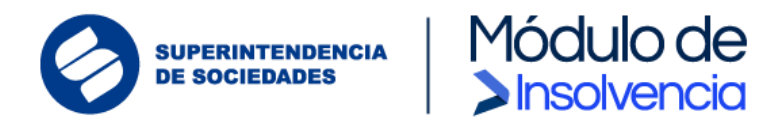

# 3.7.2.1 Revisión y validación de los datos contables y financieros consignados en la solicitud de Liquidación Judicial Simplificada.

Una vez ha sido preparada y cargada la solicitud, el contador (si aplica) y el revisor fiscal (si aplica) desde sus cuentas en el Módulo de Insolvencia ("MI") deberán revisar la información registrada y los archivos cargados en el formulario, y además podrán hacer las observaciones y ajustes necesarios y validar la información consignada en la solicitud preparada si lo consideran apropiado.

El usuario revisor deberá iniciar sesión en el sistema y desde el menú "Revisión" seleccionar la opción "Revisar información solicitud".

| Diana Angarita<br>DANGARITA<br>Robledo y Asociados - 9007685432 | Última visita<br>viernes 26 de Marzo de 2021<br>9:26:54 AM - IP 181.60.183.45 |
|-----------------------------------------------------------------|-------------------------------------------------------------------------------|
|                                                                 | Salida 🕞                                                                      |
|                                                                 |                                                                               |
|                                                                 |                                                                               |
| insolvencia                                                     |                                                                               |
| jencia de acuerdos de reorgai                                   | nización.                                                                     |
|                                                                 |                                                                               |
|                                                                 | Diana Angarita<br>Marsarita<br>Robledo y Asociados - 9007685432               |

Imagen 70: Revisar información solicitud

En la sección de "Revisiones asociadas" se podrán ver todas las solicitudes preparadas a las que fue asociado como contador o revisor fiscal. Al seleccionar una solicitud el sistema mostrará toda la información ingresada en el formulario y dará la opción para validar o descartar la información consignada en la solicitud.

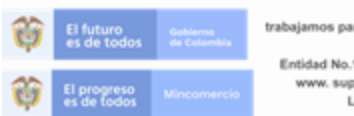

En la Superintendencia de Sociedades bajamos para contar con empresas competitivas, productivas y perdurables y así generar más empresa más empleo.

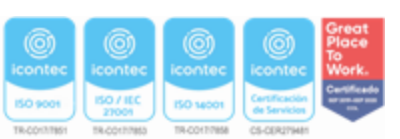

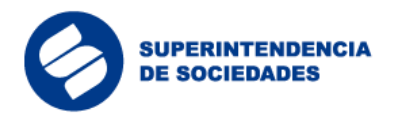

|       | sociedades Módulo de                                                                                                    |                   | Diana Angarita<br>DANGARITA<br>Robledo y Asociados | - 9007685432           | Última visita<br>viernes 26 de Marzo de 2021<br>9:26:54 AM - IP 181.60.183.45 |               |       |              |  |  |
|-------|----------------------------------------------------------------------------------------------------|-------------------|----------------------------------------------------|------------------------|-------------------------------------------------------------------------------|---------------|-------|--------------|--|--|
| > Rev | Revisión     Consultas     Mi perfil     Salida Image: Salida Image: S |                   |                                                    |                        |                                                                               |               |       |              |  |  |
| Solid | Solicitudes de la revisión Contador/Revisor Fiscal                                                                                                    |                   |                                                    |                        |                                                                               |               |       |              |  |  |
|       | Identificador de Solicitud                                                                                                    | Nombre            | Estado                                             | Fecha de Solicitud     | Tipo de Solicitud                                                             | Usuario       | Valor | Nº registros |  |  |
| 6     | 113422                                                                                                    | Individual 113422 | En revisión Contador/Revisor Fiscal                | 26/03/2021 03:12:31 PM | Interactivo                                                                   | Jorge Robledo | NA    | 1            |  |  |
| 6     | 113046                                                                                                    | Individual 113046 | En revisión Contador/Revisor Fiscal                | 24/02/2021 04:38:06 PM | Interactivo                                                                   | Jorge Robledo | NA    | 1            |  |  |
| 6     | 112943                                                                                                    | Individual 112943 | En revisión Contador/Revisor Fiscal                | 19/02/2021 12:34:31 PM | Interactivo                                                                   | Jorge Robledo | NA    | 1            |  |  |
| 6     | 112229                                                                                                    | Individual 112229 | En revisión Contador/Revisor Fiscal                | 01/02/2021 06:21:56 PM | Interactivo                                                                   | Jorge Robledo | NA    | 1            |  |  |
| 6     | 112197                                                                                                    | Individual 112197 | En revisión Contador/Revisor Fiscal                | 29/01/2021 10:59:26 AM | Interactivo                                                                   | Jorge Robledo | NA    | 1            |  |  |
|       | 112197       Individual 112197       En revisión Contador/Revisor Fiscal       29/01/2021 10:59:26 AM       Interactivo       Jorge Robiedo       NA       1         Pagina 1 de 1         Ir Al Listado De Revisiones                                                                                                    |                   |                                                    |                        |                                                                               |               |       |              |  |  |

Módulo de >Insolvencia

Imagen 71: Seleccionar solicitud de Liquidación Judicial Simplificada

El sistema le permite hacer anotaciones internas a la solicitud desde la sección "Notas".

| Aprobar / Rechazar Detaile Notas Archivos A | djuntos                                                                                                  |
|---------------------------------------------|----------------------------------------------------------------------------------------------------|
| NOTAS                                       |                                                                                                    |
|                                             | A No existen notas                                                                                       |
| ADICIONAR NOTA                              |                                                                                                    |
| Noto:                                       | La información y os documentos fueron validados correctamente. Por favor proceder a enviar la solicitud. |
|                                             | Adicionar Nota                                                                                           |

Imagen 72: Anotaciones internas / notas

De manera similar podrá descargar y ver los archivos adjuntos asociados a la solicitud:

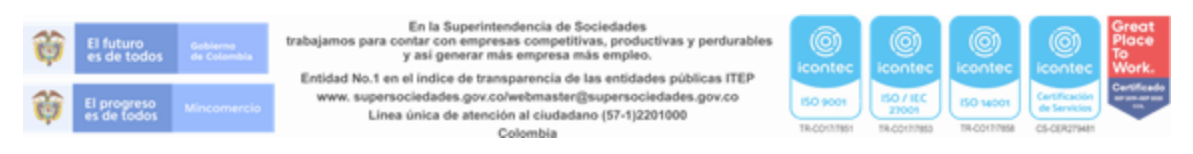

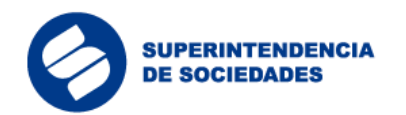

| Aprobor / Rechazor     Dotollo     Dotollo     Archivos Adjuntos                                                                                            |                                              |                                                            |
|----------------------------------------------------------------------------------------------------|----------------------------------------------|------------------------------------------------------------|
| ARCHIVOS ADJUNTOS                                                                                                    |                                              |                                                            |
| 0 Memoria Explicativa.pdf Archivo meeria explicativa                                                                                                    |                                              | Carlos Fuentes<br>dom, 31 may 2020 18:25:15<br>& Descargor |
| 00 Certificado de existencia y representacion legal.pdf Archivo pasivos res anterior                                                                        | F                                            | Carlos Fuentes<br>dom, 31 may 2020 18:25:15<br>Losscargar  |
| 01 Memoria Explicativa.pdf Calculo actuariai de pasivos pensionales                                                                                         |                                              | Carlos Fuentos<br>dom, 31 may 2020 18:25:16<br>L Descargar |
| OB Notas a Estados Financieros (ESF, ERL EFE, ORL ECP) – penúltimo año.pdf<br>Certificad de pasivos por retenciones abligatorias con el fixco, descuentos a | trabajadores y aportes al Sistema de Segurie | Carlos Fuentes<br>dom, 31 moy 2020 18:25:36                |
| 07 Estados Financieros (ESF, ERL EFE, ORL ECP) - penúltimo añopdf<br>Certificación de existencia o inexistencia de Pesivos Pensionales a Cargo              | ۴                                            | Carlos Fuentes<br>dom, 31 may 2020 18:25:16<br>L Descargar |

Insolvencia

Imagen 73: Descarga archivos de la solicitud

Cuando el proceso de aprobación de la solicitud por el contador (si aplica) o revisor fiscal (si aplica) se realiza correctamente, el sistema mostrará un mensaje de confirmación.

|            | Surresurresentan     Módulo de<br>Insolvencia     Última vísita       Viernes 26 de Marzo de 2021<br>Robledo y Asociados - 9007685432     92.6:54 AM - IP 181.60.183.45 |                   |                        |                                     |              |  |  |  |  |
|------------|----------------------------------------------------------------------------------------------------|-------------------|------------------------|-------------------------------------|--------------|--|--|--|--|
| > Revisión | Revisión Consultas Mi perfil Salida 🗭                                                                                                    |                   |                        |                                     |              |  |  |  |  |
| Detalle    | Detalle Liquidación Simplificada - 🛛 – Solicitud - 113422                                                                                                    |                   |                        |                                     |              |  |  |  |  |
| E Apr      | Aprobar / Rechazar Detalle Notas Archivos Adjuntos                                                                                                    |                   |                        |                                     |              |  |  |  |  |
| APROBA     | APROBAR / RECHAZAR                                                                                                    |                   |                        |                                     |              |  |  |  |  |
| Тіро       | Identificador Solicitud                                                                                                    | Nombre            | Fecha de Solicitud     | Estado                              | Nº registros |  |  |  |  |
|            | 113422                                                                                                    | Individual 113422 | 26/03/2021 03:12:31 PM | En revisión Contador/Revisor Fiscal | 1            |  |  |  |  |
|            | Confirmar Solicitud Descartar Solicitud                                                                                                    |                   |                        |                                     |              |  |  |  |  |
|            | Volver                                                                                                    |                   |                        |                                     |              |  |  |  |  |

Imagen 74: Confirmación solicitud Liquidación Judicial Simplificada

Finalmente, el sistema mostrará una ventana de confirmación de aprobación para aprobar la solicitud, para lo cual se deberá ingresar un código de validación de identidad generado en Signapp

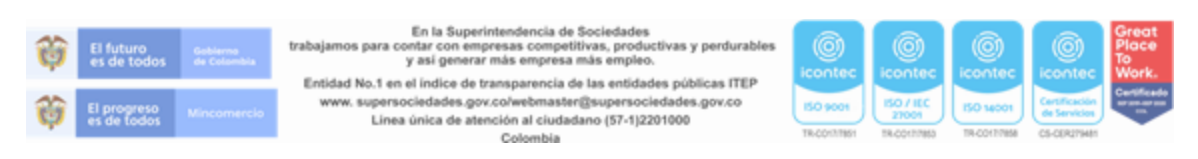

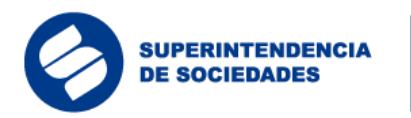

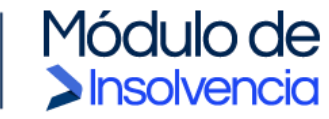

| Modulo de                           |                            |                                                  | Contador pao      | a Utima visita<br>Visitore 16 de Abril de 200 |
|-------------------------------------|----------------------------|--------------------------------------------------|-------------------|-----------------------------------------------|
| - Sheavenod                         | CONFIRMACIÓN DE APROBACIÓN |                                                  | IMPIKSA PACIA GIP | 04 - 900440024 8:23 43 PM - IP 923,68,80      |
| > Revisión > Consultas > Mi perfil  |                            |                                                  |                   | Salida (🕈                                     |
|                                     | 4                          | ¿Está Seguro que desea "APROBAR" la transacción? |                   |                                               |
| Detalle Liquidación Simplificada Se | Transacción                | 113612                                           |                   |                                               |
|                                     | Realizada por              | Contador paola                                   |                   |                                               |
| Aprobar / Rechazar 📼 Detaile 📼 1    | Fecha                      | 16/04/2021 06:08:34 PM                           |                   |                                               |
|                                     | Ingreso token SignApp :    | 909782                                           |                   |                                               |
| APROBAR / RECHAZAR                  |                            | Aprobar Cerrar Ventang                           |                   |                                               |
| Tipo Identificador Solicitud        |                            |                                                  |                   | Nº registros                                  |
| R3612                               |                            |                                                  | Recol             |                                               |
|                                     |                            | Confirmar Solicitud                              |                   |                                               |
|                                     |                            | Volver                                           |                   |                                               |

Imagen 75: Ingreso de token SignApp para aprobación solicitud

Cuando el proceso de aprobación de la solicitud por el contador o revisor fiscal (si aplica) se realiza correctamente, el sistema mostrará un mensaje de confirmación.

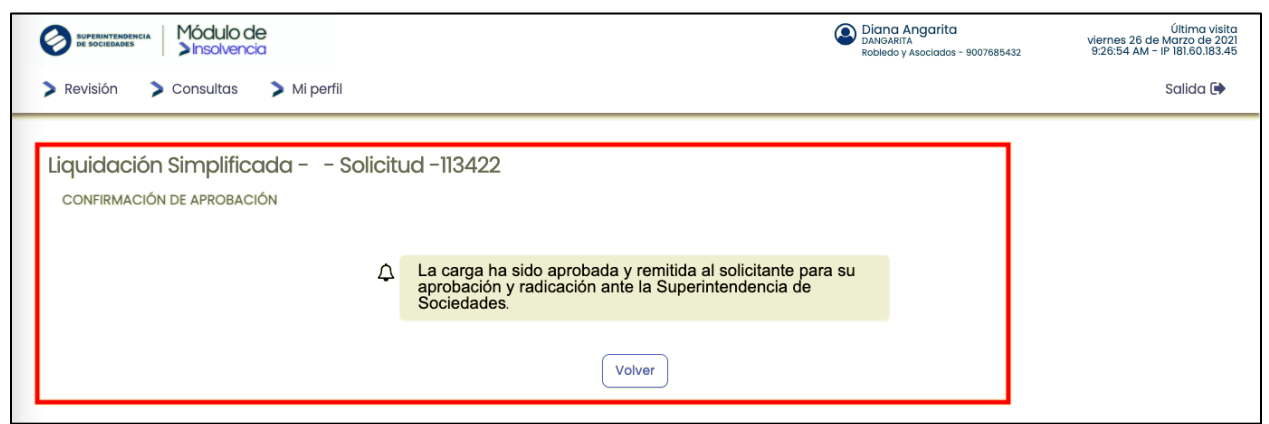

Imagen 76: Confirmación aprobación solicitud Liquidación Judicial Simplificada

## 3.7.2.2 Envío de la solicitud de admisión a Liquidación Judicial Simplificada

Finalmente, una vez superada la revisión y aprobación por el contador (si aplica) y el revisor fiscal (si aplica) la solicitud entrará en estado de liberación, es decir que se encuentra lista para envío, por lo cual, se habilita la opción para que el deudor persona natural o representante legal o apoderado (si aplica) presente la solicitud de admisión al proceso de Liquidación Judicial Simplificado ante la Superintendencia de Sociedades.

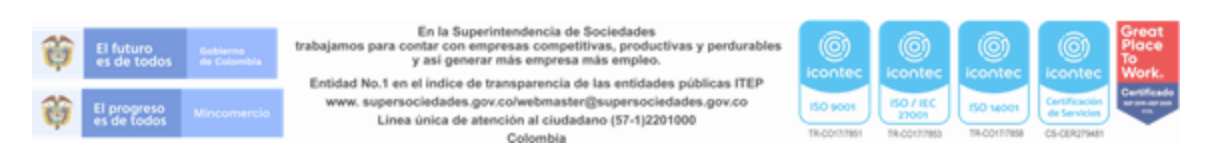

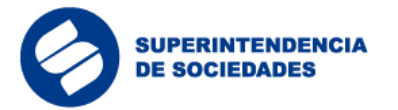

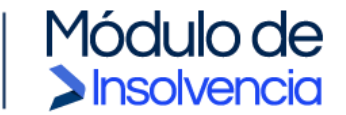

Para ello, el deudor persona natural o el representante legal de la persona jurídica sociedad (o el apoderado) deberá iniciar sesión en el sistema y en el menú "Enviar" seleccionar "Enviar solicitud".

| SUPERINTENDENCIA<br>DE SOCIEBADES MÓDULO DE<br>Sinsolvencia |                                |                      | Solution State Content of Content of Content | Última visita<br>viernes 26 de Marzo de 2021<br>3:11:11 PM - IP 181.60.183.45 |
|-------------------------------------------------------------|--------------------------------|----------------------|----------------------------------------------------------------------------------------------------|-------------------------------------------------------------------------------|
| > Preparar > Enviar > Consultas                             | > Usuarios > Administració     | ón 🗦 Mi perfil       |                                                                                                    | Salida 🖨                                                                      |
| Env. Solicitud NEAR                                         |                                |                      |                                                                                                    |                                                                               |
| Pie                                                         |                                |                      |                                                                                                    |                                                                               |
| BIe                                                         | nvenido di module              | o de solicitud       | i de insolvencia                                                                                                    |                                                                               |
| Accede al manual del pr                                     | oceso de gestión de solicitude | es de negociación de | emergencia de acuerdos de reorgar                                                                                                    | nización.                                                                     |
|                                                             | C                              | Consultar Manual     |                                                                                                    |                                                                               |
|                                                             |                                |                      |                                                                                                    |                                                                               |

Imagen 77: Envío de solicitud Liquidación Judicial Simplificada

Al seleccionar la solicitud que está en estado de liberación podrá revisar todos los detalles de la información registrada y las notas escritas por el contador (si aplica) y el revisor fiscal (si aplica).

| SUPERINTENDENCIA MÓdulo de<br>De sociedades Insolvencia                           |                                            | ٩           | Jorge Robledo<br>JROBLEDO<br>Robledo y Asociados - 9007685432 | Última visita<br>viernes 26 de Marzo de 2021<br>3:11:11 PM - IP 181.60.183.45 |
|-----------------------------------------------------------------------------------|--------------------------------------------|-------------|---------------------------------------------------------------|-------------------------------------------------------------------------------|
| > Preparar > Enviar > Consultas                                                   | 📏 Usuarios 🛛 📏 Administración              | > Mi perfil |                                                               | Salida 🗭                                                                      |
| Liberación                                                                        |                                            |             |                                                               |                                                                               |
| <ul> <li>Preparar</li> <li>Grupo de los formatos para la solicitude de</li> </ul> | Negociación de Emergencia y Reorganizaciór | ı           |                                                               |                                                                               |
|                                                                                   | Proceso                                    |             | Solicitudes asocia                                            | idas                                                                          |
|                                                                                   | LIQUIDACIÓN SIMPLIFICADA                   |             | 1                                                             |                                                                               |
|                                                                                   | SOLICITUD NEAR                             |             | 6                                                             |                                                                               |
|                                                                                   | Pagir                                      | na 1 de 1   |                                                               |                                                                               |
|                                                                                   |                                            |             |                                                               |                                                                               |
|                                                                                   | lr Al                                      | l Inicio    |                                                               |                                                                               |

Imagen 78: Liberación de solicitudes Liquidación Judicial Simplificada

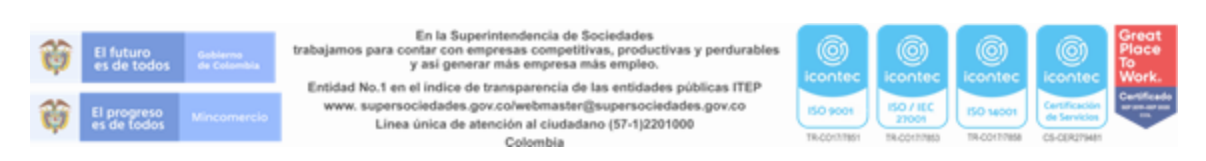

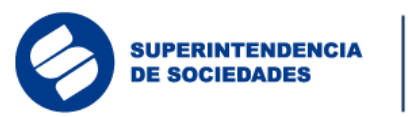

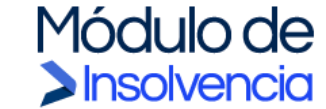

| SUPERINTENDENCIA<br>DE SOCIEDADES SOCIEDADES SOCIEDADES | de<br>cia         |                              |                        | Solution Sector Association | <b>do</b><br>dos - 9007685432 | viern<br>4:14 | Última vi:<br>es 26 de Marzo de 2<br>:49 PM - IP 181.60.183 | sita<br>2021<br>3.45 |
|---------------------------------------------------------|-------------------|------------------------------|------------------------|-----------------------------|-------------------------------|---------------|-------------------------------------------------------------|----------------------|
| > Preparar > Enviar                                     | 🔰 Consultas 🛛 💙 U | suarios 💙 Administración     | > Mi perfil            |                             |                               |               | Salida 🕻                                                    | •                    |
| Solicitudes                                             |                   |                              |                        |                             |                               |               |                                                             |                      |
| Identificador Solicitud                                 | d Nombre          | Estado                       | Fecha de Solicitud     | Tipo de carga               | Usuario                       | Valor         | N°registros                                                 |                      |
| 113422                                                  | Individual 113422 | En revisión Deudor/Apoderado | 26/03/2021 03:12:31 PM | Interactivo                 | Jorge Robledo                 |               | 1                                                           |                      |
| Pagina 1 de 1                                           |                   |                              |                        |                             |                               |               |                                                             |                      |

Imagen 79: Selección de solicitud de Liquidación Judicial Simplificada para liberación

Al seleccionar la solicitud que está para liberación, podrá revisar todos los detalles de la información registrada y las notas escritas por el contador y el revisor fiscal (si aplica).

| SUPERINTENDEN<br>DE SOCIEDADES | ™ Módulo de<br>≥Insolvencia                                                 |                    |                        | Solito y Asociados - 9007685432 | Última visita<br>viernes 26 de Marzo de 2021<br>4:14:49 PM - IP 181.60.183.45 |  |  |  |
|--------------------------------|-----------------------------------------------------------------------------|--------------------|------------------------|---------------------------------|-------------------------------------------------------------------------------|--|--|--|
| > Preparar                     | > Enviar > Consultas >                                                      | Usuarios 💙 Adminis | stración 💙 Mi perfil   |                                 | Salida 🕩                                                                      |  |  |  |
| Detalle Lie                    | Detalle Liquidación Simplificada - Robledo y Asociados - Solicitud - 113422 |                    |                        |                                 |                                                                               |  |  |  |
| Tipo                           |                                                                             |                    |                        |                                 |                                                                               |  |  |  |
|                                | 113422                                                                      | Individual 113422  | 26/03/2021 03:12:31 PM | En revisión Deudor/Apoderado    | 1                                                                             |  |  |  |
|                                | Confirmar Solicitud Descartar Solicitud                                     |                    |                        |                                 |                                                                               |  |  |  |
|                                |                                                                             |                    | Volver                 |                                 |                                                                               |  |  |  |

Imagen 80: Confirmar/descartar liberación solicitudes Liquidación Judicial Simplificada

Para radicar la solicitud el deudor persona natural o el representante legal de la persona jurídica (o apoderado si aplica) el sistema mostrará una ventana de confirmación de la aprobación de la solicitud, para lo cual se deberá ingresar un código de validación de identidad generado en Signapp.

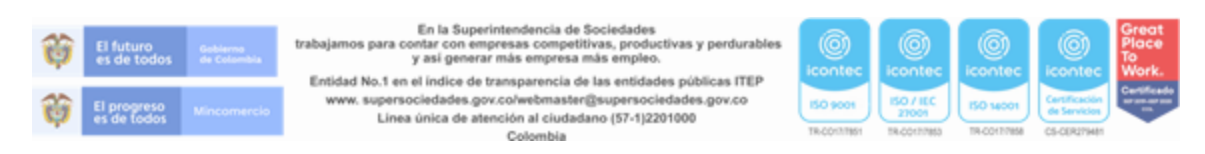

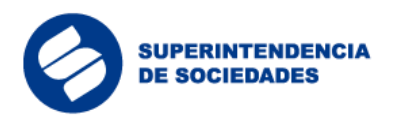

| SUPERINTENDENCIA<br>DE SOCIEDADES MÓdulo de<br>Sinsolvencia | CONFIRMACIÓN DE APROBACIÓN                     | Source Robledo | Última visita<br>viernes 26 de Marzo de 2021<br>4:14:49 PM - IP 181.60.183.45 |
|-------------------------------------------------------------|------------------------------------------------|----------------|-------------------------------------------------------------------------------|
| > Preparar > Enviar > Consulto                              |                                                |                | Salida 🕒                                                                      |
| Dotallo Liquidación Simplific                               | ZESTA Seguro que desea APROBAR la transacción? |                |                                                                               |
|                                                             | Realizada por Jorge Robledo                    | $\leq$         |                                                                               |
| Aprobación / Rechazo                                        | Fecha 26/03/2021 03:12:31 PM                   |                |                                                                               |
|                                                             | Ingreso token SignApp : 21312312               |                |                                                                               |
| Tipo Identificador Solicitus                                | Aprobar Cerrar Ventana                         | boderado       | N°registros                                                                   |
|                                                             |                                                |                |                                                                               |
|                                                             | Confirmar Solicitud Descartar Solicitud        |                |                                                                               |
|                                                             |                                                |                |                                                                               |
|                                                             | Volver                                         |                |                                                                               |

Insolvencia

Imagen 81: Ingreso de token SingApp liberación solicitud Liquidación Judicial Simplificada

Cuando el proceso de aprobación de la solicitud se realiza correctamente, el sistema mostrará un mensaje de confirmación.

| E DUFERINTENDENCIA MÓdulo de<br>Sinsolvencia                     |                                                                                                    | Sofie Robledo<br>JROBIEDO<br>Robledo y Asociados - 9007685432 | Última visita<br>viernes 26 de Marzo de 2021<br>4:14:49 PM - IP 181.60.183.45 |
|------------------------------------------------------------------|----------------------------------------------------------------------------------------------------|---------------------------------------------------------------|-------------------------------------------------------------------------------|
| > Preparar > Enviar > Consultas > U                              | Isuarios 💙 Administración 🏷 Mi perfil                                                                                                    |                                                               | Salida 🕩                                                                      |
| Detalle Liquidación Simplificada –<br>confirmación de aprobación | Robledo y Asociados - Solicitud 113422<br>La carga ha sido aprobada. la solicitud fue envi<br>radicada exitosamente ante la Superintendeno<br>Sociedades. | ada y<br>cia de                                               |                                                                               |
|                                                                  | Volver                                                                                                    |                                                               |                                                                               |

Imagen 82: Confirmación aprobación liberación solicitud Liquidación Judicial Simplificada

### 3.8 Respuesta a inadmisión de la solicitud

Si la Superintendencia de Sociedades emite un auto de inadmisión con requerimientos de ampliación o aclaración de la información aportada en la solicitud, el solicitante contará con el término de ley, de cinco (5) días hábiles en este caso, para dar respuesta al auto de inadmisión subsanando la solicitud.

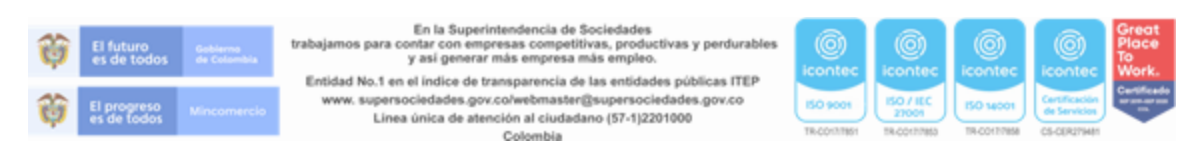

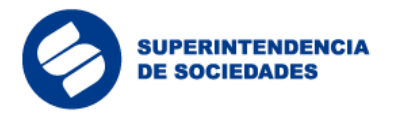

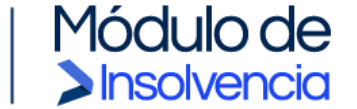

Para ello, el deudor persona natural o el representante legal de la persona jurídica (o apoderado si aplica) desde el menú "Preparar" seleccionará la opción "Respuesta requerimiento"

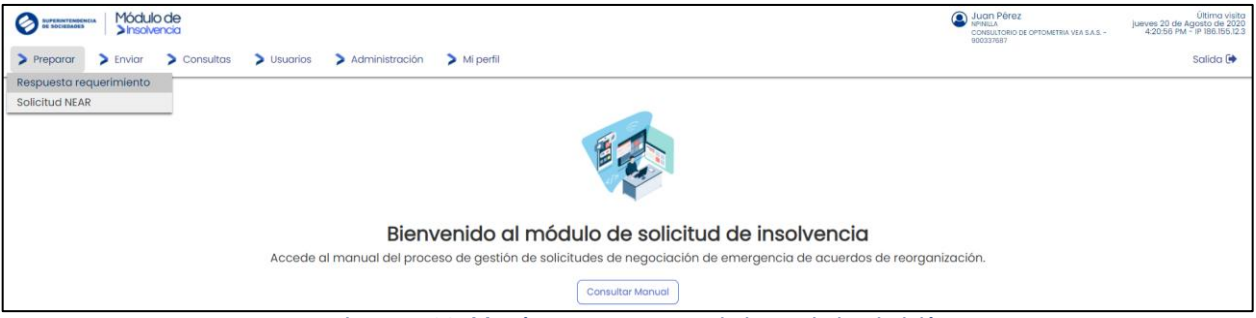

Imagen 83: Menú respuesta requerimiento de inadmisión

El sistema lo dirigirá al formulario de respuesta de inadmisión, donde deberá seleccionar el número de la solicitud inadmitida, adjuntar los documentos requeridos y/o aclaraciones pertinentes desde la caja de texto, para finalmente enviar la subsanación de la solicitud dentro de los términos de ley.

| Operative         Módulo de<br>>insolvencia                           | Juan Pérez<br>JPEREZ<br>Distribuciones Colombia SAS - 900000000 | Última visita<br>jueves 11 de Junio de 2020<br>12:46:57 PM - IP 186.155.93.218 |
|-----------------------------------------------------------------------|-----------------------------------------------------------------|--------------------------------------------------------------------------------|
| Preparar > Enviar > Consultas > Usuarios > Administración > Mi perfil |                                                                 | Salida 🗭                                                                       |
| Solicitud Individual - Respuesta Requerimiento                        |                                                                 |                                                                                |
| LEE SOlicitud Kespuesta Keque LEE Archivos Adjuntos                   |                                                                 |                                                                                |
| Δ                                                                     |                                                                 |                                                                                |
| (*) Numero Solicitud<br>(*) Observacion                               |                                                                 |                                                                                |
| Cancelar Envlar                                                       |                                                                 |                                                                                |

Imagen 84: Selección solicitud inadmitida

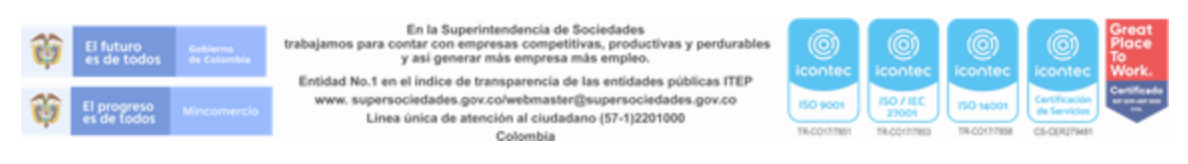

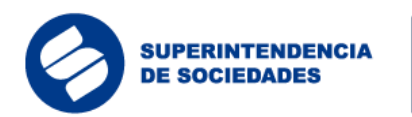

| ARCHIVOS ADJUNTOS |              |                                                 |  |
|-------------------|--------------|-------------------------------------------------|--|
|                   | 4            | No existen archivos adjuntos                    |  |
| ADJUNTAR ARCHIVO  | Ø            |                                                 |  |
|                   | Archivo:     | Seleccionar archivo Ningún archivo seleccionado |  |
|                   | Descripción: |                                                 |  |
|                   |              |                                                 |  |
|                   |              |                                                 |  |
|                   |              |                                                 |  |

solvencia

Imagen 85: Remisión documentos para subsanar la solicitud inadmitida

3.9 Información del histórico de estados y detalle de la solicitud

El sistema facilita al usuario visualizar el historial de cada instancia del proceso de la solicitud y el detalle de la información cargada en el sistema desde el menú "Consultas".

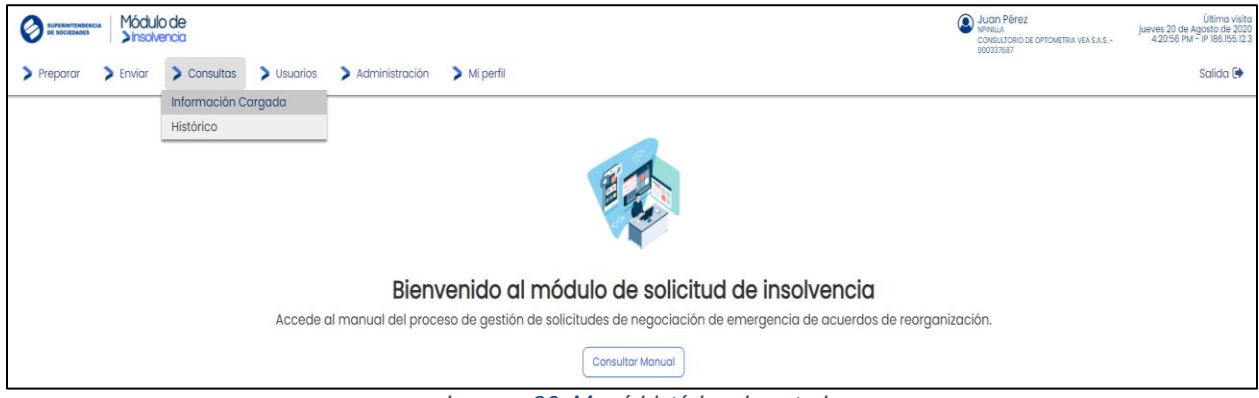

Imagen 86: Menú histórico de estados

Desde la opción "Información cargada" el usuario podrá consultar la información registrada en el formulario de solicitud y en el formulario de respuesta a requerimientos por inadmisión (si aplica).

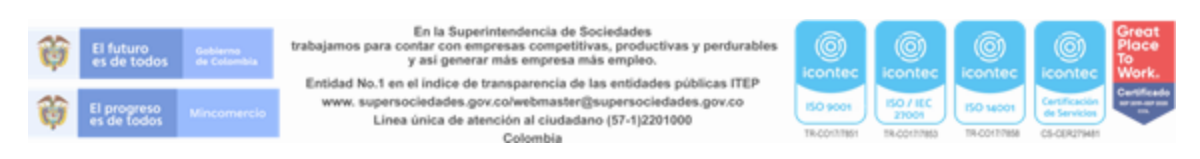

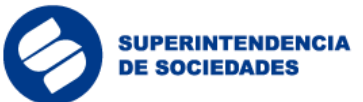

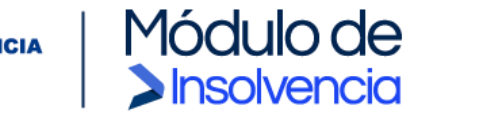

| Surgenyrthisekeia Módulo de                                           | Juan Pérez<br>JPEREZ<br>Distribuciones Colombia SAS - 900000000 | Última visita<br>juovos 11 do Junio do 2020<br>2:59:53 PM - IP 186.155.93.218 |
|-----------------------------------------------------------------------|-----------------------------------------------------------------|-------------------------------------------------------------------------------|
| Preparar > Enviar > Consultas > Usuarios > Administración > Mi perfil |                                                                 | Salida 🗭                                                                      |
| Consulta de Información                                               |                                                                 |                                                                               |
| Nombre                                                                |                                                                 |                                                                               |
| 6 RESPLESTA REQUERIMENTO                                              |                                                                 |                                                                               |
| SOUCITUD NEAR SOCIEDAD                                                |                                                                 |                                                                               |
| Pagina 1 de 1                                                         |                                                                 |                                                                               |
| Ir Al Inicio                                                          |                                                                 |                                                                               |

Imagen 87: Selección tipo de consulta de información

| Supremittementena<br>De sociesades Módulo de<br>Sinscivencia                                                                                                    |                       |                         |                | Juan Pérez<br>JFEREZ<br>Distribuciones Colombia SAS - 900000000 |                   |            | Última vi<br>juovos 11 do Junio do 2<br>2:59:53 PM - IP 186.155.93 |              |
|----------------------------------------------------------------------------------------------------|-----------------------|-------------------------|----------------|-----------------------------------------------------------------|-------------------|------------|--------------------------------------------------------------------|--------------|
| > Preparar > Enviar > Consultas > Usuarios > Administración > Mi perfil                                                                                                    |                       |                         |                |                                                                 |                   |            | Salida 🖲                                                           |              |
| Listado de Solicitudes                                                                                                    |                       |                         |                |                                                                 |                   |            |                                                                    |              |
|                                                                                                    | Estado                | Identificador Solicitud | Nombre         | Fecha de Carga                                                  | Tipo de Solicitud | Usuario    | Valor                                                              | Nº registros |
| <b>6</b> ]                                                                                                    | Pendiente por Aprobar | 110136                  | Solicitud NEAR | 11/06/2020 12:51:08 PM                                          | Interactivo       | Juan Pérez | NA                                                                 | 1            |
| Pendiente por Aprobar         10036         Solicitud NEAR         10/06/2020 12:5008 PM         Intoractivo         Juan Pérez         NA         1           Pagina 1 de 1           Ver Procesos         Ir Al Inicio |                       |                         |                |                                                                 |                   |            |                                                                    |              |

Imagen 88: Selección de solicitud a consultar

|                                                                                                    |                                                                                                    |                                                                                                    | Deudor                    |                                        |
|----------------------------------------------------------------------------------------------------|----------------------------------------------------------------------------------------------------|----------------------------------------------------------------------------------------------------|---------------------------|----------------------------------------|
| Sociedad                                                                                                  | Representante Legal                                                                                                    | Contador                                                                                                    | Revisor<br>Fiscal Apodera | do Naturaleza Participación<br>Estatal |
| Identificación         Rezón Social           NT         900000000         Distribuciones<br>Colombia SAS | Tipo<br>Identificación         Nombre<br>Completo           Codula de<br>Cuudadania         IIIIIII         Juan Pérez | Tpo<br>identificación         Identificación         Nambre<br>Completo           Codula da<br>Ciudadania         22222222         Contadar<br>de Juan<br>Pérez |                           | Mixta 0,00                             |

Imagen 89: Información general de la solicitud

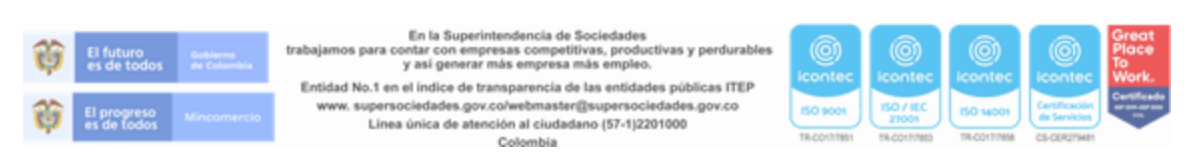

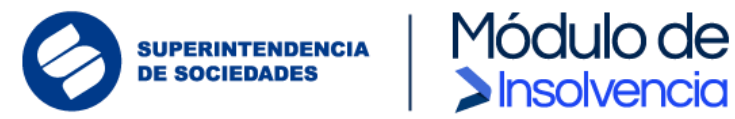

Desde la opción "Histórico" del menú "Consultas" el usuario podrá visualizar con fecha y hora los cambios de estado solicitud y qué usuario lo originó.

|                                            |                        | Juan                                    | Pérez                        | Última visita<br>jueves 11 de Junio de 2020 |  |  |  |
|--------------------------------------------|------------------------|-----------------------------------------|------------------------------|---------------------------------------------|--|--|--|
| >insolvencia                               | HISTORIAL DE LA CARGA  |                                         | as Colombia SAS - 9000000000 | 2:59:53 PM - IP 186.155.93.218              |  |  |  |
| > Preparar > Enviar > Consultas            |                        |                                         |                              | Salida 🕩                                    |  |  |  |
|                                            | Persona                | Estado                                  |                              |                                             |  |  |  |
| Históricos                                 | Juan Pérez             | En revisión<br>11/06/2020 12:51:08 PM   |                              |                                             |  |  |  |
|                                            | Contador de Juan Pérez | En liberación<br>11/06/2020 01:07:09 PM |                              |                                             |  |  |  |
| Imagen 90: Detalle cambios de la solicitud |                        |                                         |                              |                                             |  |  |  |

## 3.10 Información de usuario y contraseña

Los usuarios, independientemente de su rol, podrán administrar su información personal y contraseña desde el menú "Mi perfil".

| WHATTERNETERNA MÓdulo de<br>Sinsolvencia                                                                                                    |                        | S Juan Pérez<br>Nivella<br>CONSULTORIO DE OPTOMETRIA VEA S.A.S<br>BODIZIRIO 7 | Útima visita<br>jueves 20 de Agosto de 2020<br>4:20:56 PM - IP 186.155.12.3 |
|----------------------------------------------------------------------------------------------------|------------------------|-------------------------------------------------------------------------------|-----------------------------------------------------------------------------|
| > Preparar > Enviar > Consultas > Usuarios > Administración                                                                                                    | > Mi perfil            |                                                                               | Salida 🗭                                                                    |
|                                                                                                    | Información de Usuario |                                                                               |                                                                             |
|                                                                                                    | Modificar Contraseña   |                                                                               |                                                                             |
| Bienvenido al módulo de solicitud de insolvencia           Accede al manual del proceso de gestión de solicitudes de negociación de emergencia de acuerdos de reorganización.           Consultar Manual |                        |                                                                               |                                                                             |

Imagen 91: Menú opción mi perfil

| Edicion de Usuario                           |             |
|----------------------------------------------|-------------|
| 🖾 Informacion Persona 🔲 Cambio de Contraseña |             |
| Usuario                                      | ( jporcz    |
| Nombre *                                     | Juan        |
| Apellicio *                                  | Pérez       |
| Identificación                               | ( 1111111 ) |

Imagen 92: Edición de usuario

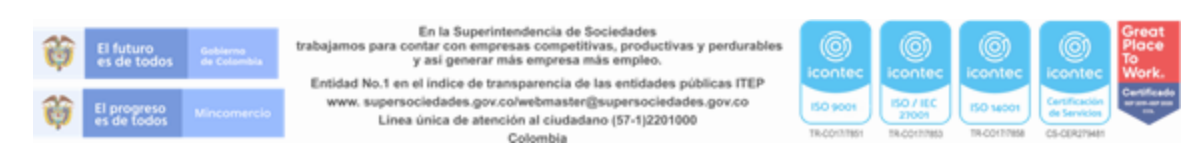